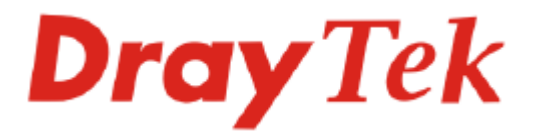

# Vigor 2100 Series Broadband Router User's Guide

#### Version: 2.0 Date: 2007/03/30

Copyright 2007 All rights reserved.

This publication contains information that is protected by copyright. No part may be reproduced, transmitted, transcribed, stored in a retrieval system, or translated into any language without written permission from the copyright holders. The scope of delivery and other details are subject to change without prior notice.

Microsoft is a registered trademark of Microsoft Corp. Windows, Windows 95, 98, Me, NT, 2000, XP and Explorer are trademarks of Microsoft Corp. Apple and Mac OS are registered trademarks of Apple Computer Inc. Other products may be trademarks or registered trademarks of their respective manufacturers.

Please visit www.draytek.com to get the newly updated manual at any time.

# **Copyright Information**

| Copyright<br>Declarations | Copyright 2007 All rights reserved. This publication contains information that is protected by copyright. No part may be reproduced, transmitted, transcribed, stored in a retrieval system, or translated into any language without written permission from the copyright holders.                                                                                                    |
|---------------------------|----------------------------------------------------------------------------------------------------|
| Trademarks                | <ul> <li>The following trademarks are used in this document:</li> <li>Microsoft is a registered trademark of Microsoft Corp.</li> <li>Windows, Windows 95, 98, Me, NT, 2000, XP and Explorer are trademarks of Microsoft Corp.</li> <li>Apple and Mac OS are registered trademarks of Apple Computer Inc.</li> <li>Other products may be trademarks or registered trademarks of their respective manufacturers.</li> </ul> |
| Safety Instruc            | tions and Approval                                                                                                    |
| Safety<br>Instructions    | <ul> <li>Read the installation guide thoroughly before you set up the router.</li> <li>The router is a complicated electronic unit that may be repaired only be authorized and qualified personnel. Do not try to open or repair the router yourself.</li> <li>Do not place the router in a damp or humid place, e.g. a bathroom.</li> </ul>                                                                               |

- Do not stack the routers.
- The router should be used in a sheltered area, within a temperature range of +5 to +40 Celsius.
- Do not expose the router to direct sunlight or other heat sources. The housing and electronic components may be damaged by direct sunlight or heat sources.
- Do not deploy the cable for LAN connection outdoor to prevent electronic shock hazards.
- Keep the package out of reach of children.
- When you want to dispose of the router, please follow local regulations on conservation of the environment.

We warrant to the original end user (purchaser) that the router will be free from any defects in workmanship or materials for a period of two (2) years from the date of purchase from the dealer. Please keep your purchase receipt in a safe place as it serves as proof of date of purchase. During the warranty period, and upon proof of purchase, should the product have indications of failure due to faulty workmanship and/or materials, we will, at our discretion, repair or replace the defective products or components, without charge for either parts or labor, to whatever extent we deem necessary tore-store the product to proper operating condition. Any replacement will consist of a new or re-manufactured functionally equivalent product of equal value, and will be offered solely at our discretion. This warranty will not apply if the product is modified, misused, tampered with, damaged by an act of God, or subjected to abnormal working conditions. The warranty does not cover the bundled or licensed software of other vendors. Defects which do not significantly affect the usability of the product will not be covered by the warranty. We reserve the right to revise the manual and online documentation and to make changes from time to time in the contents hereof without obligation to notify any person of such revision or changes.

- Be a RegisteredWeb registration is preferred. You can register your Vigor router viaOwnerhttp://www.draytek.com. Alternatively, fill in the registration card and mail it to the<br/>address found on the reverse side of the card.
- Firmware & ToolsDue to the continuous evolution of DrayTek technology, all routers will be regularly<br/>upgraded. Please consult the DrayTek web site for more information on newest<br/>firmware, tools and documents.

http://www.draytek.com

Warranty

# **European Community Declarations**

Manufacturer: DrayTek Corp.

Address:No. 26, Fu Shing Road, HuKou County, HsinChu Industrial Park, Hsin-Chu, Taiwan 303Product:Vigor2100 series Routers

DrayTek Corp. declares that Vigor2100 series of routers are in compliance with the following essential requirements and other relevant provisions of R&TTE Directive 1999/5/EEC.

The product conforms to the requirements of Electro-Magnetic Compatibility (EMC) Directive 89/336/EEC by complying with the requirements set forth in EN55022/Class B and EN55024/Class B.

The product conforms to the requirements of Low Voltage (LVD) Directive 73/23/EEC by complying with the requirements set forth in EN60950.

The *Vigor2100V/2100VG/2100G* is designed for the WLAN 2.4GHz network throughput EC region, Switzerland, and the restrictions of France.

#### **Regulatory Information**

Federal Communication Commission Interference Statement

This equipment has been tested and found to comply with the limits for a Class B digital device, pursuant to Part 15 of the FCC Rules. These limits are designed to provide reasonable protection against harmful interference in a residential installation. This equipment generates, uses and can radiate radio frequency energy and, if not installed and used in accordance with the instructions, may cause harmful interference to radio communications. However, there is no guarantee that interference will not occur in a particular installation. If this equipment does cause harmful interference to radio or television reception, which can be determined by turning the equipment off and on, the use is encouraged to try to correct the interference by one of the following measures:

- Reorient or relocate the receiving antenna.
- Increase the separation between the equipment and receiver.
- Connect the equipment into an outlet on a circuit different form that to which the receiver is connected.
- Consult the dealer or an experienced radio/TV technician for help.

This device complies with Part 15 of the FCC Rules. Operation is subject to the following two conditions:

(1) This device may not cause harmful interference, and

(2) This device may accept any interference received, including interference that may cause undesired operation.

# CE () FC

# Table of Contents

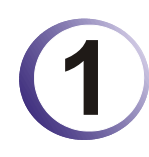

| Preface                                                                               | 1      |
|---------------------------------------------------------------------------------------|--------|
| 1.1 LED Indicators and Connectors                                                     | 2      |
| 1.1.1 Front and Rear View for Vigor2100V                                              | 2      |
| 1.1.2 Front and Rear View for Vigor2100VG<br>1.1.3 Front and Rear View for Vigor2100G | 3<br>4 |
| 1.2 Hardware Installation                                                             | 5      |

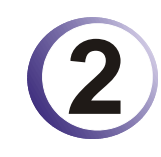

| Configuring Basic Settings                                        | 7         |
|-------------------------------------------------------------------|-----------|
| 2.1 Changing Password                                             | 7         |
| 2.2 Quick Start Wizard                                            | 9         |
| 2.2.1 Selecting Time Zone<br>2.2.2 Selecting Internet Access Type | 9<br>. 10 |
| 2.3 Online Status for Each Protocol                               | . 16      |
| 2.4 Status Bar                                                    | . 18      |

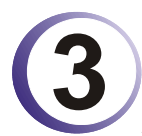

| Advanced Web Configuration                                                                                                    | 19       |
|----------------------------------------------------------------------------------------------------|----------|
| 3.1 Internet Access                                                                                                    | 19       |
| <ul> <li>3.1.1 Basics of Internet Protocol (IP) Network</li> <li>3.1.2 PPPoE</li> <li>3.1.3 Static or Dynamic IP</li> <li>3.1.4 PPTP</li> </ul> |          |
| 3.2 LAN                                                                                                    | 25       |
| 3.2.1 Basics of LAN<br>3.2.2 LAN TCP/IP and DHCP                                                                                                | 25<br>26 |
| 3.3 NAT                                                                                                    | 28       |
| <ul><li>3.3.1 Port Redirection</li><li>3.3.2 DMZ Host</li><li>3.3.3 Open Ports</li><li>3.3.4 Well-Known Ports List</li></ul>                    |          |
| 3.4 Firewall                                                                                                    | 33       |
| <ul> <li>3.4.1 Basics for Firewall</li></ul>                                                                                                    |          |
| 3.5 Applications                                                                                                    | 48       |
| 3.5.1 Dynamic DNS                                                                                                    | 48       |

| 3.5.2 Call Schedule          | 50 |
|------------------------------|----|
| 3.5.3 UPnP                   | 51 |
| 3.5.4 Email Detection        | 54 |
| 3.6 VoIP                     | 55 |
| 3.6.1 DialPlan               | 57 |
| 3.6.2 SIP Accounts           | 59 |
| 3.6.3 Phone Settings         | 62 |
| 3.6.4 Status                 | 67 |
| 3.6.5 QoS                    | 68 |
| 3.7 Wireless LAN             | 69 |
| 3 7 1 Basic Concept          | 69 |
| 3.7.2 General Settings       | 71 |
| 3.7.3 Security               | 73 |
| 3.7.4 Access Control         | 74 |
| 3.7.5 WDS                    | 75 |
| 3.7.6 AP Discovery           | 77 |
| 3.7.7 Station List           | 78 |
| 3.8 System Maintenance       | 79 |
| 3.8.1 System Status          | 79 |
| 3.8.2 Administrator Password | 80 |
| 3.8.3 Configuration Backup   | 80 |
| 3.8.4 Syslog                 | 82 |
| 3.8.5 Time Setup             | 83 |
| 3.8.6 Management Setup       | 84 |
| 3.8.7 Reboot System          | 84 |
| 3.6.6 Filliwale Opglade      | 00 |
| 3.9 Diagnostics              | 86 |
| 3.9.1 PPPoE/PPTP Diagnostics | 86 |
| 3.9.2 Routing Table          | 86 |
| 3.9.3 ARP Cache Table        | 87 |
| 3.9.4 DHCP Table             | 87 |
|                              |    |

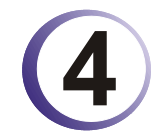

| Application and Examples                                  | 88       |
|-----------------------------------------------------------|----------|
| 4.1 LAN – Created by Using NAT                            | 88       |
| 4.2 Calling Scenario for VoIP function                    | 90       |
| 4.2.1 Calling via SIP Sever<br>4.2.2 Peer-to-Peer Calling | 90<br>92 |
| 4.3 Upgrade Firmware for Your Router                      | 93       |

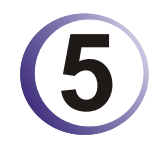

| Trouble Shooting                                                              | .96  |
|-------------------------------------------------------------------------------|------|
| 5.1 Checking If the Hardware Status Is OK or Not                              | . 96 |
| 5.2 Checking If the Network Connection Settings on Your Computer Is OK or Not | . 96 |
| 5.3 Pinging the Router from Your Computer                                     | . 99 |
| 5.4 Checking If the ISP Settings are OK or Not                                | 100  |
| 5.5 Backing to Factory Default Setting If Necessary                           | 102  |

| 6.6 Contacting Your Dealer |
|----------------------------|
|----------------------------|

# 1 Preface

The Vigor2100 Series router includes Vigor2100G, Vigor2100V and Vigor2100VG models.

To secure your network, the Vigor2100 series provides an advanced firewall with advanced features, such as NAT with multi VPN pass-through, Stateful Packet Inspection (SPI) to offer network reliability by detecting and prohibiting malicious penetrating packets or DoS attacks, user-configurable web filtering for parental control against network abuse etc.

For G series model, it is embedded with an 802.11g compliant wireless module which provides wireless LAN access with data rate as much as (up to 54Mbps for Vigor2100G/VG).

For V series model, with VoIP phone ports, it provides an Internet access solution for your LAN via shared web surfing and countless value-added features, such as Firewall, Security and VoIP. These are all in a reliable one-box solution. The V series model has a "Line" port on the rear panel for connecting to a PSTN (regular analogue) line. The Loop Through option can be used to set an alternate telephone number for your contact on the PSTN, which the Vigor2100V series will dial instead of the SIP account if you lose ADSL access or power to the Vigor2100V series. Hence, the PSTN line can act as a lifeline (backup mechanism) for VoIP calls. The lifeline mechanism is activated automatically but can also be manually configured.

# **1.1 LED Indicators and Connectors**

# 1.1.1 Front and Rear View for Vigor2100V

| wall  | li | -   | ۵. |     |    | NA   | l    |      |  |
|-------|----|-----|----|-----|----|------|------|------|--|
| Eirev | Ū. | WAN |    | ACT | 14 | D P2 | D P3 | D P4 |  |

| LED            | Status   | Explanation                                                              |  |  |  |  |  |
|----------------|----------|--------------------------------------------------------------------------|--|--|--|--|--|
| Firowoll       | on       | The firewall function is active.                                         |  |  |  |  |  |
| Filewall       | blinking | When encountering DoS attacks.                                           |  |  |  |  |  |
| E-mail         | blinking | When detecting one or more user-defined E-mails existing on mail server. |  |  |  |  |  |
|                | orange   | A normal 10Mbps connection is through its corresponding port.            |  |  |  |  |  |
| WAN            | green    | A normal 100Mbps connection is through its corresponding port.           |  |  |  |  |  |
|                | blinking | Ethernet packets are transmitting.                                       |  |  |  |  |  |
|                | groop    | Solid light when the handset of phone is picked up (off hooked).         |  |  |  |  |  |
| VoIP           | green    | Blinking per 2 seconds when phone is connected through VoIP.             |  |  |  |  |  |
|                | orange   | Solid light when phone call is via PSTN life line.                       |  |  |  |  |  |
| ACT (Activity) | on       | The router is powered on and running properly.                           |  |  |  |  |  |
|                | orange   | A normal 10Mbps connection is through its corresponding port.            |  |  |  |  |  |
| LAN(P1 - P4)   | green    | A normal 100Mbps connection is through its corresponding port.           |  |  |  |  |  |
|                | blinking | Ethernet packets are transmitting.                                       |  |  |  |  |  |

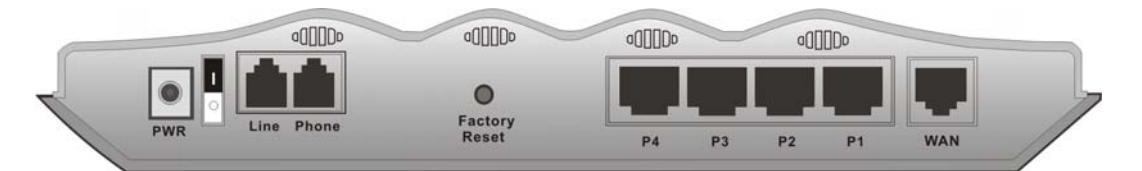

| Interface     | Description                                                                                                    |
|---------------|----------------------------------------------------------------------------------------------------|
| PWR           | Connect the included power adapter to the power outlet.                                                                                                    |
| Line          | Connect to the analog phone line for PSTN life line.                                                                                                    |
| Phone         | Connect to the analog phone for VoIP communication.                                                                                                    |
| Factory Reset | Restore the default settings. Usage: Turn on the router (ACT LED is<br>blinking), press the hole and keep for more than 5 seconds. When the ACT<br>LED begins to blink rapidly, release the button. Then the router will restart<br>with the factory default configuration. |
| P1 - P4       | Connect to the local network devices.                                                                                                    |
| WAN           | Connect the Cable/ADSL modem to access the Internet.                                                                                                    |

# 1.1.2 Front and Rear View for Vigor2100VG

| z | =    |     |      |     |    | NA   | ł    |      |  |
|---|------|-----|------|-----|----|------|------|------|--|
|   | E-ma | WAN | VolF | ACT | P1 | ● P2 | D P3 | D P4 |  |

| LED            | Status   | Explanation                                                              |  |
|----------------|----------|--------------------------------------------------------------------------|--|
| WI AN          | on       | The Wireless LAN function is active.                                     |  |
| VV LAIN        | blinking | Data packets are transmitted over Wireless LAN.                          |  |
| E-mail         | blinking | When detecting one or more user-defined e-mails existing on mail server. |  |
| WAN            | orange   | A normal 10Mbps connection is through its corresponding port.            |  |
|                | green    | A normal 100Mbps connection is through its corresponding port.           |  |
|                | blinking | Ethernet packets are transmitting.                                       |  |
| VoIP           | green    | Solid light when the handset of phone is picked up (off hooked).         |  |
|                |          | Blinking per 2 seconds when phone is connected through VoIP.             |  |
|                | orange   | Solid light when phone call is via PSTN life line.                       |  |
| ACT (Activity) | on       | The router is powered on and running properly.                           |  |
| LAN(P1 - P4)   | orange   | A normal 10Mbps connection is through its corresponding port.            |  |
|                | green    | A normal 100Mbps connection is through its corresponding port.           |  |
|                | blinking | Ethernet packets are transmitting.                                       |  |

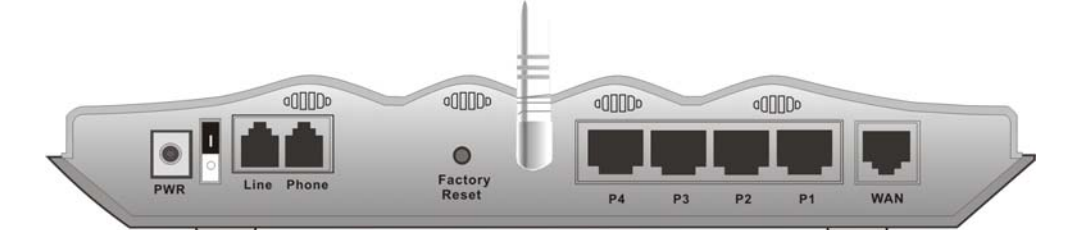

| Interface     | Description                                                                                                    |
|---------------|----------------------------------------------------------------------------------------------------|
| PWR           | Connect the included power adapter to the power outlet.                                                                                                    |
| Line          | Connect to the analog phone line for PSTN life line.                                                                                                    |
| Phone         | Connect to the analog phone for VoIP communication.                                                                                                    |
| Factory Reset | Restore the default settings. Usage: Turn on the router (ACT LED is blinking), press the hole and keep for more than 5 seconds. When the ACT LED begins to blink rapidly, release the button. Then the router will restart with the factory default configuration. |
| P1 - P4       | Connect to the local network devices.                                                                                                    |
| WAN           | Connect the Cable/ADSL modem to access the Internet.                                                                                                    |

# 1.1.3 Front and Rear View for Vigor2100G

|                | ) WLAN                              | VAN<br>Firewall<br>Pr<br>Pr<br>Pr<br>Pr                                  |  |  |  |
|----------------|-------------------------------------|--------------------------------------------------------------------------|--|--|--|
|                |                                     |                                                                          |  |  |  |
| LED            | Status                              | Explanation                                                              |  |  |  |
| WLAN           | on                                  | The Wireless LAN function is active.                                     |  |  |  |
|                | blinking                            | Data packets are transmitted over Wireless LAN.                          |  |  |  |
| E-mail         | blinking                            | When detecting one or more user-defined e-mails existing on mail server. |  |  |  |
| WAN            | orange                              | A normal 10Mbps connection is through its corresponding port.            |  |  |  |
|                | green                               | A normal 100Mbps connection is through its corresponding port.           |  |  |  |
|                | blinking                            | Ethernet packets are transmitting.                                       |  |  |  |
|                | on The firewall function is active. |                                                                          |  |  |  |
| Firewall       | blinking                            | When encountering DoS attacks.                                           |  |  |  |
| ACT (Activity) | on                                  | The router is powered on and running properly.                           |  |  |  |
| LAN(P1 - P4)   | orange                              | A normal 10Mbps connection is through its corresponding port.            |  |  |  |
|                | green                               | A normal 100Mbps connection is through its corresponding port.           |  |  |  |
|                | blinking                            | Ethernet packets are transmitting.                                       |  |  |  |

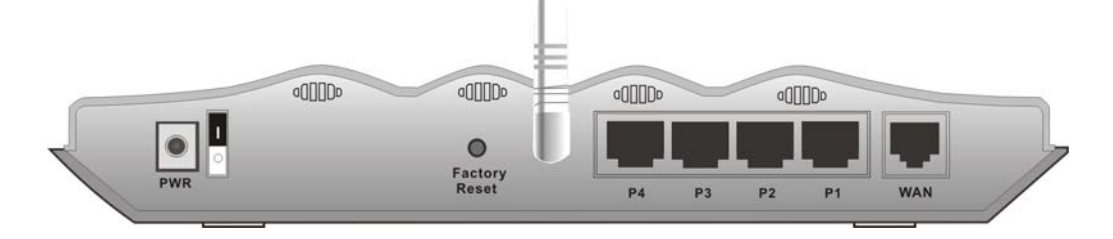

| Interface     | Description                                                                                                    |
|---------------|----------------------------------------------------------------------------------------------------|
| PWR           | Connect the included power adapter to the power outlet.                                                                                                    |
| Factory Reset | Restore the default settings. Usage: Turn on the router (ACT LED is blinking), press the hole and keep for more than 5 seconds. When the ACT LED begins to blink rapidly, release the button. Then the router will restart with the factory default configuration. |
| P1 - P4       | Connect to the local network devices.                                                                                                    |
| WAN           | Connect the Cable/ADSL modem to access the Internet.                                                                                                    |

# **1.2 Hardware Installation**

Before starting to configure the router, you have to connect your devices correctly.

- 1. Connect this device to a router with an Ethernet cable.
- 2. Connect one port of 4-port switch to your computer with a RJ-45 cable. This device allows you to connect 4 PCs directly.
- 3. Connect one end of the power cord to the power port of this device. Connect the other end to the wall outlet of electricity.
- 4. Connect detachable antennas to the router for Vigor2100 series (G model).
- 5. Connect Phone port to a conventional analog telephone, either corded or wireless (DECT), with a RJ-11 cable (V model) and connect Line port to land line jack with a RJ-11 cable (V model)
- 6. Power on the router.
- 7. Check the ACT and WAN, LAN LEDs to assure network connections.

(For the detailed information of LED status, please refer to section 1.1.)

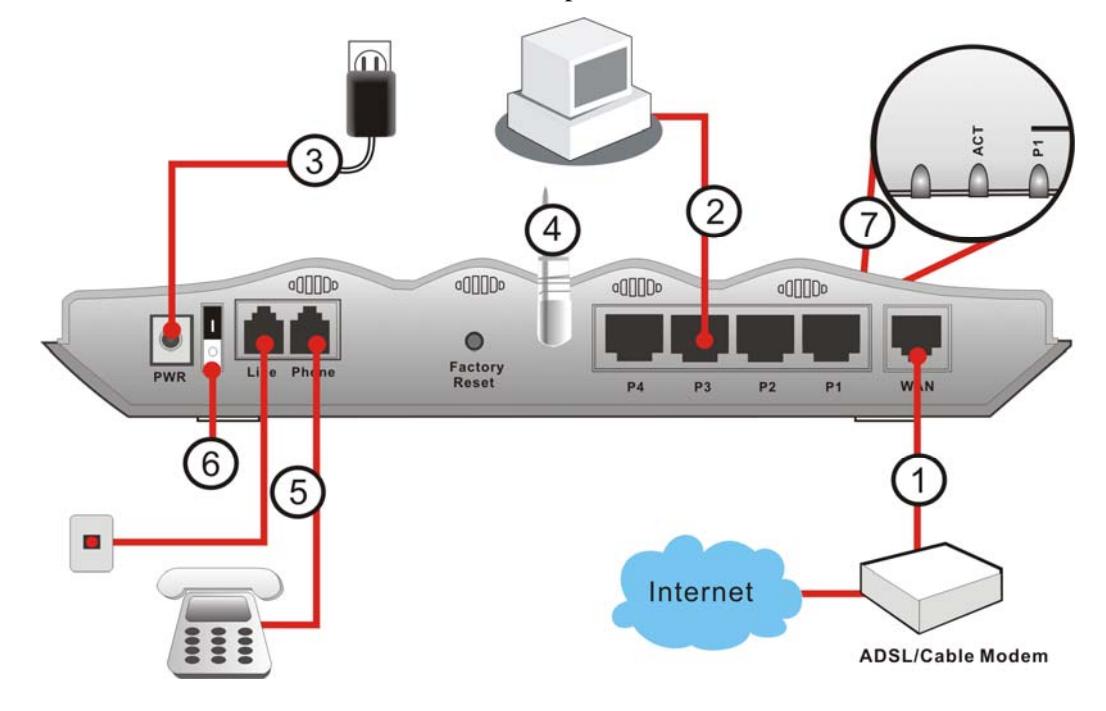

**Caution**: The Phone port can be connected to an analog phone only. Do not connect the Phone port to the telephone wall jack. This connection might damage your router.

This page is left blank.

# **2** Configuring Basic Settings

For use the router properly, it is necessary for you to change the password of web configuration for security and adjust primary basic settings.

This chapter explains how to setup a password for an administrator and how to adjust basic settings for accessing Internet successfully. Be aware that only the administrator can change the router configuration.

# 2.1 Changing Password

To change the password for this device, you have to access into the web browse with default password first.

1. Make sure your computer connects to the router correctly.

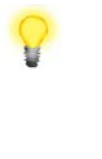

Notice: You may either simply set up your computer to get IP dynamically from the router or set up the IP address of the computer to be the same subnet as **the default IP address of Vigor router 192.168.1.1**. For the detailed information, please refer to the later section - Trouble Shooting of this guide.

2. Open a web browser on your PC and type http://192.168.1.1. A pop-up window will open to ask for username and password. Please type default values (both username and password are Null) on the window for the first time accessing and click **OK** for next screen.

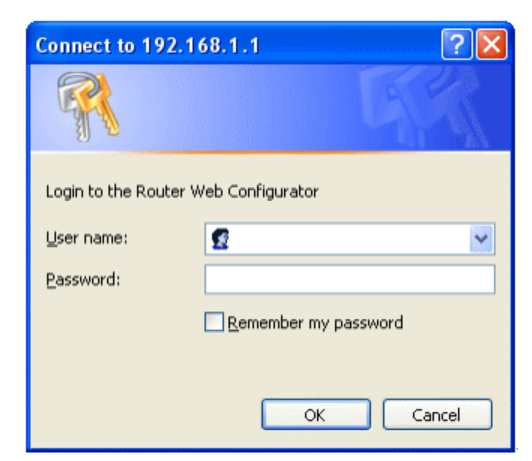

3. Now, the **Main Screen** will pop up. The main screen will be changed slightly according to the model you have.

| uick Start Wizard                                                                     | System Status                                                                             |                                                                  |                                                                          |                                                                                        |  |
|---------------------------------------------------------------------------------------|-------------------------------------------------------------------------------------------|------------------------------------------------------------------|--------------------------------------------------------------------------|----------------------------------------------------------------------------------------|--|
| Online Status Internet Access LAN NAT                                                 | - Model Name<br>Firmware Version<br>Build Date/Time                                       | : Vigor210<br>: v2.5.9_(5)<br>: Thu Mar                          | 0 series<br>8<br>8 12:0:43.77 2007                                       |                                                                                        |  |
| Firewall<br>Applications<br>VoIP<br>Wireless LAN<br>System Maintenance<br>Diagnostics | LAN<br>MAC Address<br>IP Address<br>Subnet Mask<br>DHCP Server                            | : 00-50-7F-28-EF-73<br>: 192.168.1.1<br>: 255.255.255.0<br>: Yes | WAN<br>MAC Address<br>Connection<br>IP Address<br>Default Gateway<br>DNS | : 00-50-7F-28-EF-74<br>: Static IP<br>: 172.16.3.229<br>: 172.16.3.4<br>: 194.109.6.66 |  |
|                                                                                       | VoIP<br>Port<br>SIP registrar<br>Account ID<br>Register<br>Codec<br>In Calls<br>Out Collo | : 1<br>:<br>: change_me<br>:<br>: 0<br>: 0                       | Wireless LAN<br>MAC Address<br>Frequency Domain<br>Firmware Version      | : 00-50-7f-28-ef-73<br>: Europe<br>: v2.01.10.10.5.5                                   |  |

4. Go to **System Maintenance** page and choose **Administrator Password**.

System Maintenance >> Administrator Password Setup

| Old Password        | : |
|---------------------|---|
| New Password        | : |
| Retype New Password | : |

- 5. Enter the login password (the default is blank) on the field of **Old Password**. Type a new one in the field of **New Password** and retype it on the field of **Retype New Password**. Then click **OK** to continue.
- 6. Now, the password has been changed. Next time, use the new password to access the Web Configurator for this router.

| Connect to 192.168      | .1.1 ? 🔀             |
|-------------------------|----------------------|
| <b>R</b>                | G.                   |
| Login to the Router Web | Configurator         |
| User name:              | 2                    |
| Password:               | •••                  |
|                         | Remember my password |
|                         |                      |
|                         | OK Cancel            |

# 2.2 Quick Start Wizard

If your router can be under an environment with high speed NAT, the configuration provide here can help you to deploy and use the router quickly. The first screen of **Quick Start Wizard** is entering login password. After typing the password, please click **Next**.

| Steps                                                                                               | Enter login password                                                                                                    |  |  |  |
|----------------------------------------------------------------------------------------------------|----------------------------------------------------------------------------------------------------|--|--|--|
| <ol> <li>Enter login password</li> <li>Select Time Zone</li> <li>Connect to the Internet</li> </ol> | There is no default password. For security, please choose a set of number or character (maximum 23 characters) as your <b>password</b> and enter it into the Password box. |  |  |  |
| 4. Summary                                                                                          | New Password                                                                                                    |  |  |  |
|                                                                                                    | Retype New<br>Password                                                                                                    |  |  |  |
|                                                                                                    |                                                                                                    |  |  |  |
|                                                                                                    | < Back Next > Finish Cancel                                                                                                    |  |  |  |

# 2.2.1 Selecting Time Zone

Select the appropriate time zone for your location. Then click **Next** to continue.

| Steps                      | Select Time Zone                                    |
|----------------------------|-----------------------------------------------------|
| 1. Enter login password    |                                                     |
| 2. Select Time Zone        | Select the appropriate time zone for your location. |
| 3. Connect to the Internet |                                                     |
| 4. Summary                 | (GMT) Greenwich Mean Time : Dublin 🛛 🔽              |
|                            |                                                     |
|                            |                                                     |
|                            |                                                     |
|                            |                                                     |
|                            |                                                     |
|                            |                                                     |
|                            |                                                     |

< Back

Next >

Cancel

#### 2.2.2 Selecting Internet Access Type

In the **Quick Start Wizard**, you can configure the router to access the Internet with different protocol/modes such as **PPPoE**, **PPPTP**, **Static IP or DHCP**. The router supports the Ethernet WAN interface for Internet access.

| Steps                                                                                                    | Connect to the Internet                                                                                                    |  |  |  |
|----------------------------------------------------------------------------------------------------|----------------------------------------------------------------------------------------------------|--|--|--|
| <ol> <li>Enter login password</li> <li>Select Time Zone</li> <li>Connect to the Internet</li> <li>Summary</li> </ol> | Select one of the following Internet Access type provided by your<br>ISP. If you are not sure which one you should choose, please<br>contact your ISP to get these information in detail. |  |  |  |
|                                                                                                    | ● PPpE                                                                                                    |  |  |  |
|                                                                                                    | O PPTP                                                                                                    |  |  |  |
|                                                                                                    | ○ Static IP                                                                                                    |  |  |  |
|                                                                                                    | O DHCP                                                                                                    |  |  |  |
|                                                                                                    |                                                                                                    |  |  |  |
|                                                                                                    |                                                                                                    |  |  |  |
|                                                                                                    |                                                                                                    |  |  |  |
|                                                                                                    | < Back Next > Finish Cancel                                                                                                    |  |  |  |

#### PPPoE

PPPoE stands for **Point-to-Point Protocol over Ethernet**. It relies on two widely accepted standards: PPP and Ethernet. It connects users through an Ethernet to the Internet with a common broadband medium, such as a single DSL line, wireless device or cable modem. All the users over the Ethernet can share a common connection.

PPPoE is used for most of DSL modem users. All local users can share one PPPoE connection for accessing the Internet. Your service provider will provide you information about user name, password, and authentication mode.

If your ISP provides you the **PPPoE** connection, please select **PPPoE** for this router. The following page will be shown:

| Steps                                               | Connect to the In                                                                                                    | ternet                 |                |        |
|-----------------------------------------------------|----------------------------------------------------------------------------------------------------|------------------------|----------------|--------|
| 1. Enter login password<br>2. Select Time Zone      | Enter the user nam                                                                                                    | ne and password pr     | ovided by your | ISP.   |
| 3. Connect to the Internet<br>- PPPoE<br>4. Summary | User Name<br>Password<br>Retype Password<br>Connection Type<br>Always On<br>O Always On<br>Dial On Dema<br>Idle Timeout | user<br>•••••<br>••••• |                |        |
|                                                     | < Back                                                                                                    | Next >                 | Finish         | Cancel |

**ISP** Name

Assign a specific name for ISP requirement.

| User Name       | Assign a specific valid user name provided by the ISP.                                                                                                    |  |  |
|-----------------|----------------------------------------------------------------------------------------------------|--|--|
| Password        | Assign a valid password provided by the ISP.                                                                                                    |  |  |
| Retype Password | Retype the password.                                                                                                    |  |  |
| Always On       | Check this box to allow the router connecting to Internet forever.                                                                                                    |  |  |
| Dial On Demand  | <b>Idle Timeout -</b> Type in the value (unit is second) as the idle timeout of the connection. When the time is expired, the internet connection will be dropped immediately. |  |  |

Click Next for viewing summary of such connection.

| Steps                                          | Summary                                                                                                    |
|------------------------------------------------|----------------------------------------------------------------------------------------------------|
| 1. Enter login password<br>2. Select Time Zone | Please find your settings :                                                                                                    |
| 3. Connect to the Internet                     | Internet Access : PPPoE                                                                                                    |
| 4. Summary                                     | Time Zone: (GMT) Greenwich Mean Time: Dublin                                                                                             |
|                                                | Click <b>Back</b> to modify changes if necessary. Otherwise, click <b>Finish</b> to save the current settings and restart the Vigor2100. |

| < Back | Next > | Finish | Cancel |
|--------|--------|--------|--------|

Click **Finish.** The online status of this protocol will be shown as below.

| Online Statu | IS          |       |         |      |                |              |           |                |                |
|--------------|-------------|-------|---------|------|----------------|--------------|-----------|----------------|----------------|
| System Stat  | us          |       |         |      |                |              |           |                |                |
|              |             |       |         |      |                |              |           | System         | Uptime: 0:2:50 |
| LAN Status   |             | Prim  | ary DNS | 168. | 95.192.1       |              | Second    | ary DNS        | 168.95.1.1     |
|              | IP Address  | тх    | Packets |      | RX Pack        | ets          |           |                |                |
|              | 192,168,1,1 |       | 442     |      |                | 521          |           |                |                |
| WAN Status   |             |       | GW IP A | Addr | 61.216.11      | 6.254        |           |                |                |
| Mode         | IP Ad       | dress | TX Pac  | kets | TX Rate        | RX           | Packets   | RX Rate        | Up Time        |
| PPPoE        | 61.230.1    | 64.40 |         | 6    | 30             |              | 6         | 12             | 0:00:01        |
|              |             |       |         |      | >> <u>Dial</u> | <b>PPP</b> o | E or PPTP | >> <u>Drop</u> | PPPoE or PPTP  |

### PPTP

For PPTP connection, please click **PPTP** as the protocol.

| Steps                                          | Connect to the Internet                                                                       |                       |       |  |  |  |  |  |  |
|------------------------------------------------|-----------------------------------------------------------------------------------------------|-----------------------|-------|--|--|--|--|--|--|
| 1. Enter login password<br>2. Select Time Zone | Enter the user name, password, WAN IP configurations and PPTF server IP provided by your ISP. |                       |       |  |  |  |  |  |  |
| 3. Connect to the Internet<br>- PPTP           | User Name                                                                                     | user                  |       |  |  |  |  |  |  |
| 4. Summary                                     | Password                                                                                      | ••••                  |       |  |  |  |  |  |  |
|                                                | Retype Password                                                                               | ••••                  |       |  |  |  |  |  |  |
|                                                | WAN IP Configura                                                                              | tions                 |       |  |  |  |  |  |  |
|                                                | 🔘 Obtain an IP                                                                                | address automatically |       |  |  |  |  |  |  |
|                                                | Specify an IP                                                                                 | address               |       |  |  |  |  |  |  |
|                                                | IP Address                                                                                    | 172 . 16 . 3          | . 229 |  |  |  |  |  |  |
|                                                | Subnet Mask                                                                                   | 255 . 255 . 0         | . 0   |  |  |  |  |  |  |
|                                                | PPTP Server IP                                                                                |                       |       |  |  |  |  |  |  |

| User Name                             | Assign a specific valid user name provided by the ISP.                      |
|---------------------------------------|-----------------------------------------------------------------------------|
| Password                              | Assign a valid password provided by the ISP.                                |
| <b>Retype Password</b>                | Retype the password.                                                        |
| Obtain an IP address<br>automatically | Click this selection to get the IP address from the router automatically.   |
| Specify an IP address                 | Click this selection to specify an IP address and subnet mask manually.     |
| IP Address                            | Type a specific IP address for PPTP connection mode that obtained from ISP. |
| Subnet Mask                           | Type the subnet mask.                                                       |
| <b>PPTP Server IP</b>                 | Specify the IP address of the PPTP Server.                                  |
|                                       |                                                                             |

Click Next for viewing summary of such connection.

| Steps                                          | Summary                                                                                                    |
|------------------------------------------------|----------------------------------------------------------------------------------------------------|
| 1. Enter login password<br>2. Select Time Zone | Please find your settings :                                                                                                    |
| 3. Connect to the Internet                     | Internet Access : PPTP                                                                                                    |
| 4. Summary                                     | Time Zone : (GMT) Greenwich Mean Time : Dublin                                                                                           |
|                                                | Click <b>Back</b> to modify changes if necessary. Otherwise, click <b>Finish</b> to save the current settings and restart the Vigor2100. |
|                                                |                                                                                                    |

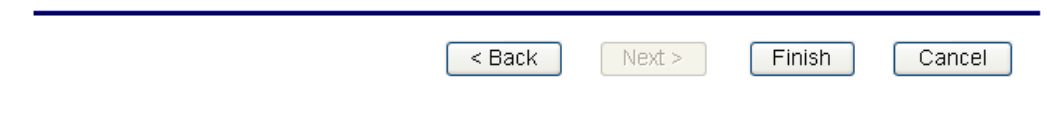

Click Finish.

# Static IP

Click **Static IP** as the protocol. Type in all the information that your ISP provides for this protocol.

| Steps                                                                               | Connect to the Internet Enter the Static IP configuration probided by your ISP.                                                                                                    |  |  |  |  |  |  |
|-------------------------------------------------------------------------------------|----------------------------------------------------------------------------------------------------|--|--|--|--|--|--|
| 1. Enter login password<br>2. Select Time Zone                                      |                                                                                                    |  |  |  |  |  |  |
| <ul><li>3. Connect to the Internet</li><li>- Static IP</li><li>4. Summary</li></ul> | WAN IP       172       .16       .3       .229         Subnet Mask       255       .255       .0       .0         Gateway       172       .16       .3       .4         Primary DNS       .       .       .       .         Secondary DNS       .       .       .       .       . |  |  |  |  |  |  |
|                                                                                     | < Back Next > Finish Cancel                                                                                                    |  |  |  |  |  |  |
| WAN IP                                                                              | Type the WAN IP address that obtained from ISP.                                                                                                    |  |  |  |  |  |  |
| Subnet Mask                                                                         | Type the subnet mask obtained from ISP.                                                                                                    |  |  |  |  |  |  |
| Gateway                                                                             | Type the gateway address obtained from ISP.                                                                                                    |  |  |  |  |  |  |
| Primary DNS                                                                         | Type the IP address as the primary DNS obtained from ISP.                                                                                                    |  |  |  |  |  |  |
| Second DNS                                                                          | Type the IP address as the secondary DNS.                                                                                                    |  |  |  |  |  |  |

After finishing the settings in this page, click **Next** to see the following page.

| Steps                                          | Summary                                                                                                    |
|------------------------------------------------|----------------------------------------------------------------------------------------------------|
| 1. Enter login password<br>2. Select Time Zone | Please find your settings :                                                                                                    |
| 3. Connect to the Internet                     | Internet Access : Static IP                                                                                                    |
| 4. Summary                                     | Time Zone : (GMT) Greenwich Mean Time : Dublin                                                                                           |
|                                                | Click <b>Back</b> to modify changes if necessary. Otherwise, click <b>Finish</b> to save the current settings and restart the Vigor2100. |

| < Back | Next > | Finis | h Cancel |   |
|--------|--------|-------|----------|---|
|        |        |       |          | _ |

Click **Finish.** The online status of this protocol will be shown as below.

#### **Online Status**

#### System Status

|              |             |         |         |      |                |       |         | System U         | ptime: 0:0:34 |
|--------------|-------------|---------|---------|------|----------------|-------|---------|------------------|---------------|
| LAN Status   |             | Prim    | ary DNS | 194. | 109.6.66       |       | Second  | lary DNS         | 194.98.0.1    |
|              | IP Address  | ТХ      | Packets |      | RX Pack        | ets   |         |                  |               |
|              | 192,168,1,1 |         | 486     |      |                | 434   |         |                  |               |
| WAN Status   |             |         | GW IP A | ddr  | 192,168,60     | 5.1   |         |                  |               |
| Mode         | IP Ac       | ldress  | TX Pack | kets | TX Rate        | RX F  | ackets  | RX Rate          | Up Time       |
| Static<br>IP | 192.168     | 8.66.15 |         | 18   | 30             |       | 4       | 4                | 0:00:30       |
|              |             |         |         |      | >> <u>Dial</u> | PPP₀E | or PPTP | >> <u>Drop I</u> | PPPoE or PPTP |

# DHCP

Click **DHCP** as the protocol. Type in all the information that your ISP provides for this protocol.

| Steps                      | Connect to the Internet<br>If your ISP require you to enter a specific host name or specific<br>MAC address, please enter it in. The Clone MAC Address button<br>is used to copy the MAC address of your Ethernet adapter to the<br>Vigor2100V. |  |  |  |  |  |  |
|----------------------------|----------------------------------------------------------------------------------------------------|--|--|--|--|--|--|
| 1. Enter login password    |                                                                                                    |  |  |  |  |  |  |
| 2. Select Time Zone        |                                                                                                    |  |  |  |  |  |  |
| 3. Connect to the Internet |                                                                                                    |  |  |  |  |  |  |
| - DHCP                     |                                                                                                    |  |  |  |  |  |  |
| 4. Summary                 | Host Name (optional)                                                                                                    |  |  |  |  |  |  |
|                            | MAC 00 - 50 - 7F - 28 - EF - 74<br>(optional)<br>Clone MAC Address                                                                                                    |  |  |  |  |  |  |
| Host Nama                  | < Back Next > Finish Cancel                                                                                                    |  |  |  |  |  |  |
| nost manie                 | specify the nost name for the fouter.                                                                                                    |  |  |  |  |  |  |
| MAC                        | This is an optional setting. The router will detect the MAC address automatically. If not, click <b>Clone MAC Address</b> to obtain it.                                                                                                    |  |  |  |  |  |  |

After finishing the settings in this page, click **Next** to see the following page.

| Summary                                                                                                    |
|----------------------------------------------------------------------------------------------------|
| Please find your settings :                                                                                                    |
| Internet Access : DHCP                                                                                                    |
| Time Zone: (GMT) Greenwich Mean Time: Dublin                                                                                             |
| Click <b>Back</b> to modify changes if necessary. Otherwise, click <b>Finish</b> to save the current settings and restart the Vigor2100. |
|                                                                                                    |
|                                                                                                    |
|                                                                                                    |

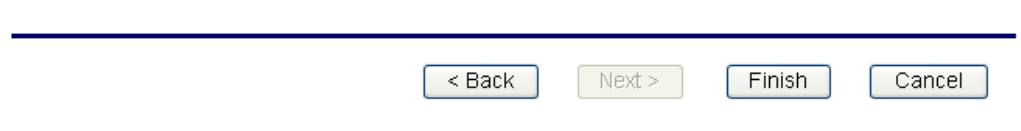

Click **Finish.** The online status of this protocol will be shown as below.

#### **Online Status**

| System Stat    | us          |        |         |      |                |                  |           |                |                |
|----------------|-------------|--------|---------|------|----------------|------------------|-----------|----------------|----------------|
|                |             |        |         |      |                |                  |           | System L       | Jptime: 0:0:29 |
| LAN Status     |             | Prim   | ary DNS | 192. | 168.66.1       |                  | Second    | lary DNS       | 194.98.0.1     |
|                | IP Address  | тх     | Packets |      | RX Pack        | ets              |           |                |                |
|                | 192,168,1,1 |        | 59      |      |                | 68               |           |                |                |
| WAN Status     |             |        | GW IP A | ٨ddr | 192.168.6      | 6.1              |           |                |                |
| Mode           | IP Ad       | dress  | TX Pac  | kets | TX Rate        | RX I             | Packets   | RX Rate        | Up Time        |
| DHCP<br>Client | 192.168     | .66.15 |         | 4    | 2              |                  | 5         | 2              | 0:00:22        |
|                |             |        |         |      | >> <u>Dial</u> | PPP <sub>0</sub> | E or PPTP | >> <u>Drop</u> | PPPoE or PPTP  |

# 2.3 Online Status for Each Protocol

The online status shows the system status, WAN status, ADSL Information and other status related to this router within one page. If you select **PPPoE** as the protocol, you will find out a button of **Dial PPPoE** in the Online Status web page.

# Online status for PPPoE

**Online Status** 

| System Stat | us          |        |         |      |               |       |         |                |                |
|-------------|-------------|--------|---------|------|---------------|-------|---------|----------------|----------------|
|             |             |        |         |      |               |       |         | System L       | Jptime: 0:2:50 |
| LAN Status  |             | Prim   | ary DNS | 168. | 95.192.1      |       | Second  | lary DNS       | 168.95.1.1     |
|             | IP Address  | тх     | Packets |      | RX Pac        | (ets  |         |                |                |
|             | 192.168.1.1 |        | 442     |      |               | 521   |         |                |                |
| WAN Status  |             |        | GW IP A | ddr  | 61.216.11     | 6.254 |         |                |                |
| Mode        | IP Ad       | dress  | TX Pack | ets  | TX Rate       | RX F  | Packets | RX Rate        | Up Time        |
| PPPoE       | 61.230.1    | .64.40 |         | 6    | 30            |       | 6       | 12             | 0:00:01        |
|             |             |        |         |      | >> <u>Dia</u> | PPPot | or PPTP | >> <u>Drop</u> | PPPoE or PPTP  |

#### **Online status for DHCP**

**Online Status** 

#### System Status

System Uptime: 0:0:29

| LAN Status     |             | Prime | ary DNS | 192. | 168.66.1       | Secon        | dary DNS         | 194.98.0.1    |
|----------------|-------------|-------|---------|------|----------------|--------------|------------------|---------------|
|                | IP Address  | ТХІ   | Packets |      | RX Pack        | ets          |                  |               |
|                | 192,168,1,1 |       | 59      |      |                | 68           |                  |               |
| WAN Status     |             |       | GW IP A | ddr  | 192.168.66     | 5.1          |                  |               |
| Mode           | IP Add      | lress | TX Pack | ets  | TX Rate        | RX Packets   | RX Rate          | Up Time       |
| DHCP<br>Client | 192,168.0   | 56.15 |         | 4    | 2              | 5            | 2                | 0:00:22       |
|                |             |       |         |      | >> <u>Dial</u> | PPPoE or PPT | P >> <u>Drop</u> | PPPoE or PPTP |

#### **Online status for Static IP**

#### **Online Status**

#### System Status

|              |             |       |          |      |                |       |         | System U         | lptime: 0:0:34 |
|--------------|-------------|-------|----------|------|----------------|-------|---------|------------------|----------------|
| LAN Status   |             | Prima | ry DNS   | 194. | 109.6.66       |       | Second  | lary DNS         | 194.98.0.1     |
|              | IP Address  | ТХ Р  | ackets   |      | RX Pack        | ets   |         |                  |                |
|              | 192.168.1.1 |       | 486      |      | 4              | 434   |         |                  |                |
| WAN Status   |             |       | GW IP Ac | ldr  | 192.168.66     | 5.1   |         |                  |                |
| Mode         | IP Ad       | dress | TX Packe | ets  | TX Rate        | RX F  | ackets  | RX Rate          | Up Time        |
| Static<br>IP | 192.168.    | 66.15 |          | 18   | 30             |       | 4       | 4                | 0:00:30        |
|              |             |       |          |      | >> <u>Dial</u> | PPP0E | or PPTP | >> <u>Drop I</u> | PPPoE or PPTP  |

| Primary DNS             | Displays the assigned IP address of the primary DNS.                                              |
|-------------------------|---------------------------------------------------------------------------------------------------|
| Secondary DNS           | Displays the assigned IP address of the secondary DNS.                                            |
| IP Address (in LAN)     | Displays the IP address of the LAN interface.                                                     |
| TX Packets              | Displays the total transmitted packets at the LAN interface.                                      |
| <b>RX Packets</b>       | Displays the total number of received packets at the LAN interface                                |
| GW IP Addr:             | Displays the assigned IP address of the default gateway.                                          |
| IP Address (in WAN)     | Displays the IP address of the WAN interface.                                                     |
| TX Rate                 | Displays the speed of transmitted packets at the WAN interface.                                   |
| RX Rate                 | Displays the speed of received packets at the WAN interface.                                      |
| Up Time                 | Displays the total system uptime of the interface.                                                |
| TX Blocks               | Displays the total number of transmitted ATM Blocks.                                              |
| RX Blocks               | Displays the total number of received ATM Blocks.                                                 |
| <b>Corrected Blocks</b> | Displays the total l number of received ATM Blocks corrupted but corrected.                       |
| Uncorrected Blocks      | Displays the total number of received ATM Blocks corrupted but uncorrected.                       |
| Mode                    | Displays the modulation mode used: G.DMT, G.Lite, or T1.413.                                      |
| State                   | Displays the DSL line status.                                                                     |
| Up Speed                | Displays the upstream speed (bits/ second).                                                       |
| Down Speed              | Displays the downstream speed (bits/ second).                                                     |
| SNR Margin              | Displays the value of Signal Noise Ratio Margin (dB). The higher value has better signal quality. |
| Loop Att.               | Displays the value of subscribed Loop Attenuation.                                                |

# 2.4 Status Bar

Each time you click **OK** on the web page for saving the configuration, you can find messages showing the system interaction with you.

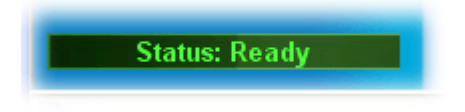

**Ready** indicates the system is ready for you to input settings.

Settings Saved means your settings are saved once you click Finish or OK button.

# **3**Advanced Web Configuration

After finished basic configuration of the router, you can access Internet with ease. For the people who want to adjust more settings for suiting his/her request, please refer to this chapter for getting detailed information about the advanced configuration of this router. As for other examples of application, please refer to Chapter 4.

# 3.1 Internet Access

#### 3.1.1 Basics of Internet Protocol (IP) Network

IP means Internet Protocol. Every device in an IP-based Network including routers, print server, and host PCs, needs an IP address to identify its location on the network. To avoid address conflicts, IP addresses are publicly registered with the Network Information Centre (NIC). Having a unique IP address is mandatory for those devices participated in the public network but not in the private TCP/IP local area networks (LANs), such as host PCs under the management of a router since they do not need to be accessed by the public. Hence, the NIC has reserved certain addresses that will never be registered publicly. These are known as *private* IP addresses, and are listed in the following ranges:

From 10.0.0.0 to 10.255.255.255 From 172.16.0.0 to 172.31.255.255 From 192.168.0.0 to 192.168.255.255

#### What are Public IP Address and Private IP Address

As the router plays a role to manage and further protect its LAN, it interconnects groups of host PCs. Each of them has a private IP address assigned by the built-in DHCP server of the Vigor router. The router itself will also use the default **private IP** address: 192.168.1.1 to communicate with the local hosts. Meanwhile, Vigor router will communicate with other network devices through a **public IP** address. When the data flow passing through, the Network Address Translation (NAT) function of the router will dedicate to translate public/private addresses, and the packets will be delivered to the correct host PC in the local area network. Thus, all of the host PCs can share a common Internet connection.

#### Get Your Public IP Address from ISP

In ADSL deployment, the PPP (Point to Point)-style authentication and authorization is required for bridging customer premises equipment (CPE). Point to Point Protocol over Ethernet (PPPoE) connects a network of hosts via an access device to a remote access concentrator or aggregation concentrator. This implementation provides users with significant ease of use. Meanwhile it provides access control, billing, and type of service according to user requirement.

When a router begins to connect to your ISP, a serial of discovery process will occur to ask for a connection. Then a session will be created. Your user ID and password is authenticated via **PAP** or **CHAP** with **RADIUS** authentication system. And your IP address, DNS server, and other related information will usually be assigned by your ISP.

Below shows the menu items of Internet Access.

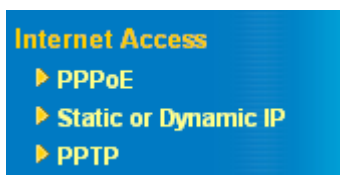

#### 3.1.2 PPPoE

As a CPE device, Vigor router encapsulates the PPP session based for transport across the ADSL loop and your ISP's Digital Subscriber Line Access Multiplexer (SDLAM).

To choose PPPoE as the accessing protocol of the internet, please select **PPPoE** from the **Internet Access** menu. The following web page will be shown.

#### Internet Access >> PPPoE

| PPPoE Setup      |                    | PPP/MP Setup       |                           |
|------------------|--------------------|--------------------|---------------------------|
| PPPoE Link       | 💿 Enable 🛛 Disable | PPP Authentication | PAP or CHAP 🔽             |
| ISP Access Setup |                    | 🔲 Always On        |                           |
| ISP Name         | ISP                | Idle Timeout       | 180 second(s)             |
| Username         | user-1             | IP Address Assignr | nent Method (IPCP)        |
|                  |                    | Fixed IP           | 🔷 🔘 Yes 💿 No (Dynamic IP) |
| Password         | ••••               | Fixed IP Address   |                           |
| Scheduler (1-15) |                    |                    |                           |
| =>,              | ,,                 | WAN physical type  |                           |
|                  |                    | Auto negotiation 🔽 |                           |

| PPPoE Link       | Click <b>Enable</b> for activating this function. If you click <b>Disable</b> , this function will be closed and all the settings that you adjusted in this page will be invalid.                                                                                                    |
|------------------|----------------------------------------------------------------------------------------------------|
| ISP Access Setup | Enter your allocated username, password and authentication<br>parameters according to the information provided by your ISP. If<br>you want to connect to Internet all the time, you can check <b>Always</b><br><b>On</b> .<br><b>ISP Name</b> – Type in the ISP Name provided by ISP in this field.<br><b>Username</b> – Type in the username provided by ISP in this field.<br><b>Password</b> – Type in the password provided by ISP in this field.<br><b>Scheduler -</b> You can type in four sets of time schedule for your<br>request. All the schedules can be set previously in <b>Application</b> –<br><b>Schedule</b> web page and you can use the number that you have set in<br>that web page. |
| PPP/MP Setup     | <ul> <li>PPP Authentication – Select PAP only or PAP or CHAP for PPP.</li> <li>Always On – Check this box if you want the router keeping connecting to Internet forever.</li> <li>Idle Timeout – Set the timeout for breaking down the Internet after passing through the time without any action.</li> </ul>                                                                                                    |
| IPCP             | Usually ISP dynamically assigns IP address to you each time you connect to it and request. In some case, your ISP provides service to assign you the same IP address whenever you request. In this case, you can fill in this IP address in the Fixed IP field. Please contact your ISP before you want to use this function.                                                                                                    |

**Fixed IP** – Click **Yes** to use this function and type in a fixed IP address in the box.

WAN physical type
 Check and choose a proper type used for duplex between this device and other router that you want to communicate. Both sides should use the same physical type; otherwise, the connection might be failed due to inconsistent type. It is recommended for you to set Auto negotiation as the physical type.
 WAN physical type

| Auto negotiation | Y |
|------------------|---|
| Auto negotiation |   |
| 10M half duplex  |   |
| 10M full duplex  |   |
| 100M half duplex |   |
| 100M full duplex |   |

After finishing all the settings here, please click **OK** to activate them.

#### 3.1.3 Static or Dynamic IP

For static IP mode, you usually receive a fixed public IP address or a public subnet, namely multiple public IP addresses from your DSL or Cable ISP service providers. In most cases, a Cable service provider will offer a fixed public IP, while a DSL service provider will offer a public subnet. If you have a public subnet, you could assign an IP address or many IP address to the WAN interface.

To choose **Static or Dynamic IP** as the accessing protocol of the internet, please select **Static or Dynamic IP** from the **Internet Access** menu. The following web page will be shown.

| Access Control    |                                          | WAN IP Network Settin                                                                                                    | ngs                                                                                                    |
|-------------------|------------------------------------------|----------------------------------------------------------------------------------------------------|----------------------------------------------------------------------------------------------------|
| Broadband Access  | 💿 Enable 🛛 Disable                       | Obtain an IP addres                                                                                                    | ss automatically                                                                                                    |
| Keep WAN Connecti | on<br>ep alive<br>0.0.0.0<br>0 minute(s) | Router Name Domain Name * : Required for some Default MAC Addre Specify a MAC Address: D0 . 50 . 7F Specify an IP address Subnet Mask Gateway IP Address DNS Server IP Address | * ISPs ISPs ISPs ISPs ISPs IZ8 EF 74 IS IT2.16.3.229 255.255.0.0 172.16.3.4 IT2.16.3.4 IT2.16.3 IT2.16.3 IT2.16 IT2.16.3 IT2.16 IT2.16 IT2.16 IT2.16 IT2.16 IT2.16 IT |
|                   |                                          | Primary IP Address                                                                                                    | [                                                                                                    |

ΟK

Internet Access >> Static or Dynamic IP

#### **Access Control**

Click **Enable** for activating this function. If you click **Disable**, this function will be closed and all the settings that you adjusted in this page will be invalid.

| Keep WAN<br>Connection     | Normally, this function is designed for Dynamic IP environments<br>because some ISPs will drop connections if there is no traffic<br>within certain periods of time. Check <b>Enable PING to keep alive</b><br>box to activate this function.<br><b>PING to the IP</b> - If you enable the PING function, please specify<br>the IP address for the system to PING it for keeping alive.<br><b>PING Interval</b> - Enter the interval for the system to execute the<br>PING operation.                                                                                                    |
|----------------------------|----------------------------------------------------------------------------------------------------|
| WAN physical type          | Check and choose a proper type used for duplex between this device<br>and other router that you want to communicate. Both sides should<br>use the same physical type; otherwise, the connection might be<br>failed due to inconsistent type. It is recommended for you to set<br>Auto negotiation as the physical type.<br>WAN physical type<br>Auto negotiation<br>10M half duplex<br>100M half duplex<br>100M half duplex                                                                                                    |
| WAN IP Network<br>Settings | This group allows you to obtain an IP address automatically and allows you type in IP address manually.                                                                                                    |
|                            | <ul> <li>Obtain an IP address automatically – Click this button to obtain the IP address automatically if you want to use Dynamic IP mode.</li> <li>Router Name – Type in the router name provided by ISP.</li> <li>Domain Name – Type in the domain name that you have assigned.</li> <li>Default MAC Address – Click this radio button to use default MAC address for the router.</li> <li>Specify a MAC Address - Some Cable service providers specify a specific MAC address for access authentication. In such cases you need to click the Specify a MAC Address field.</li> <li>WAN IP Alias - If you have multiple public IP addresses and would like to utilize them on the WAN interface, please use WAN IP Alias. You can set up to 8 public IP addresses other than the current one you are using. After finishing all the settings here, please click OK to activate them.</li> </ul> |

| 1. | V | 17771121217704 |   |
|----|---|----------------|---|
| 2  |   |                | V |
| 3. |   |                |   |
| 4. |   |                |   |
| 5. |   |                |   |
| 6. |   |                |   |
| 7. |   |                |   |
| 8. |   |                |   |

Specify an IP address – Click this radio button to specify some if you want to use Static IP mode.
IP Address – Type the IP address.
Subnet Mask – Type the subnet mask.

Gateway IP Address – Type the gateway IP address.

DNS Server IP Address Type in the primary IP address for the router if you want to use **Static IP** mode. If necessary, type in secondary IP address for necessity in the future.

# 3.1.4 PPTP

Internet Access >> PPTP

To choose **PPTP** as the accessing protocol of the internet, please select **Internet Access Setup** on the **Quick Setup** page. **Next**, choose the **PPTP** link. The following web page will be shown.

| TP Setup        |                    | PPP Setup                                 |                         |  |  |  |
|-----------------|--------------------|-------------------------------------------|-------------------------|--|--|--|
| PTP Link        | 💿 Enable 🛛 Disable | PPP Authentication                        | PAP or CHAP             |  |  |  |
| TP Server 10.0  | .0.138             | 🔲 Always On                               |                         |  |  |  |
| D teepes Set    |                    | Idle Timeout                              | 180 second(s)           |  |  |  |
| P ACCESS SEL    | 4i                 | IP Address Assign                         | ment Method (IPCP)      |  |  |  |
| 6P Name         |                    | Fixed IP                                  | 🔘 Yes 💿 No (Dynamic IP) |  |  |  |
| sername         |                    | Fixed IP Address                          |                         |  |  |  |
| assword         |                    | LAN2/WAN IP Netv                          | vork Settings           |  |  |  |
| cheduler (1-15) |                    | Obtain an IP address automatically        |                         |  |  |  |
| -               |                    | <ul> <li>Specify an IP address</li> </ul> |                         |  |  |  |
|                 |                    | IP Address                                | 10.0.0.150              |  |  |  |
|                 |                    | Subnet Mask                               | 255.0.0.0               |  |  |  |
|                 |                    | WAN physical type                         |                         |  |  |  |
|                 |                    | Auto negotiation 🔽                        |                         |  |  |  |

| PPTP Setup        | <b>PPTP Link</b> - Click <b>Enable</b> to enable a PPTP client to establish a tunnel to a DSL modem on the WAN interface. <b>PPTP Server</b> - Specify the IP address of the PPTP server.                                                                                                    |
|-------------------|----------------------------------------------------------------------------------------------------|
| ISP Access Setup  | ISP Name - Type in the ISP Name provided by ISP in this field.<br>Username -Type in the username provided by ISP in this field.<br>Password -Type in the password provided by ISP in this field.<br>Scheduler - You can type in four sets of time schedule for your<br>request. All the schedules can be set previously in Application –<br>Schedule web page and you can use the number that you have set in<br>that web page. |
| PPP Setup         | <ul> <li>PPP Authentication - Select PAP only or PAP or CHAP for PPP.</li> <li>Always On -Check this box if you want the router keeping connecting to Internet forever.</li> <li>Idle Timeout - Set the timeout for breaking down the Internet after passing through the time without any action.</li> <li>Fixed IP Address -Type a fixed IP address.</li> </ul>                                                                |
| ІРСР              | Obtain an IP address automatically – Click this button to obtain<br>the IP address automatically.<br>Specify an IP address – Click this radio button to specify some data.<br>IP Address – Type the IP address.<br>Subnet Mask – Type the subnet mask.                                                                                                    |
| WAN physical type | Check and choose a proper type used for duplex between this device<br>and other router that you want to communicate. Both sides should<br>use the same physical type; otherwise, the connection might be                                                                                                    |

failed due to inconsistent type. It is recommended for you to set Auto negotiation as the physical type. WAN physical type

| Auto negotiation | * |
|------------------|---|
| Auto negotiation |   |
| 10M half duplex  |   |
| 10M full duplex  |   |
| 100M half duplex |   |
| 100M full duplex |   |

### 3.2 LAN

Local Area Network (LAN) is a group of subnets regulated and ruled by router. The design of network structure is related to what type of public IP addresses coming from your ISP.

#### 3.2.1 Basics of LAN

The most generic function of Vigor router is NAT. It creates a private subnet of your own. As mentioned previously, the router will talk to other public hosts on the Internet by using public IP address and talking to local hosts by using its private IP address. What NAT does is to translate the packets from public IP address to private IP address to forward the right packets to the right host and vice versa. Besides, Vigor router has a built-in DHCP server that assigns private IP address to each local host. See the following diagram for a briefly understanding.

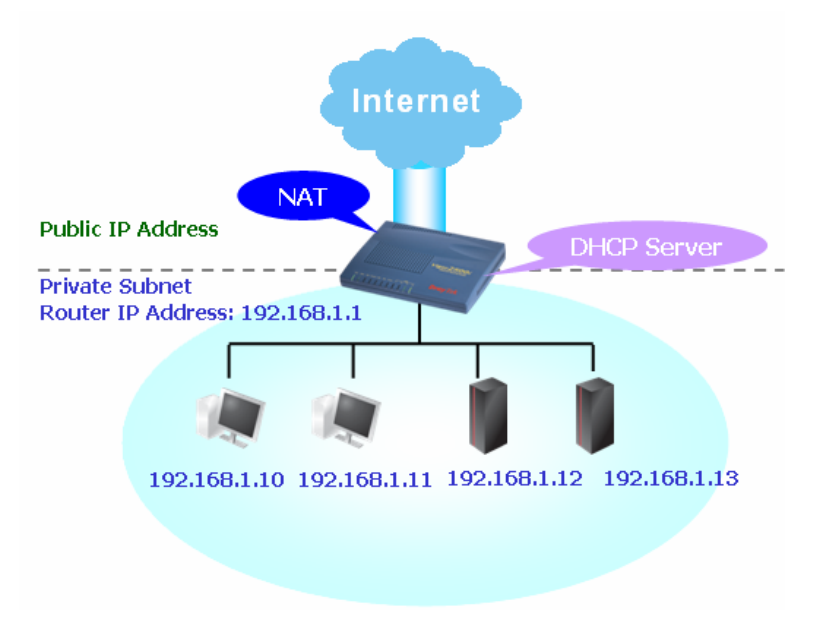

In some special case, you may have a public IP subnet from your ISP such as 220.135.240.0/24. This means that you can set up a public subnet or call second subnet that each host is equipped with a public IP address. As a part of the public subnet, the Vigor router will serve for IP routing to help hosts in the public subnet to communicate with other public hosts or servers outside. Therefore, the router should be set as the gateway for public hosts.

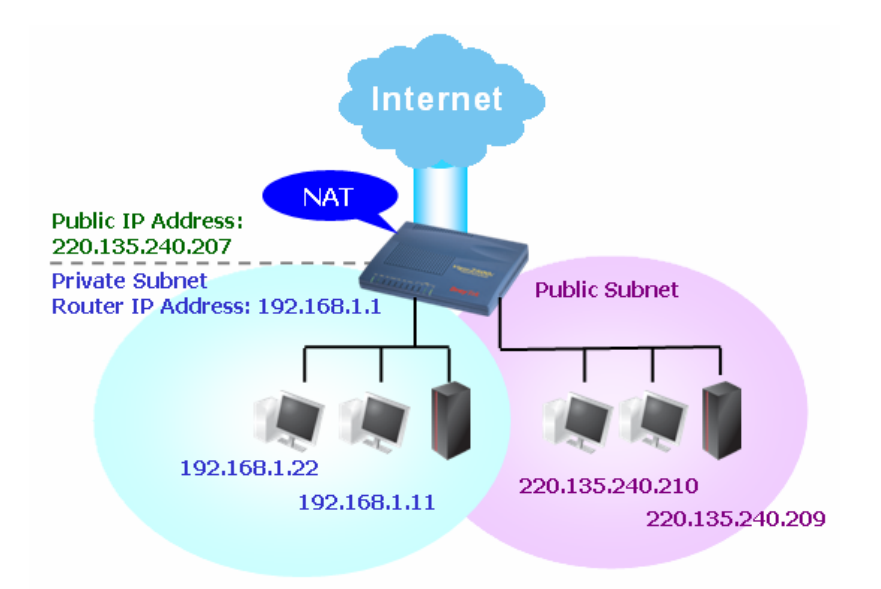

#### What is Routing Information Protocol (RIP)

Vigor router will exchange routing information with neighboring routers using the RIP to accomplish IP routing. This allows users to change the information of the router such as IP address and the routers will automatically inform for each other.

#### What is Static Route

When you have several subnets in your LAN, sometimes a more effective and quicker way for connection is the **Static routes** function rather than other method. You may simply set rules to forward data from one specified subnet to another specified subnet without the presence of RIP.

#### 3.2.2 LAN TCP/IP and DHCP

LAN >> LAN TCP/IP and DHCP

This page provides you the general settings for LAN.

Click LAN to open the LAN settings page and choose LAN TCP/IP and DHCP.

| AN IP Network Conf | iguration     | DHCP Server Configuration                 | on             |
|--------------------|---------------|-------------------------------------------|----------------|
| for NAT Usage      |               | 💿 Enable Server 🔘 Disabl                  | e Server       |
| IP Address         | : 192.168.1.1 | O Enable Relay Agent                      |                |
| Subnet Mask        | 255.255.255.0 | Start IP Address                          | : 192.168.1.10 |
|                    |               | IP Pool Counts                            | : 50           |
|                    |               | Gateway IP Address                        | : 192.168.1.1  |
|                    |               | DHCP Server IP Address<br>for Relay Agent | :              |
|                    |               | DNS Server IP Address                     |                |
|                    |               | Primary IP Address                        | :              |
|                    |               | Secondary IP Address                      | :              |

IP AddressType in private IP address for connecting to a local private network<br/>(Default: 192.168.1.1).Subnet MaskType in an address code that determines the size of the network.<br/>(Default: 255.255.0/24).

#### Vigor2100 Series User's Guide

| DHCP Server<br>Configuration | DHCP stands for Dynamic Host Configuration Protocol. The<br>router by factory default acts a DHCP server for your network so it<br>automatically dispatch related IP settings to any local user<br>configured as a DHCP client. It is highly recommended that you<br>leave the router enabled as a DHCP server if you do not have a<br>DHCP server for your network.                                            |
|------------------------------|----------------------------------------------------------------------------------------------------|
|                              | If you want to use another DHCP server in the network other than<br>Vigor Router's, you can let Relay Agent help you to redirect the<br>DHCP request to the specified location.<br><b>Enable Server -</b> Let the router assign IP address to every host in the<br>LAN                                                                                                    |
|                              | <b>Disable Server</b> – Let you manually assign IP address to every host                                                                                                    |
|                              | in the LAN.<br>Enable Relay Agent – Specify which subnet that DHCP server is<br>located the relay agent should redirect the DHCP request to.<br>Start IP Address - Enter a value of the IP address pool for the<br>DHCP server to start with when issuing IP addresses. If the 1st IP                                                                                                    |
|                              | address of your router is 192.168.1.1, the starting IP address must be<br>192.168.1.2 or greater, but smaller than 192.168.1.254.<br><b>IP Pool Counts -</b> Enter the maximum number of PCs that you want<br>the DHCP server to assign IP addresses to. The default is 50 and the                                                                                                    |
|                              | <ul> <li>Gateway IP Address - Enter a value of the gateway IP address for the DHCP server. The value is usually as same as the 1st IP address of the router, which means the router is the default gateway.</li> <li>DHCP Server IP Address for Relay Agent - Set the IP address of the DHCP server you are going to use so the Relay Agent can help to forward the DHCP request to the DHCP server.</li> </ul> |
| DNS Server<br>Configuration  | DNS stands for Domain Name System. Every Internet host must<br>have a unique IP address, also they may have a human-friendly,<br>easy to remember name such as www.yahoo.com. The DNS server<br>converts the user-friendly name into its equivalent IP address.                                                                                                    |
|                              | <b>Primary IP Address -</b> You must specify a DNS server IP address<br>here because your ISP should provide you with usually more than<br>one DNS Server. If your ISP does not provide it, the router will<br>automatically apply default DNS Server IP address: 194.109.6.66 to<br>this field                                                                                                    |
|                              | <b>Secondary IP Address -</b> You can specify secondary DNS server IP address here because your ISP often provides you more than one DNS Server. If your ISP does not provide it, the router will automatically apply default secondary DNS Server IP address: 194.98.0.1 to this field.                                                                                                    |
|                              | The default DNS Server IP address can be found via Online Status:                                                                                                    |
|                              | System Status                                                                                                    |
|                              | LAN Status         Primary DNS         194.109.6.66         Secondary DNS         194.98.0.1           IP Address         TX Packets         RX Packets         192.168.1.1         9280         7126                                                                                                    |

If both the Primary IP and Secondary IP Address fields are left empty, the router will assign its own IP address to local users as a DNS proxy server and maintain a DNS cache.

If the IP address of a domain name is already in the DNS cache, the router will resolve the domain name immediately. Otherwise, the router forwards the DNS query packet to the external DNS server by establishing a WAN connection.

There are two common scenarios of LAN settings that stated in Chapter 4. For the configuration examples, please refer to that Chapter to get more information for your necessity.

### 3.3 NAT

Usually, the router serves as an NAT (Network Address Translation) router. NAT is a mechanism that one or more private IP addresses can be mapped into a single public one. Public IP address is usually assigned by your ISP, for which you may get charged. Private IP addresses are recognized only among internal hosts.

When the outgoing packets destined to some public server on the Internet reach the NAT router, the router will change its source address into the public IP address of the router, select the available public port, and then forward it. At the same time, the router shall list an entry in a table to memorize this address/port-mapping relationship. When the public server response, the incoming traffic, of course, is destined to the router's public IP address and the router will do the inversion based on its table. Therefore, the internal host can communicate with external host smoothly.

The benefit of the NAT includes:

- Save cost on applying public IP address and apply efficient usage of IP address. NAT allows the internal IP addresses of local hosts to be translated into one public IP address, thus you can have only one IP address on behalf of the entire internal hosts.
- Enhance security of the internal network by obscuring the IP address. There are many attacks aiming victims based on the IP address. Since the attacker cannot be aware of any private IP addresses, the NAT function can protect the internal network.

On NAT page, you will see the private IP address defined in RFC-1918. Usually we use the 192.168.1.0/24 subnet for the router. As stated before, the NAT facility can map one or more IP addresses and/or service ports into different specified services. In other words, the NAT function can be achieved by using port mapping methods.

Below shows the menu items of NAT.

NAT

Port Redirection

DMZ Host

Open Ports

Well-Known Ports List

#### 3.3.1 Port Redirection

Port Redirection is usually set up for server related service inside the local network (LAN), such as web servers, FTP servers, E-mail servers etc. Most of the case, you need a public IP address for each server and this public IP address/domain name are recognized by all users. Since the server is actually located inside the LAN, the network well protected by NAT of the router, and identified by its private IP address/port, the goal of Port Redirection function is to forward all access request with public IP address from external users to the mapping private IP address/port of the server.

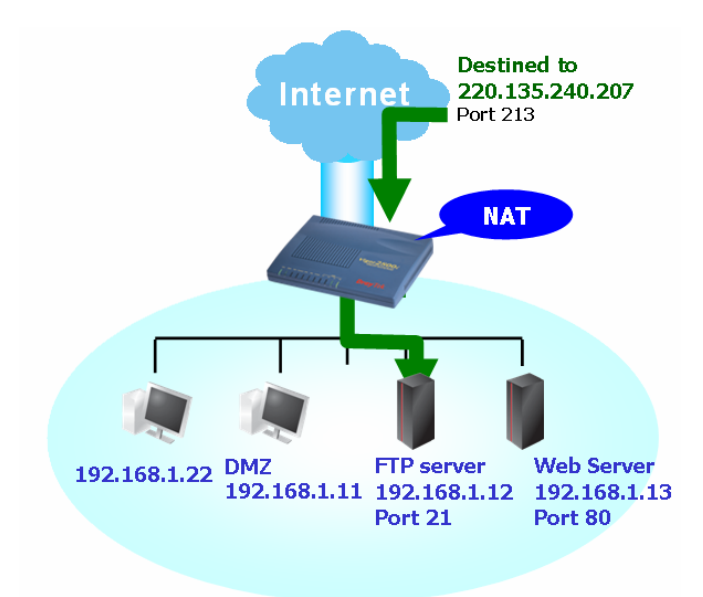

The port redirection can only apply to incoming traffic.

To use this function, please go to **NAT** page and choose **Port Redirection** web page. The **Port Redirection Table** provides 10 port-mapping entries for the internal hosts.

NAT >> Configure Port Redirection Table

| Port Red | irection Table |          |             |            |              |        |
|----------|----------------|----------|-------------|------------|--------------|--------|
| Index    | Service Name   | Protocol | Public Port | Private IP | Private Port | Active |
| 1        |                | 💙        | 0           |            | 0            |        |
| 2        |                | <br>TCP  | 0           |            | 0            |        |
| з        |                | UDP      | 0           |            | 0            |        |
| 4        |                | 💙        | 0           |            | 0            |        |
| 5        |                | 💙        | 0           |            | 0            |        |
| 6        |                | 💙        | 0           |            | 0            |        |
| 7        |                | 💙        | 0           |            | 0            |        |
| 8        |                | 💙        | 0           |            | 0            |        |
| 9        |                | 💙        | 0           |            | 0            |        |
| 10       |                | 💙        | 0           |            | 0            |        |

ΟK

| Enter the description of the specific network service.                                                           |  |  |
|----------------------------------------------------------------------------------------------------|--|--|
| Select the transport layer protocol (TCP or UDP).                                                                |  |  |
| Specify which port can be redirected to the specified <b>Private IP and</b><br><b>Port</b> of the internal host. |  |  |
| Specify the private IP address of the internal host providing the service.                                       |  |  |
| Specify the private port number of the service offered by the internal host.                                     |  |  |
| Check this box to activate the port-mapping entry you have defined.                                              |  |  |
|                                                                                                    |  |  |

Note that the router has its own built-in services (servers) such as Telnet, HTTP and FTP etc. Since the common port numbers of these services (servers) are all the same, you may need to reset the router's in order to avoid confliction.

For example, the built-in web configurator in the router is with default port 80, which may conflict with the web server in the local network, http://192.168.1.13:80. Therefore, you need to **change the router's http port to any one other than the default port 80** to avoid conflict, such as 8080. This can be set in the **System Maintenance** >>**Management Setup**. You then will access the admin screen of by suffixing the IP address with 8080, e.g., http://192.168.1.1:8080 instead of port 80.

| Management Access Control           |             | Management Port 9  | Management Port Setup                        |  |
|-------------------------------------|-------------|--------------------|----------------------------------------------|--|
| Enable remote firmware upgrade(FTP) |             | 🔘 Default Ports (T | O Default Ports (Telnet:23, HTTP:80, FTP:21) |  |
| Allow management from the Internet  |             | 💿 User Define Por  | <ul> <li>User Define Ports</li> </ul>        |  |
| Disable PING from the Internet      |             | Telnet Port        | : 23                                         |  |
| Access List                         |             | HTTP Port          | : 80                                         |  |
| ist IP                              | Subnet Mask | FTP Port           | : 21                                         |  |
|                                     |             | <b>v</b>           |                                              |  |
| 2                                   |             | ~                  |                                              |  |
| 3                                   |             | *                  |                                              |  |

#### System Maintenance >> Management Setup

#### 3.3.2 DMZ Host

As mentioned above, **Port Redirection** can redirect incoming TCP/UDP or other traffic on particular ports to the specific private IP address/port of host in the LAN. However, other IP protocols, for example Protocols 50 (ESP) and 51 (AH), do not travel on a fixed port. Vigor router provides a facility **DMZ Host** that maps ALL unsolicited data on any protocol to a single host in the LAN. Regular web surfing and other such Internet activities from other clients will continue to work without inappropriate interruption. **DMZ Host** allows a defined internal user to be totally exposed to the Internet, which usually helps some special applications such as Netmeeting or Internet Games etc.

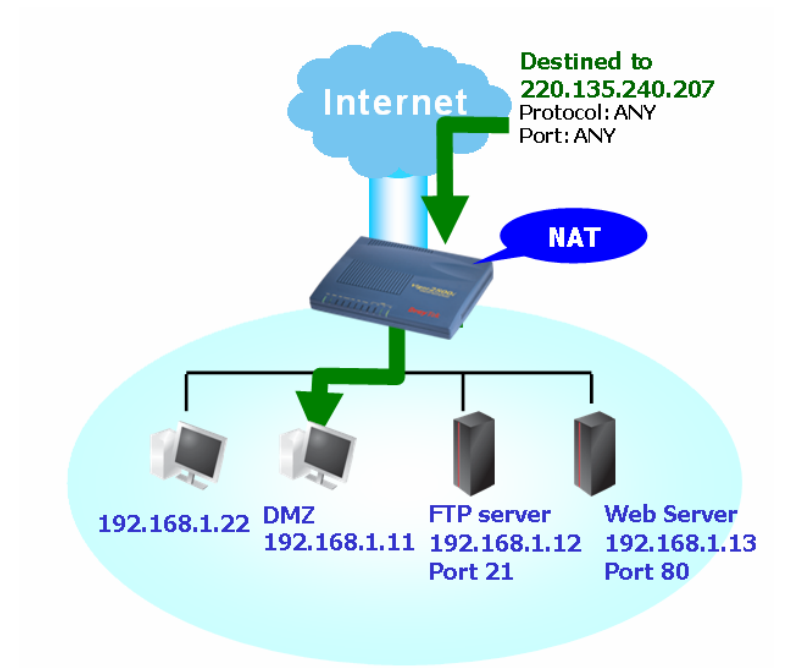

**Note:** The inherent security properties of NAT are somewhat bypassed if you set up DMZ host. We suggest you to add additional filter rules or a secondary firewall.
Click **DMZ Host** to open the following page:

#### NAT >> DMZ Host Setup

NAT >> DMZ Host Setup

| DMZ Host Setup |            |           |  |  |  |  |  |
|----------------|------------|-----------|--|--|--|--|--|
| Enable         | Private IP |           |  |  |  |  |  |
| $\checkmark$   |            | Choose PC |  |  |  |  |  |
|                | OK         |           |  |  |  |  |  |

Private IP

If you choose Private IP as the selection for DMZ host, please type in private IP or select any one by clicking the Choose PC button.

If you previously have set up **WAN Alias** in **Internet Access>>PPPoE**, you will find them in **Aux. WAN IP list** for your selection.

|           |                                                                                        | Index | Enable   | Aux. WAN IP                                                                                | Private IP                                                                                   |                                                                                 |
|-----------|----------------------------------------------------------------------------------------|-------|----------|--------------------------------------------------------------------------------------------|----------------------------------------------------------------------------------------------|---------------------------------------------------------------------------------|
|           |                                                                                        | 1.    | <b>V</b> | 172.16.3.229                                                                               |                                                                                              | Choose PC                                                                       |
|           |                                                                                        | 2.    |          | 172.16.1.88                                                                                |                                                                                              | Choose PC                                                                       |
|           |                                                                                        |       |          | OK                                                                                         | Clear All                                                                                    |                                                                                 |
| En        | able                                                                                   |       |          | Check to enable th                                                                         | e DMZ Host function.                                                                         |                                                                                 |
| Pr        | Private IP Enter the private IP address of the DMZ host, or click Choose P select one. |       |          |                                                                                            |                                                                                              |                                                                                 |
| Choose PC |                                                                                        |       |          | Click this button a<br>depicted below. The<br>of all hosts in your<br>the list to be the D | nd then a window will au<br>ne window consists of a li<br>LAN network. Select on<br>MZ host. | tomatically pop up, as<br>st of private IP addresses<br>e private IP address in |
|           |                                                                                        |       |          | 192.168.1.11                                                                               |                                                                                              |                                                                                 |

When you have selected one private IP from the above dialog, the IP address will be shown on the following screen. Click OK to save the

|               | MZH            | lost Setu    | )            |               |            |
|---------------|----------------|--------------|--------------|---------------|------------|
| IZ Host<br>In | : Setu<br>Idex | ıp<br>Enable | Aux. WAN IP  | Private IP    |            |
|               |                | _            | 170.10.2.000 | 400 400 4 400 | Choose DC  |
|               | 1.             |              | 172.10.3.229 | 192 168 1 100 | Choose I C |

## 3.3.3 Open Ports

**Open Ports** allows you to open a range of ports for the traffic of special applications. Common application of Open Ports includes P2P application (e.g., BT, KaZaA, Gnutella, WinMX, eMule and others), Internet Camera etc. Ensure that you keep the application involved up-to-date to avoid falling victim to any security exploits.

Click **Open Ports** to open the following page. However, if you previously have set up **WAN Alias** in **Internet Access>>PPPoE**, you will find that **WAN IP** appeared for your selection.

| Index No. 1      |                |                                            |                                   |                                      |                                          |                                    |                    | I                          |              |
|------------------|----------------|--------------------------------------------|-----------------------------------|--------------------------------------|------------------------------------------|------------------------------------|--------------------|----------------------------|--------------|
| Enable Open Po   | rts            |                                            |                                   |                                      |                                          |                                    |                    |                            |              |
|                  | Comment        |                                            |                                   | WAN IP                               | 172.16.3.229                             | ~                                  |                    |                            |              |
|                  | Local Computer |                                            |                                   | Choose PC                            |                                          |                                    |                    |                            |              |
| Protocol         | Start Port     | End Port                                   |                                   | Protocol                             | Start Port                               | End Port                           |                    |                            |              |
| 1. TCP 🛩         | 0              | 0                                          | 6.                                | TCP 🔽                                | 0                                        | 0                                  |                    |                            |              |
| 2. TCP 🛩         | 0              | 0                                          | 7.                                | TCP 🔽                                | 0                                        | 0                                  | ]                  |                            |              |
| 3. TCP 💌         | 0              | 0                                          | 8.                                | TCP 🔽                                | 0                                        | 0                                  |                    |                            |              |
| 4. TCP 🗸         | 0              | 0                                          | 9.                                | TCP 🗸                                | 0                                        | 0                                  |                    |                            |              |
| 5. TCP 🗸         | 0              | 0                                          | 10.                               | TCP 🗸                                | 0                                        | 0                                  | 1                  |                            |              |
|                  |                |                                            |                                   |                                      |                                          |                                    | 1                  |                            |              |
|                  | (              | OK                                         | Clear                             | Cancel                               |                                          |                                    |                    |                            |              |
|                  |                |                                            |                                   |                                      |                                          |                                    |                    |                            |              |
| Open Ports Setup |                |                                            |                                   |                                      |                                          | C                                  | lear All           |                            |              |
| Index            | Comment        | Au                                         | x. WAN IP                         | L                                    | ocal IP Address                          |                                    | Status             |                            |              |
| <u>1.</u>        |                |                                            |                                   |                                      |                                          |                                    | х                  |                            |              |
| <u>2.</u>        |                |                                            |                                   |                                      |                                          |                                    | X                  |                            |              |
| <u>3.</u><br>4   |                |                                            |                                   |                                      |                                          |                                    | ×                  |                            |              |
| 5.               |                |                                            |                                   |                                      |                                          |                                    | X                  |                            |              |
| 6.               |                |                                            |                                   |                                      |                                          |                                    | x                  |                            |              |
| <u>7.</u>        |                |                                            |                                   |                                      |                                          |                                    | х                  |                            |              |
| <u>8.</u>        |                |                                            |                                   |                                      |                                          |                                    | х                  |                            |              |
| <u>9.</u>        |                |                                            |                                   |                                      |                                          |                                    | х                  |                            |              |
| <u>10.</u>       |                |                                            |                                   |                                      |                                          |                                    | Х                  |                            |              |
| ıdex             | In<br>of<br>nu | dicate the 1<br>fer service<br>1mber to ed | elative<br>in a loc<br>lit or cle | number f<br>al host. Y<br>ar the co  | for the part<br>You should<br>rrespondin | icular e<br>l click th<br>ng entry | ntry th<br>1e app  | at you war<br>ropriate ind | it to<br>lex |
| omment           | Sp             | becify the n                               | ame for                           | the defin                            | ned networ                               | rk servi                           | ce.                |                            |              |
| ux. WAN H        | P Di<br>W<br>W | isplay the p<br>AN Alias.<br>AN IP in t    | orivate I<br>This fie<br>he WAN   | P address<br>ld will no<br>N Alias p | s of the loc<br>ot appear i<br>age.      | al host<br>f you di                | that yo<br>d not s | ou specify is specify any  | n<br>,       |

NAT >> Open Ports Setup

| Local IP Address | Display the p | orivate IP | address of th | e local host | offering th | e service. |
|------------------|---------------|------------|---------------|--------------|-------------|------------|

StatusDisplay the state for the corresponding entry. X or V is to represent<br/>the Inactive or Active state.

To add or edit port settings, click one index number on the page. The configuration page for that index will be shown on the top side of this page. For each index entry, you can specify **10** port ranges for diverse services.

| Enable Open Ports | Check to enable this entry.                                                                                                    |
|-------------------|----------------------------------------------------------------------------------------------------|
| Comment           | Make a name for the defined network application/service.                                                                                                    |
| Local Computer    | Enter the private IP address of the local host or click Choose PC to select one.                                                                                                    |
| Choose PC         | Click this button and, subsequently, a window having a list of<br>private IP addresses of local hosts will automatically pop up. Select<br>the appropriate IP address of the local host in the list. |
| Protocol          | Specify the transport layer protocol. It could be <b>TCP</b> , <b>UDP</b> , or (none) for selection.                                                                                                 |
| Start Port        | Specify the starting port number of the service offered by the local host.                                                                                                    |
| End Port          | Specify the ending port number of the service offered by the local host.                                                                                                    |

### 3.3.4 Well-Known Ports List

This page provides you a view of well-known ports.

### NAT >> View Well-Known Ports List

| Well-Known Ports List                      |          |             |  |  |  |  |  |
|--------------------------------------------|----------|-------------|--|--|--|--|--|
| Service/Application                        | Protocol | Port Number |  |  |  |  |  |
| File Transfer Protocol (FTP)               | TCP      | 21          |  |  |  |  |  |
| SSH Remote Login Protocol (ex. pcAnyWhere) | TCP/UDP  | 22          |  |  |  |  |  |
| Telnet                                     | TCP      | 23          |  |  |  |  |  |
| Simple Mail Transfer Protocol (SMTP)       | TCP      | 25          |  |  |  |  |  |
| Domain Name Server (DNS)                   | UDP      | 53          |  |  |  |  |  |
| WWW Server (HTTP)                          | TCP      | 80          |  |  |  |  |  |
| Post Office Protocol ver.3 (POP3)          | TCP      | 110         |  |  |  |  |  |
| Network News Transfer Protocol (NNTP)      | TCP      | 119         |  |  |  |  |  |
| Point-to-Point Tunneling Protocol (PPTP)   | TCP      | 1723        |  |  |  |  |  |
| pcANYWHEREdata                             | TCP      | 5631        |  |  |  |  |  |
| pcANYWHEREstat                             | UDP      | 5632        |  |  |  |  |  |
| WinVNC                                     | TCP      | 5900        |  |  |  |  |  |

# 3.4 Firewall

# 3.4.1 Basics for Firewall

While the broadband users demand more bandwidth for multimedia, interactive applications, or distance learning, security has been always the most concerned. The firewall of the Vigor router helps to protect your local network against attack from unauthorized outsiders. It also restricts users in the local network from accessing the Internet. Furthermore, it can filter out specific packets that trigger the router to build an unwanted outgoing connection.

The most basic security concept is to set user name and password while you install your router. The administrator login will prevent unauthorized access to the router configuration from your router.

| Steps                                                                                               | Enter login password                                                                                                    |  |  |  |  |
|----------------------------------------------------------------------------------------------------|----------------------------------------------------------------------------------------------------|--|--|--|--|
| <ol> <li>Enter login password</li> <li>Select Time Zone</li> <li>Connect to the Internet</li> </ol> | There is no default password. For security, please choose a set of number or character (maximum 23 characters) as your <b>password</b> and enter it into the Password box. |  |  |  |  |
| 4. Summary                                                                                          | New Password                                                                                                    |  |  |  |  |
|                                                                                                    | Retype New<br>Password                                                                                                    |  |  |  |  |
|                                                                                                    |                                                                                                    |  |  |  |  |
|                                                                                                    | < Back Next > Finish Cancel                                                                                                    |  |  |  |  |

If you did not set password during installation; you can go to **System Maintenance** to set up your password.

System Maintenance >> Administrator Password Setup

| Old Password        | : |
|---------------------|---|
| New Password        | : |
| Retype New Password | : |

## **Firewall Facilities**

The users on the LAN are provided with secured protection by the following firewall facilities:

- User-configurable IP filter (Call Filter/ Data Filter).
- Stateful Packet Inspection (SPI): tracks packets and denies unsolicited incoming data
- Selectable Denial of Service (DoS) /Distributed DoS (DDoS) attacks protection
- URL Content Filter

### **IP Filters**

Depending on whether there is an existing Internet connection, or in other words "the WAN link status is up or down", the IP filter architecture categorizes traffic into two: **Call Filter** and **Data Filter**.

- **Call Filter -** When there is no existing Internet connection, **Call Filter** is applied to all traffic, all of which should be outgoing. It will check packets according to the filter rules. If legal, the packet will pass. Then the router shall **"initiate a call"** to build the Internet connection and send the packet to Internet.
- **Data Filter** When there is an existing Internet connection, **Data Filter** is applied to incoming and outgoing traffic. It will check packets according to the filter rules. If legal, the packet will pass the router.

The following illustrations are flow charts explaining how router will treat incoming traffic and outgoing traffic respectively.

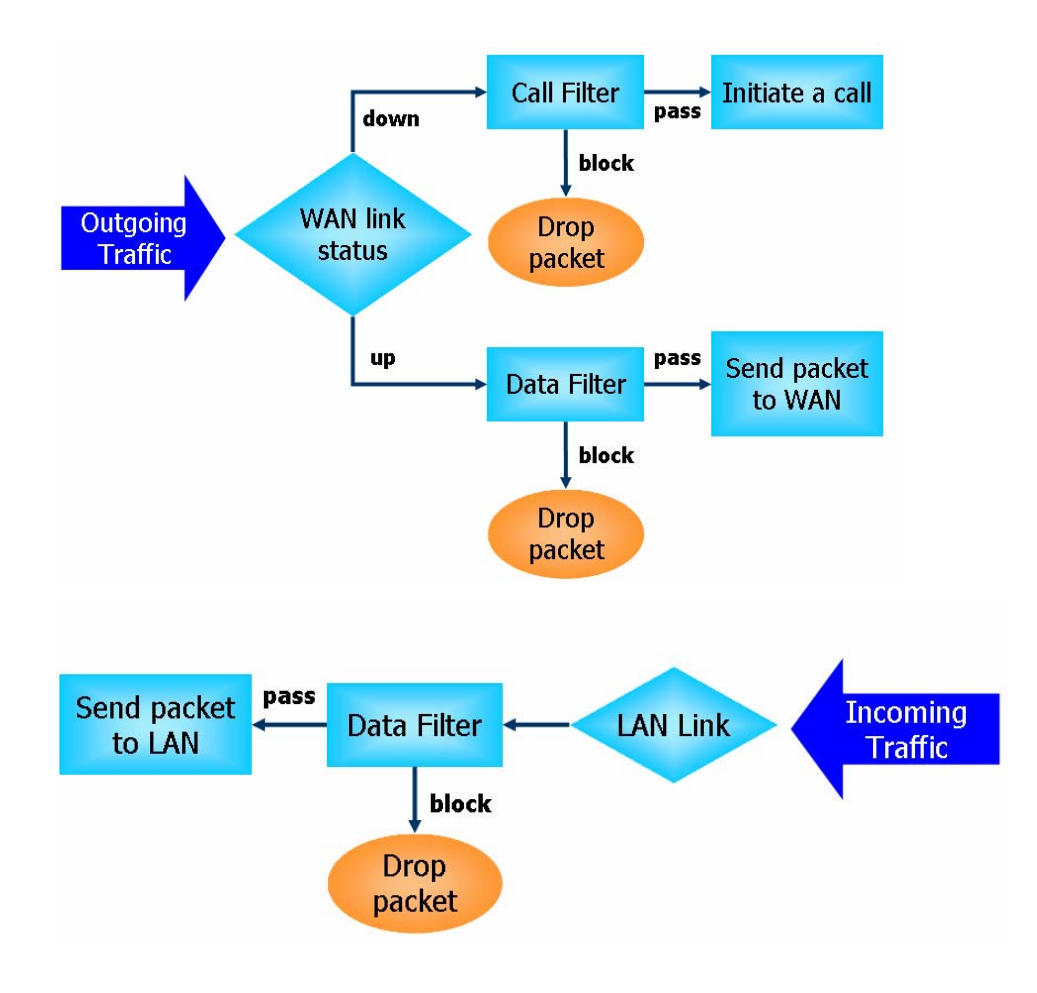

### Stateful Packet Inspection (SPI)

Stateful inspection is a firewall architecture that works at the network layer. Unlike legacy static packet filtering, which examines a packet based on the information in its header, stateful inspection builds up a state machine to track each connection traversing all interfaces of the firewall and makes sure they are valid. The stateful firewall of Vigor router not just examine the header information also monitor the state of the connection.

### Instant Messenger (IM) and Peer-to-Peer (P2P) Application Blocking

As the popularity of all kinds of instant messenger application arises, communication cannot become much easier. Nevertheless, while some industry may leverage this as a great tool to connect with their customers, some industry may take reserve attitude in order to reduce employee misusage during office hour or prevent unknown security leak. It is similar situation for corporation towards peer-to-peer applications since file-sharing can be convenient but insecure at the same time. To address these needs, we provide IM and P2P blocking functionality.

### **Denial of Service (DoS) Defense**

The **DoS Defense** functionality helps you to detect and mitigate the DoS attack. The attacks are usually categorized into two types, the flooding-type attacks and the vulnerability attacks. The flooding-type attacks will attempt to exhaust all your system's resource while the vulnerability attacks will try to paralyze the system by offending the vulnerabilities of the protocol or operation system.

The **DoS Defense** function enables the Vigor router to inspect every incoming packet based on the attack signature database. Any malicious packet that might duplicate itself to paralyze the host in the secure LAN will be strictly blocked and a Syslog message will be sent as warning, if you set up Syslog server.

Also the Vigor router monitors the traffic. Any abnormal traffic flow violating the pre-defined parameter, such as the number of thresholds, is identified as an attack and the Vigor router will activate its defense mechanism to mitigate in a real-time manner.

The below shows the attack types that DoS/DDoS defense function can detect:

- 1. SYN flood attack
- 2. UDP flood attack
- 3. ICMP flood attack
- 4. TCP Flag scan
- 5. Trace route
- 6. IP options
- 7. Unknown protocol

**URL Content Filtering** 

8. Land attack

9. Smurf attack
10. SYN fragment
11. ICMP fragment
12. Tear drop attack
13. Fraggle attack
14. Ping of Death attack
15. TCP/UDP port scan

To provide an appropriate cyberspace to users, Vigor router equips with **URL Content Filter** not only to limit illegal traffic from/to the inappropriate web sites but also prohibit other web feature where malicious code may conceal.

Once a user type in or click on an URL with objectionable keywords, URL keyword blocking facility will decline the HTTP request to that web page thus can limit user's access to the website. You may imagine **URL Content Filter** as a well-trained convenience-store clerk who won't sell adult magazines to teenagers. At office, **URL Content Filter** can also provide a job-related only environment hence to increase the employee work efficiency. How can URL Content Filter work better than traditional firewall in the field of filtering? Because it checks the URL strings or some of HTTP data hiding in the payload of TCP packets while legacy firewall inspects packets based on the fields of TCP/IP headers only.

On the other hand, Vigor router can prevent user from accidentally downloading malicious codes from web pages. It's very common that malicious codes conceal in the executable objects, such as ActiveX, Java Applet, compressed files, and other executable files. Once downloading these types of files from websites, you may risk bringing threat to your system. For example, an ActiveX control object is usually used for providing interactive web feature. If malicious code hides inside, it may occupy user's system.

### Web Filtering

We all know that the content on the Internet just like other types of media may be inappropriate sometimes. As a responsible parent or employer, you should protect those in your trust against the hazards. With Web filtering service of the Vigor router, you can protect your business from common primary threats, such as productivity, legal liability, network and security threats. For parents, you can protect your children from viewing adult websites or chat rooms.

Once you have activated your Web Filtering service in Vigor router and chosen the categories of website you wish to restrict, each URL address requested (e.g.www.bbc.co.uk) will be checked against our server database, powered by SurfControl. The database covering over 70 languages and 200 countries, over 1 billion Web pages divided into 40 easy-to-understand categories. This database is updated as frequent as daily by a global team of Internet researchers. The server will look up the URL and return a category to your router. Your Vigor router will then decide whether to allow access to this site according to the categories you have selected. Please note

that this action will not introduce any delay in your Web surfing because each of multiple load balanced database servers can handle millions of requests for categorization.

Below shows the menu items of Firewall.

| Firewall            |  |
|---------------------|--|
| General Setup       |  |
| Filter Setup        |  |
| DoS Defense         |  |
| URL Content Filter  |  |
| MAC Address Control |  |

Firewall >> General Setup

## 3.4.2 General Setup

General Setup allows you to adjust settings of IP Filter and common options. Here you can enable or disable the **Call Filter** or **Data Filter**. Under some circumstance, your filter set can be linked to work in a serial manner. So here you assign the **Start Filter Set** only. Also you can configure the **Log Flag** settings, **Enable Stateful packet inspection**, **Drop non-http connection on TCP port 80**, and **Accept incoming fragmented UDP packets**.

Click Firewall and click General Setup to open the general setup page.

OK

| Call Filter                                     | Check <b>Enable</b> to activate the Call Filter function. Assign a start filter set for the Call Filter.                                                                                                    |
|-------------------------------------------------|----------------------------------------------------------------------------------------------------|
| Data Filter                                     | Check <b>Enable</b> to activate the Data Filter function. Assign a start filter set for the Data Filter.                                                                                                    |
| Log Flag                                        | <ul> <li>For troubleshooting needs you can specify the filter log here.</li> <li>None - The log function is not activated.</li> <li>Block - All blocked packets will be logged.</li> <li>Pass - All passed packets will be logged.</li> <li>No Match - The log function will record all packets that are not matched.</li> <li>Note that the filter log will be displayed on the Telnet terminal when you type the <i>log -f</i> command.</li> </ul> |
| MAC Address for<br>Logged Packet<br>Duplication | Logged packets may also be logged to another location via<br>Ethernet. If you want to duplicate logged packets from the router<br>to another network device, you must enter the other devices' MAC<br>Address (HEX Format). Type "0" to disable the feature. The<br>feature will be helpful under Ethernet environments.                                                                                                    |

Some on-line games (for example: Half Life) will use lots of fragmented UDP packets to transfer game data. Instinctively as a secure firewall, Vigor router will reject these fragmented packets to prevent attack unless you enable **Accept Incoming Fragmented UDP Packets**. By checking this box, you can play these kinds of on-line games. If security concern is in higher priority, you cannot enable **Accept Incoming Fragmented UDP Packets**.

### 3.4.3 Filter Setup

Firewall >> Filter Setup

Click **Firewall** and click **Filter Setup** to open the setup page. There are twelve filter sets provided by this router for users to set different filter rules. Simply click the set number on the field of **Filter Setup.** Then you can set filter rules for that index number individually.

| Filter Set | 1       |                 |               |            |          |                        |
|------------|---------|-----------------|---------------|------------|----------|------------------------|
| Comment    | ts:Defa | ult Call Filter |               |            |          |                        |
| Filter R   | ule     | Active          |               | C          | Comments |                        |
| 1          | )       | <b>V</b>        | Block NetBios |            |          |                        |
| 2          | )       |                 |               |            |          |                        |
| 3          | )       |                 |               |            |          |                        |
| 4          | )       |                 |               |            |          |                        |
| 5          | )       |                 |               |            |          |                        |
| 6          | )       |                 |               |            |          |                        |
| 7          | )       |                 |               |            |          |                        |
|            |         |                 |               |            | Ne       | xt Filter Set None 🛛 👻 |
|            |         |                 | OK            | Clear      |          |                        |
| Filter Set | up      |                 |               |            |          | Set to Factory Default |
| Set        |         | Comments        |               | Set        | Comm     | ients                  |
| <u>1.</u>  | Default | Call Filter     |               | <u>7.</u>  |          |                        |
| <u>2.</u>  | Default | Data Filter     |               | <u>8.</u>  |          |                        |
| <u>3.</u>  |         |                 |               | <u>9.</u>  |          |                        |
| <u>4.</u>  |         |                 |               | <u>10.</u> |          |                        |
| <u>5.</u>  |         |                 |               | <u>11.</u> |          |                        |
| <u>6.</u>  |         |                 |               | <u>12.</u> |          |                        |

To edit or add a filter, click on the set number to edit the individual set. Each filter set contains up to 7 rules. Click on the rule number button to edit each rule. Check **Active** to enable the rule.

**Filter Rule** Click a button numbered (1 ~ 7) to edit the filter rule. Click the button will open Edit Filter Rule web page. For the detailed information,

# refer to the following page.

| ter Set 1 Rule 1        |                                          |
|-------------------------|------------------------------------------|
| omments : Block NetBios | Check to enable the Filter Rule          |
| Pass or Block           | Branch to Other Filter Set               |
| Block Immediately 👻     | None 💌                                   |
| Duplicate to LAN        | Log                                      |
| Direction IN 💌          | Protocol TCP/UDP 💌                       |
| IP Address              | Subnet Mask Operator Start Port End Port |
| Source any              | 255.255.255.255 (/32) 👻 = 👻 137 139      |
| Destination any         | 255.255.255.255 (/32) 👻 😑 💌              |
| 🗌 Keep State            | Fragments Don't Care 🗸 🗸                 |

| Active          | Enable or disable the filter rule.                                                                                         |
|-----------------|----------------------------------------------------------------------------------------------------|
| Comment         | Enter filter set comments/description. Maximum length is 23-character long                                                 |
| Next Filter Set | Set the link to the next filter set to be executed after the current filter run. Do not make a loop with many filter sets. |

To edit Filter Rule, click the Filter Rule index button to enter the Filter Rule setup page.

Firewall >> Edit Filter Rule

| nments : Block   | NetBios           | 🗹 Check to enable the Filter Rule        |
|------------------|-------------------|------------------------------------------|
| Pass or Block Im | ck<br>mediately 🔽 | Branch to Other Filter Set               |
| 🔲 Dupli          | cate to LAN       | 🗖 Log                                    |
| Direction IN     | *                 | Protocol TCP/UDP 💌                       |
|                  | IP Address        | Subnet Mask Operator Start Port End Port |
| Source           | any               | 255.255.255 (/32) 💌 😑 🔽 137 139          |
| Destination      | any               | 255.255.255 (/32) 💌 😑 💌                  |
| - Keen St        | ate               | Fragments Don't Care 🔽                   |

| OK ] | Clear | Cancel |
|------|-------|--------|
|------|-------|--------|

| Comments                           | Enter filter set comments/description. Maximum length is 14-<br>character long.                                                                                                    |
|------------------------------------|----------------------------------------------------------------------------------------------------|
| Check to enable the<br>Filter Rule | Check this box to enable the filter rule.                                                                                                    |
| Pass or Block                      | <ul> <li>Specifies the action to be taken when packets match the rule.</li> <li>Pass Immediately - Packets matching the rule will be passed immediately.</li> <li>Block Immediately - Packets matching the rule will be dropped immediately.</li> <li>Pass If No Further Match - A packet matching the rule, and that does not match further rules, will be passed through.</li> <li>Block If No Further Match - A packet matching the rule, and that does not match further rules, will be dropped.</li> </ul> |

| Duplicate to LAN                     | If you want to log the matched packets to another network device,<br>check this box to enable it. The MAC Address of the specified<br>network device or PC is defined in <b>Firewall</b> >> <b>General Setup</b> >><br><b>MAC Address for Logged Packets Duplication.</b>                                                                                                    |
|--------------------------------------|----------------------------------------------------------------------------------------------------|
| Branch to other Filter<br>Set        | If the packet matches the filter rule, the next filter rule will branch<br>to the specified filter set. Select next filter rule to branch from the<br>drop-down menu.                                                                                                    |
| Log                                  | Check this box to enable the log function. Use the Telnet command <i>log-f</i> to view the logs.                                                                                                    |
| Direction                            | Set the direction of packet flow. It is for <b>Data Filter</b> only. For the <b>Call Filter</b> , this setting is not available since <b>Call Filter</b> is only applied to outgoing traffic.                                                                                                    |
| Protocol                             | Specify the protocol(s) which this filter rule will apply to.                                                                                                    |
| IP Address                           | Specify the source and destination IP addresses for this filter rule to<br>apply to. Place the symbol "!" before a specific IP Address will<br>prevent this rule from being applied to that IP address. To apply the<br>rule to all IP address, enter <b>any</b> or leave the field blank.                                                                                                    |
| Subnet Mask                          | Select the <b>Subnet Mask</b> for the IP Address column for this filter rule to apply from the drop-down menu.                                                                                                    |
| Operator, Start Port<br>and End Port | The operator column specifies the port number settings. If the <b>Start</b><br><b>Port</b> is empty, the <b>Start Port</b> and the <b>End Port</b> column will be<br>ignored. The filter rule will filter out any port number.<br>(=) If the End Port is empty, the filter rule will set the port number<br>to be the value of the Start Port. Otherwise, the port number ranges<br>between the Start Port and the End Port (including the Start Port<br>and the End Port).<br>(!=)If the End Port is empty, the port number is not equal to the<br>value of the Start Port. Otherwise, this port number is not between<br>the Start Port and the End Port (including the Start Port and End<br>Port).<br>(>) Specify the port number is larger than the Start Port (includes<br>the Start Port).<br>(<) Specify the port number is less than the Start Port (includes the<br>Start Port). |
| Keep State                           | This function should work along with Direction, Protocol, IP address,<br>Subnet Mask, Operator, Start Port and End Port settings. It is used<br>for Data Filter only.<br>Keep State is in the same nature of modern term Stateful Packet<br>Inspection. It tracks packets, and accept the packets with appropriate<br>characteristics showing its state is legal as the protocol defines. It<br>will deny unsolicited incoming data. You may select protocols from<br>any, TCP, UDP, TCP/UDP, ICMP and IGMP.                                                                                                    |
| Fragments                            | Specify the action for fragmented packets. And it is used for <b>Data</b><br>Filter only.<br><i>Don't care</i> - No action will be taken towards fragmented packets.<br><i>Unfragmented</i> - Apply the rule to unfragmented packets.<br><i>Fragmented</i> - Apply the rule to fragmented packets.<br><i>Too Short</i> - Apply the rule only to packets that are too short to contain<br>a complete header.                                                                                                    |

# An Example of Restricting Unauthorized Internet Services

This section will show a simple example to restrict someone from accessing WWW services. In this example, we assume the IP address of the access-restricted user is 192.168.1.10. The filter rule is created in the Data Filter set and is shown as below. Port 80 is the HTTP protocol port number for WWW services.

| nments : www            |                    |                                          |  |
|-------------------------|--------------------|------------------------------------------|--|
| Pass or Blo<br>Block Im | ck<br>Imediately 🔽 | Branch to Other Filter Set               |  |
| 🔲 Dupl                  | icate to LAN       | 🔲 Log                                    |  |
| Direction IN            | ~                  | Protocol TCP                             |  |
|                         | IP Address         | Subnet Mask Operator Start Port End Port |  |
| Source                  | 192.168.1.0        | 255.255.255 (/32) 💌 😑 💌                  |  |
| Destination             | any                | 255.255.255.255 (/32) 👻 😑 💌 🛛 🛛          |  |
| 🗌 Keen St               | ate                | Fragments Don't Care 🔽                   |  |

#### Firewall >> Edit Filter Rule

## 3.4.4 DoS Defense

As a sub-functionality of IP Filter/Firewall, there are 15 types of detect/ defense function in the **DoS Defense** setup. The DoS Defense functionality is disabled for default.

Click Firewall and click DoS Defense to open the setup page.

| Firewall >> | DoS | defense | Setup |
|-------------|-----|---------|-------|
|-------------|-----|---------|-------|

| DoS defense Setup                |                   |                   |
|----------------------------------|-------------------|-------------------|
| 🗹 Enable DoS Defense             |                   |                   |
| Enable SYN flood defense         | Threshold         | 300 packets / sec |
|                                  | Timeout           | 10 sec            |
| Enable UDP flood defense         | Threshold         | 300 packets / sec |
|                                  | Timeout           | 10 sec            |
| Enable ICMP flood defense        | Threshold         | 300 packets / sec |
|                                  | Timeout           | 10 sec            |
| Enable Port Scan detection       | Threshold         | 300 packets / sec |
| Block IP options                 | 🔲 Block TCP (     | flag scan         |
| Block Land                       | 📃 Block Tear I    | Drop              |
| Block Smurf                      | 🔲 Block Ping      | of Death          |
| Block trace route                | 🔲 Block ICMP      | fragment          |
| Block SYN fragment               | 🔲 Block Unkn      | ownProtocol       |
| 🔲 Block Fraggle Attack           |                   |                   |
|                                  |                   |                   |
| Enable DoS defense function to p | revent the attac} | ts from hacker or |
| CLACKELS.                        |                   | ~                 |
|                                  |                   |                   |

OK Clear All

Cancel

| Enable Dos Defense           | Check the box to activate the DoS Defense Functionality.                                                                                                    |
|------------------------------|----------------------------------------------------------------------------------------------------|
| Enable SYN flood<br>defense  | Check the box to activate the SYN flood defense function. Once<br>detecting the Threshold of the TCP SYN packets from the Internet<br>has exceeded the defined value, the Vigor router will start to<br>randomly discard the subsequent TCP SYN packets for a period<br>defined in Timeout. The goal for this is prevent the TCP SYN<br>packets' attempt to exhaust the limited-resource of Vigor router.<br>By default, the threshold and timeout values are set to 50 packets<br>per second and 10 seconds, respectively. |
| Enable UDP flood<br>defense  | Check the box to activate the UDP flood defense function. Once<br>detecting the Threshold of the UDP packets from the Internet has<br>exceeded the defined value, the Vigor router will start to randomly<br>discard the subsequent UDP packets for a period defined in<br>Timeout. The default setting for threshold and timeout are 150<br>packets per second and 10 seconds, respectively.                                                                                                    |
| Enable ICMP flood<br>defense | Check the box to activate the ICMP flood defense function. Similar<br>to the UDP flood defense function, once if the Threshold of ICMP<br>packets from Internet has exceeded the defined value, the router<br>will discard the ICMP echo requests coming from the Internet. The<br>default setting for threshold and timeout are 50 packets per second<br>and 10 seconds, respectively.                                                                                                    |

| Enable PortScan<br>detection | Port Scan attacks the Vigor router by sending lots of packets to<br>many ports in an attempt to find ignorant services would respond.<br>Check the box to activate the Port Scan detection. Whenever<br>detecting this malicious exploration behavior by monitoring the<br>port-scanning Threshold rate, the Vigor router will send out a<br>warning. By default, the Vigor router sets the threshold as 150<br>packets per second.                                                                         |
|------------------------------|----------------------------------------------------------------------------------------------------|
| Block IP options             | Check the box to activate the Block IP options function. The Vigor<br>router will ignore any IP packets with IP option field in the datagram<br>header. The reason for limitation is IP option appears to be a<br>vulnerability of the security for the LAN because it will carry<br>significant information, such as security, TCC (closed user group)<br>parameters, a series of Internet addresses, routing messagesetc. An<br>eavesdropper outside might learn the details of your private<br>networks. |
| Block Land                   | Check the box to enforce the Vigor router to defense the Land attacks.<br>The Land attack combines the SYN attack technology with IP<br>spoofing. A Land attack occurs when an attacker sends spoofed SYN<br>packets with the identical source and destination addresses, as well as<br>the port number to victims.                                                                                                    |
| Block Smurf                  | Check the box to activate the Block Smurf function. The Vigor router will ignore any broadcasting ICMP echo request.                                                                                                    |
| Block trace router           | Check the box to enforce the Vigor router not to forward any trace route packets.                                                                                                    |
| Block SYN fragment           | Check the box to activate the Block SYN fragment function. The<br>Vigor router will drop any packets having SYN flag and more<br>fragment bit set.                                                                                                    |
| Block Fraggle Attack         | Check the box to activate the Block fraggle Attack function. Any<br>broadcast UDP packets received from the Internet is blocked.<br>Activating the DoS/DDoS defense functionality might block some<br>legal packets. For example, when you activate the fraggle attack<br>defense, all broadcast UDP packets coming from the Internet are<br>blocked. Therefore, the RIP packets from the Internet might be<br>dropped.                                                                                     |
| Block TCP flag scan          | Check the box to activate the Block TCP flag scan function. Any TCP packet with anomaly flag setting is dropped. Those scanning activities include <i>no flag scan</i> , <i>FIN without ACK scan</i> , <i>SYN FINscan</i> , <i>Xmas scan</i> and <i>full Xmas scan</i> .                                                                                                    |
| Block Tear Drop              | Check the box to activate the Block Tear Drop function. Many<br>machines may crash when receiving ICMP datagrams (packets) that<br>exceed the maximum length. To avoid this type of attack, the Vigor<br>router is designed to be capable of discarding any fragmented ICMP<br>packets with a length greater than 1024 octets.                                                                                                    |
| Block Ping of Death          | Check the box to activate the Block Ping of Death function. This<br>attack involves the perpetrator sending overlapping packets to the<br>target hosts so that those target hosts will hang once they<br>re-construct the packets. The Vigor routers will block any packets<br>realizing this attacking activity.                                                                                                    |
| Block ICMP Fragment          | Check the box to activate the Block ICMP fragment function. Any ICMP packets with more fragment bit set are dropped.                                                                                                    |

| Block Unknown    | Check the box to activate the Block Unknown Protocol function.                                                                               |
|------------------|----------------------------------------------------------------------------------------------------|
| Protocol         | Individual IP packet has a protocol field in the datagram header to                                                                          |
|                  | indicate the protocol type running over the upper layer. However,                                                                            |
|                  | the protocol types greater than 100 are reserved and undefined at                                                                            |
|                  | this time. Therefore, the router should have ability to detect and reject this kind of packets.                                              |
| Warning Messages | We provide Syslog function for user to retrieve message from Vigor<br>router. The user, as a Syslog Server, shall receive the report sending |

router. The user, as a Syslog Server, shall receive the report sending from Vigor router which is a Syslog Client. (Refer to **System Maintenance** >> **Syslog** for detail information.)

All the warning messages related to **DoS defense** will be sent to user and user can review it through Syslog daemon. Look for the keyword **DoS** in the message, followed by a name to indicate what kind of attacks is detected.

| System Maintenance >> SysLog                                                                                                    |
|----------------------------------------------------------------------------------------------------|
| SysLog Access Setup                                                                                                    |
| 🗹 Enable                                                                                                    |
| Server IP Address 192.168.1.154                                                                                                    |
| Destination Port 514                                                                                                    |
| OK Clear Cancel                                                                                                    |
| 7 DrayTek Syslog                                                                                                    |
| Controls     192.168.1.1     WAN Status       Wigor 3100     series Dmt.Bis     Getway IP (Fixed)     TX Packets     RX Rate       LAN Status     TX Packets     NX Packets     0     0       TX Packets     RX Packets     TX Packets     TX Rate                                                                 |
| 931 1182 0 0 Firewall Log VPN Log User Access Log Call Log WAN Log Budget Log Network Infomation Net State                                                                                                    |
| Time         Host         Message           Jan 1 00:00.42         Vigor         DoS syn_flood Block(10s) 192.168.1.115,10605 -> 192.168.1.1,23 PR 6(tcp) len 20 40 -S 3943751           Jan 1 00:00:34         Vigor         DoS icmp_flood Block(10s) 192.168.1.115 -> 192.168.1.1 PR 1(icmp) len 20 60 icmp 0.8 |
| ADSL Status<br>Mode State Lin Speed Down Speed SNR Marcin Loop Att                                                                                                    |
| T1.413         HANDSHAKE         0         0         0.0         0.0                                                                                                    |

### 3.4.5 URL Content Filter

Based on the list of user defined keywords, the **URL Content Filter** facility in Vigor router inspects the URL string in every outgoing HTTP request. No matter the URL string is found full or partial matched with a keyword, the Vigor router will block the associated HTTP connection.

For example, if you add key words such as "sex", Vigor router will limit web access to web sites or web pages such as "www.sex.com", "www.backdoor.net/images/sex/p\_386.html". Or you may simply specify the full or partial URL such as "www.sex.com" or "sex.com".

Also the Vigor router will discard any request that tries to retrieve the malicious code.

### Click Firewall and click URL Content Filter to open the setup page.

### Firewall >> URL Content Filter Setup

| URL Conte | ent Filter    | Setup             |                     |             |            |              |             |            |
|-----------|---------------|-------------------|---------------------|-------------|------------|--------------|-------------|------------|
| 🗹 Enable  | URL Ac        | cess Control      |                     |             |            |              |             |            |
| Blocking  | Keyword<br>or | List              |                     | NI-         | 1.OT       |              | Kanada      |            |
| NO A      |               | Кеу               | word                |             |            |              | Keyword     |            |
|           |               |                   |                     | ] 5         |            |              |             |            |
| 2 [       |               |                   |                     | ] 6         |            |              |             |            |
| 3 [       |               |                   |                     | 7           |            |              |             |            |
| 4 [       |               |                   |                     | 8           |            |              |             |            |
| Note th   | hat multip    | le keywords are a | llowed to specify i | n the blank | . For exar | nple: hotmai | l yahoo msn |            |
| Preve     | ent web a     | access from IP a  | ddress              |             |            |              |             |            |
| - Enable  | o Dootriot    | Web Feature       |                     |             |            |              |             |            |
| Enable    | e Kesuici     |                   |                     |             |            |              |             |            |
| 🔄 Java    | a L           | ActiveX           | Compressed f        | iles L      | _ Execut   | able files   | 🛄 Multim    | edia files |
| 🗌 Coo     | okie 🗌        | Proxy             |                     |             |            |              |             |            |
|           |               |                   |                     |             |            |              |             |            |
| 🗹 Enable  | e Excepti     | ing Subnets       |                     |             |            |              |             |            |
| No        | Act           |                   | P Address           |             |            |              | Subnet Mask |            |
| 1         |               |                   |                     |             | ~          |              |             |            |
| 2         |               |                   |                     |             | ~          |              |             |            |
| 3         |               |                   |                     |             | ~          |              |             |            |
| 4         |               |                   |                     |             | ~          |              |             |            |
|           |               |                   |                     |             |            |              |             |            |
| Time Sch  | edule         |                   |                     |             |            |              |             |            |
| 💿 Alwa    | ays Block     |                   |                     |             |            |              |             |            |
| O Bloc    | k From        | 3 💌 : 🔍 Ta        | 17 🕶 : 30 💌         |             |            |              |             |            |
| Day       | of Week:      |                   |                     |             |            |              |             |            |
| ۲         | Everyday      |                   |                     |             |            |              |             |            |
| 0         | Days          |                   |                     |             |            |              |             |            |
|           | Sun           | 🗹 Mon             | 🗹 Tue               | 🗹 Wed       | V          | Thu          | 🗹 Fri       | Sat        |
|           |               |                   |                     |             |            |              |             |            |
|           |               |                   | OK I                | Clear All   | Cano       | el           |             |            |
|           |               |                   |                     |             |            |              |             |            |

## Enable URL Access Control

Keyword

Check the box to activate URL Access Control.

The Vigor router provides 8 frames for users to define keywords and each frame supports multiple keywords. The keyword could be a noun, a partial noun, or a complete URL string. Multiple keywords within a frame are separated by space, comma, or semicolon. In addition, the maximal length of each frame is 32-character long. After specifying keywords, the Vigor router will decline the connection request to the website whose URL string matched to any user-defined keyword. It should be noticed that the more simplified

|                                       | the blocking keyword list, the more efficiently the Vigor router perform.                                                                                                    |
|---------------------------------------|----------------------------------------------------------------------------------------------------|
| Prevent web access<br>from IP address | Check the box to deny any web surfing activity using IP address, such as http://202.6.3.2. The reason for this is to prevent someone dodges the URL Access Control.                                                                                                    |
|                                       | You must clear your browser cache first so that the URL content<br>filtering facility operates properly on a web page that you visited<br>before.                                                                                                    |
| Enable Restrict Web<br>Feature        | Check the box to activate the function.<br><i>Java</i> - Check the checkbox to activate the Block Java object function. The Vigor router will discard the Java objects from the Internet.                                                                                                    |
|                                       | <ul> <li>ActiveX - Check the box to activate the Block ActiveX object</li> <li>function. Any ActiveX object from the Internet will be refused.</li> <li>Compressed file - Check the box to activate the Block Compressed</li> <li>file function to prevent someone from downloading any compressed</li> <li>file. The following list shows the types of compressed files that can</li> <li>be blocked by the Vigor router.</li> <li>zip, rar, .arj, .ace, .cab, .sit</li> <li>Executable file - Check the box to reject any downloading behavior</li> </ul>                                                                                                    |
|                                       | of the executable file from the Internet.<br>.exe, .com, .scr, .pif, .bas, .bat, .inf, .reg<br><i>Cookie</i> - Check the box to filter out the cookie transmission from<br>inside to outside world to protect the local user's privacy.<br><i>Proxy</i> - Check the box to reject any proxy transmission. To control<br>efficiently the limited-bandwidth usage, it will be of great value to<br>provide the blocking mechanism that filters out the multimedia files<br>downloading from web pages. Accordingly, files with the following<br>extensions will be blocked by the Vigor router.<br>.mov .mp3 .rm .ra .au .wmv                                                                                                    |
|                                       | .wav .asf .mpg .mpeg .avi .ram                                                                                                    |
| Enable Excepting<br>Subnets           | Four entries are available for users to specify some specific IP addresses or subnets so that they can be free from the <i>URL Access Control</i> . To enable an entry, click on the empty checkbox, named as <b>ACT</b> , in front of the appropriate entry.                                                                                                    |
| Time Schedule                         | Specify what time should perform the URL content filtering facility.<br><b>Always Block</b> - Click it so that the URL content filtering<br>facility can be executed on the Vigor router anytime.<br><b>Block from H1:M1 To H2:M2</b> - Specify the appropriate time<br>duration from <i>H1:M1</i> to <i>H2:M2</i> in one day, where <i>H1</i> and <i>H2</i><br>indicate the hours. <i>M1</i> and <i>M2</i> represent the minutes.<br><b>Days of Week</b> - Specify which days in one week should apply<br>the URL content filtering facility. The Vigor router supports<br>two exclusive options for users, i.e. everyday or some days in<br>one week. If you expect that the URL content filtering facility is<br>active for whole week, you should click the checkbox<br>" <b>Everyday</b> ". Otherwise, you should point clearly out the days<br>in one week. For example, if you want the URL content<br>filtering facility to work from Monday to Wednesday, then you<br>should click the appropriate checkboxes (Monday, Tuesday, |

and Wednesday). Other days the URL content filtering facility will be silent.

If you want your kids not to be addicted to on-line gaming, you apply the URL content filtering facility to your router and you set time schedule for school days in order to let your kids have good sleep.

## 3.4.6 MAC Address Control

Choose **IP Filter/Firewall Setup** on the **Advanced Setup** group and click the **MAC Address Control** link.

#### Firewall >> MAC Address Control

| Index                    | Active                             | MAC Address                                                                     | Pass                                    | Scheduler   | (115)      |            |
|--------------------------|------------------------------------|---------------------------------------------------------------------------------|-----------------------------------------|-------------|------------|------------|
| 1                        |                                    | 00-00-00-00-00                                                                  |                                         |             |            |            |
| 2                        |                                    | 00-00-00-00-00                                                                  |                                         |             |            |            |
| 3                        |                                    | 00-00-00-00-00                                                                  |                                         |             | ,          |            |
| 4                        |                                    | 00-00-00-00-00                                                                  |                                         |             |            |            |
| 5                        |                                    | 00-00-00-00-00                                                                  |                                         |             | ,          |            |
| 6                        |                                    | 00-00-00-00-00                                                                  |                                         |             |            |            |
| 7                        |                                    | 00-00-00-00-00                                                                  |                                         |             |            |            |
| 8                        |                                    | 00-00-00-00-00                                                                  | ,                                       | ,           | ,          |            |
| 9                        |                                    | 00-00-00-00-00                                                                  |                                         |             |            |            |
| 10                       |                                    | 00-00-00-00-00                                                                  |                                         |             |            |            |
| 11                       |                                    | 00-00-00-00-00                                                                  |                                         |             |            |            |
| 12                       |                                    | 00-00-00-00-00                                                                  |                                         |             |            |            |
| 13                       |                                    | 00-00-00-00-00                                                                  |                                         |             |            |            |
| 14                       |                                    | 00-00-00-00-00                                                                  |                                         |             |            |            |
| 15                       |                                    | 00-00-00-00-00                                                                  |                                         |             |            |            |
| 16                       |                                    | 00-00-00-00-00                                                                  |                                         |             |            |            |
| For host                 | e not listed in                    | a this table:                                                                   |                                         |             |            |            |
| 01 11001                 | ⊙ Hot Hoted III                    | Pass traffic O Block traffic                                                    |                                         |             |            |            |
| :<br>index(1.<br>Timeout | .15) of profile<br>settings will l | of Call Schedule Setup to specify the<br>be ignored. Leaving blank indicates al | e time period that a l<br>ways allowed. | MAC is all  | owed to pa | ss. Actior |
| Timeout                  | settings will I                    | or Can Schedule Setup to specify the<br>be ignored. Leaving blank indicates al  | ways allowed.                           | VIAC IS all | owed to pa | SS. ACTIC  |

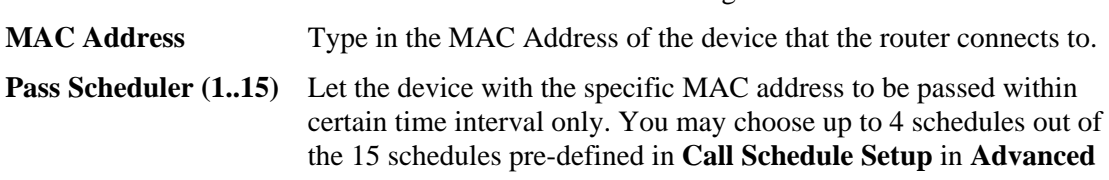

#### Setup group setup.

If the four boxes are left blank, that means the traffic for the MAC address is "always pass". If only one disabled schedule typed in the box, it means the related MAC address will be always blocked.

For hosts not listed in<br/>this tableThis setting allows you to set for all other hosts that not listed in<br/>the above table to be passed or be blocked in certain time. Again,<br/>please choose four schedules from Call Schedule Setup.

# 3.5 Applications

Below shows the menu items of Application.

| Applications    |
|-----------------|
| Dynamic DNS     |
| Call Schedule   |
| UPnP            |
| Email Detection |

## 3.5.1 Dynamic DNS

The ISP often provides you with a dynamic IP address when you connect to the Internet via your ISP. It means that the public IP address assigned to your router changes each time you access the Internet. The Dynamic DNS feature lets you assign a domain name to a dynamic WAN IP address. It allows the router to update its online WAN IP address mappings on the specified Dynamic DNS server. Once the router is online, you will be able to use the registered domain name to access the router or internal virtual servers from the Internet. It is particularly helpful if you host a web server, FTP server, or other server behind the router.

Before you use the Dynamic DNS feature, you have to apply for free DDNS service to the DDNS service providers. The router provides up to three accounts from three different DDNS service providers. Basically, Vigor routers are compatible with the DDNS services supplied by most popular DDNS service providers such as **www.dyndns.org**, **www.no-ip.com**, **www.dtdns.com**, **www.changeip.com**, **www.dynamic- nameserver.com**. You should visit their websites to register your own domain name for the router.

### Enable the Function and Add a Dynamic DNS Account

- 1. Assume you have a registered domain name from the DDNS provider, say *hostname.dyndns.org*, and an account with username: *test* and password: *test*.
- 2. In the DDNS setup menu, check **Enable Dynamic DNS Setup**.

#### Applications >> Dynamic DNS Setup

| Index : 1                  |                                                                |                     |  |  |  |  |  |
|----------------------------|----------------------------------------------------------------|---------------------|--|--|--|--|--|
| 🗹 Enable Dynamic DNS       | Account                                                        |                     |  |  |  |  |  |
| Service Provider           | : dyndns.org (www.dyndns.org)                                  | *                   |  |  |  |  |  |
| Service Type               | : Dynamic 💌                                                    |                     |  |  |  |  |  |
| Domain Name                | :                                                              |                     |  |  |  |  |  |
| Login Name                 | : (max. 23 characters)                                         |                     |  |  |  |  |  |
| Password                   | : (max. 23 characters)                                         |                     |  |  |  |  |  |
| 🔲 Wildcards                |                                                                |                     |  |  |  |  |  |
| 🔲 Backup MX                | 🗖 Backup MX                                                    |                     |  |  |  |  |  |
| Mail Extender              | :                                                              |                     |  |  |  |  |  |
| Note : Before this account | t is worked, Dynamic DNS Service must be enabled in the follow | ing table!          |  |  |  |  |  |
| Dunamic DNS Satur          | OK Clear Cancel                                                |                     |  |  |  |  |  |
| Dynamic DNS Setup          |                                                                |                     |  |  |  |  |  |
| 🗹 Enable Dynamic DNS       | Setup View Log For                                             | ce Update Clear All |  |  |  |  |  |
| Accounts                   |                                                                |                     |  |  |  |  |  |
| Index                      | Domain Name                                                    | Active              |  |  |  |  |  |
| 2                          |                                                                | X                   |  |  |  |  |  |
| 3.                         |                                                                | X                   |  |  |  |  |  |
|                            |                                                                |                     |  |  |  |  |  |

3. Select Index number 1 to add an account for the router. Then, check Enable Dynamic DNS Account, and choose correct Service Provider: dyndns.org, type the registered hostname: *hostname* and domain name suffix: dyndns.org in the Domain Name block. The following two blocks should be typed your account Login Name: *test* and Password: *test*.

| 🗹 Enable Dynamic DNS                                                     | S Account                                                                                                    |  |  |  |
|--------------------------------------------------------------------------|----------------------------------------------------------------------------------------------------|--|--|--|
| Service Provider                                                         | : dyndns.org (www.dyndns.org)                                                                                                    |  |  |  |
| Service Type                                                             | : Dynamic 💌                                                                                                    |  |  |  |
| Domain Name                                                              | : chrono01 dyndns.org 💌                                                                                                    |  |  |  |
| Login Name                                                               | : chrono6853 (max. 23 characters)                                                                                                    |  |  |  |
| Password                                                                 | : ••••• (max. 23 characters)                                                                                                    |  |  |  |
| 🔲 Wildcards                                                              |                                                                                                    |  |  |  |
| 🔲 Backup MX                                                              |                                                                                                    |  |  |  |
| Mail Extender                                                            | :                                                                                                    |  |  |  |
|                                                                          | UK Clear Cancel                                                                                                    |  |  |  |
| Dynamic DNS Setup                                                        |                                                                                                    |  |  |  |
| Dynamic DNS Setup                                                        | S Setup View Log Force Update Clear All                                                                                                    |  |  |  |
| Dynamic DNS Setup  Enable Dynamic DN Accounts  rvice Provider            | S Setup View Log Force Update Clear All<br>Select the service provider for the DDNS account.                                                     |  |  |  |
| Dynamic DNS Setup  Enable Dynamic DN Accounts  rvice Provider rvice Type | S Setup View Log Force Update Clear All<br>Select the service provider for the DDNS account.<br>Select a service type (Dynamic, Custom, Static). |  |  |  |

- **Login Name** Type in the login name that you set for applying domain.
- **Password** Type in the password that you set for applying domain.

4. Click **OK** button to save and activate the settings. You will see your setting has been saved.

The Wildcard and Backup MX features are not supported for all Dynamic DNS providers. You could get more detailed information from their websites.

#### Disable the Function and Clear all Dynamic DNS Accounts

In the DDNS setup menu, uncheck **Enable Dynamic DNS Setup**, and push **Clear All** button to disable the function and clear all accounts from the router.

#### **Delete a Dynamic DNS Account**

Applications >> Call Schedule Setup

In the DDNS setup menu, click the **Index** number you want to delete and then push **Clear All** button to delete the account.

### 3.5.2 Call Schedule

The Vigor router has a built-in real time clock which can update itself manually or automatically by means of Network Time Protocols (NTP). As a result, you can not only schedule the router to dialup to the Internet at a specified time, but also restrict Internet access to certain hours so that users can connect to the Internet only during certain hours, say, business hours. The schedule is also applicable to other functions.

You have to set your time before set schedule. In **System Maintenance>> Time Setup** menu, press **Inquire Time** button to set the Vigor router's clock to current time of your PC. The clock will reset once if you power down or reset the router. There is another way to set up time. You can inquiry an NTP server (a time server) on the Internet to synchronize the router's clock. This method can only be applied when the WAN connection has been built up.

Index No. 1 Enable Schedule Setup 2000 - 1 - 1 -Start Date (yyyy-mm-dd) 0 . 0 . Start Time (hh:mm) Duration Time (hh:mm) 0 🖌 : 0 🗸 Action Idle Timeout minute(s).(max. 255, 0 for default) How Often O Once Weekdays Sun Sun 🗹 Mon 🗹 Tue 🗹 Wed 🗹 Thu 🗹 Fri 🗌 Sat ΟK Clear Cancel Call Schedule Setup: Clear All Index Status Index Status <u>1.</u> <u>9.</u> × X 2. x 10. × <u>3.</u> X 11. х 12. 4. X x <u>5.</u> х 13. x <u>6.</u> x <u>14.</u> х 15. 7. X X 8. Status: v --- Active, x --- Inactive

You can set up to 15 schedules. Then you can apply them to your Internet Access.

To add a schedule, please click any index, say Index No. 1. Then adjust the detailed setting for that one on the field just above Call Schedule Setup.

Enable Schedule Setup Check to enable the schedule.

| Start Date (yyyy-mm-de | <b>d</b> ) Specify the starting date of the schedule.                                                                                                    |
|------------------------|----------------------------------------------------------------------------------------------------|
| Start Time (hh:mm)     | Specify the starting time of the schedule.                                                                                                    |
| Duration Time (hh:mm   | ) Specify the duration (or period) for the schedule.                                                                                                    |
| Action                 | <ul> <li>Specify which action Call Schedule should apply during the period of the schedule.</li> <li>Force On -Force the connection to be always on.</li> <li>Force Down -Force the connection to be always down.</li> <li>Enable Dial-On-Demand -Specify the connection to be dial-on-demand and the value of idle timeout should be specified in Idle Timeout field.</li> <li>Disable Dial-On-Demand -Specify the connection to be up when it has traffic on the line. Once there is no traffic over idle timeout, the connection will be down and never up again during the schedule.</li> </ul> |
| Idle Timeout           | Specify the duration (or period) for the schedule.                                                                                                    |
| How often              | Specify how often the schedule will be applied<br>Once -The schedule will be applied just once<br>Weekdays -Specify which days in one week should perform the<br>schedule.                                                                                                    |

#### Example

Suppose you want to control the PPPoE Internet access connection to be always on (Force On) from 9:00 to 18:00 for whole week. Other time the Internet access connection should be disconnected (Force Down).

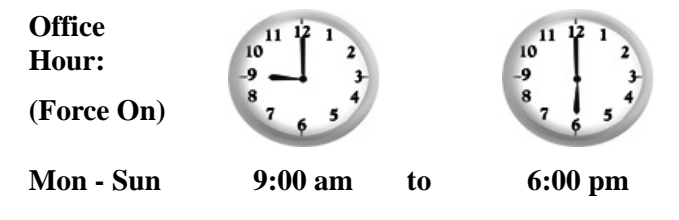

- 1. Make sure the PPPoE connection and **Time Setup** is working properly.
- 2. Configure the PPPoE always on from 9:00 to 18:00 for whole week.
- 3. Configure the **Force Down** from 18:00 to next day 9:00 for whole week.
- 4. Assign these two profiles to the PPPoE Internet access profile. Now, the PPPoE Internet connection will follow the schedule order to perform **Force On** or **Force Down** action according to the time plan that has been pre-defined in the schedule profiles.

### 3.5.3 UPnP

The **UPnP** (Universal Plug and Play) protocol is supported to bring to network connected devices the ease of installation and configuration which is already available for directly connected PC peripherals with the existing Windows 'Plug and Play' system. For NAT routers, the major feature of UPnP on the router is "NAT Traversal". This enables applications inside the firewall to automatically open the ports that they need to pass through a router. It is more reliable than requiring a router to work out by itself which ports need to be opened. Further, the user does not have to manually set up port mappings or a DMZ. **UPnP is available on Windows XP** and the router provide the associated support for MSN Messenger to allow full use of the voice, video and messaging features.

#### Applications >> UPnP Setup

| UPNP Setup                        |
|-----------------------------------|
| Enable UPnP Service               |
| Enable Connection control Service |
| Enable Connection Status Service  |
| *                                 |

Note : If you intend running UPnP service inside your LAN, you should check the appropriate service above to allow control, as well as the appropriate UPnP settings.

| OK | Clear | Cancel |
|----|-------|--------|
|    |       |        |

### **Enable UPNP Service**

Accordingly, you can enable either the **Connection Control Service** or **Connection Status Service**.

After setting **Enable UPNP Service** setting, an icon of **IP Broadband Connection on Router** on Windows XP/Network Connections will appear. The connection status and control status will be able to be activated. The NAT Traversal of UPnP enables the multimedia features of your applications to operate. This has to manually set up port mappings or use other similar methods. The screenshots below show examples of this facility.

| Land and the second second second second second second second second second second second second second second                                                                                                    | Broadband                                       | e in croadband co                      | Simeenen on Kou  | iter status : |
|----------------------------------------------------------------------------------------------------|-------------------------------------------------|----------------------------------------|------------------|---------------|
| Network Tasks         Image: Constraint of the second second | hinet<br>Disconnected<br>WAIN Miniport (PPPOE)  | General<br>Internet Gateway<br>Status: |                  | Connected     |
| 0                                                                                                    | Diai-up                                         | Duration:                              |                  | 00:19:06      |
| ee Also 🏾 🛞                                                                                                    | test<br>Disconnected<br>DrayTek ISDN PPP        | Speed:                                 |                  | 100.0 Mbps    |
| ther Places 🙁                                                                                                    | Internet Gateway                                | Internet                               | Internet Gateway | My Computer   |
| Control Panel<br>My Network Places<br>My Documents                                                                                                    | IP Broadband Connection on<br>Router<br>Enabled | Packets:<br>Sent:<br>Bereived:         | 404              | 734           |
| My Computer                                                                                                    | LAN or High-Speed Internet                      | neceived.                              | 1,110            | 000           |
| etails 🛞                                                                                                    | Local Area Connection                           | Properties                             | Disable          |               |
| etwork Connections                                                                                                    | Realtek RTL8139/810x Family                     |                                        |                  |               |

The UPnP facility on the router enables UPnP aware applications such as MSN Messenger to discover what are behind a NAT router. The application will also learn the external IP address and configure port mappings on the router. Subsequently, such a facility forwards packets from the external ports of the router to the internal ports used by the application.

| General                                                                                                   | Services                                                                                                    |
|----------------------------------------------------------------------------------------------------|----------------------------------------------------------------------------------------------------|
| Connect to the Internet using:                                                                            | Select the services running on your network that Internet users can access.                                                                                 |
| This connection allows you to connect to the Internet through a<br>shared connection on another computer. | <ul> <li>msnmsgr (192.168.29.11:13135) 60654 UDP</li> <li>msnmsgr (192.168.29.11:7824) 13251 UDP</li> <li>msnmsgr (192.168.29.11:8789) 63231 TCP</li> </ul> |
| Settings                                                                                                  | Add Edit Delete                                                                                                    |

The reminder as regards concern about Firewall and UPnP:

### **Can't work with Firewall Software**

Enabling firewall applications on your PC may cause the UPnP function not working properly. This is because these applications will block the accessing ability of some network ports.

### **Security Considerations**

Activating the UPnP function on your network may incur some security threats. You should consider carefully these risks before activating the UPnP function.

- Some Microsoft operating systems have found out the UPnP weaknesses and hence you need to ensure that you have applied the latest service packs and patches.
- Non-privileged users can control some router functions, including removing and adding port mappings.

The UPnP function dynamically adds port mappings on behalf of some UPnP-aware applications. When the applications terminate abnormally, these mappings may not be removed.

# 3.5.4 Email Detection

The router can help you detect whether any new email on the assigned mail account. Up to 5 mail accounts can be set.

| pplicatio | ons >> E-m  | ail Detection |             |                 |                |
|-----------|-------------|---------------|-------------|-----------------|----------------|
| Index No. | . 1         |               |             |                 |                |
| 🗹 Enable  |             |               |             |                 |                |
|           | Use         | er Name       | user        |                 |                |
|           | Pas         | ssword        | ••••••      |                 |                |
|           | POI         | P3 Server     | 172.16.3.99 |                 |                |
| E-mail De | etection Co | nfiguration   |             | Detect E-mail p | eriod: 3 min 🖌 |
| Index     | Status      | User Name     | Server      | Mail Number     | Total Bytes    |
| <u>1.</u> | ×           |               |             | 0               | 0              |
| <u>2.</u> | ×           |               |             | 0               | 0              |
| <u>3.</u> | ×           |               |             | 0               | 0              |
| <u>4.</u> | ×           |               |             | 0               | 0              |
| <u>5.</u> | ×           |               |             | 0               | 0              |
|           |             |               |             | Dete            | ct E-mail Now  |

Status: v --- Enable, x --- Disable Total Bytes: -1 means fail to login the POP3 server.

To set email detection, please click any index, say Index No. 1. Then adjust the detailed setting for that one on the field just above E-mail Detection Configuration.

| User Name            | Type the user name or mail account name.                                             |
|----------------------|--------------------------------------------------------------------------------------|
| Password             | Type the password of the mail account.                                               |
| POP3 Server          | The IP address of the POP3 mail server.                                              |
| Detect E-mail period | Use the drop-down list to choose the interval of e-mail detection job automatically. |
| Detect E-mail Now    | Click this button to execute e-mail detection job.                                   |

# 3.6 VoIP

Voice over IP network (VoIP) enables you to use your broadband Internet connection to make toll quality voice calls over the Internet.

There are many different call signaling protocols, methods by which VoIP devices can talk to each other. The most popular protocols are SIP, MGCP, Megaco and H.323. These protocols are not all compatible with each other (except via a soft-switch server).

The Vigor V models support the SIP protocol as this is an ideal and convenient deployment for the ITSP (Internet Telephony Service Provider) and softphone and is widely supported. SIP is an end-to-end, signaling protocol that establishes user presence and mobility in VoIP structure. Every one who wants to talk using his/her SIP Uniform Resource Identifier, "SIP Address". The standard format of SIP URI is

#### sip: user:password @ host: port

Some fields may be optional in different use. In general, "host" refers to a domain. The "userinfo" includes the user field, the password field and the @ sign following them. This is very similar to a URL so some may call it "SIP URL". SIP supports peer-to-peer direct calling and also calling via a SIP proxy server (a role similar to the gatekeeper in H.323 networks), while the MGCP protocol uses client-server architecture, the calling scenario being very similar to the current PSTN network.

After a call is setup, the voice streams transmit via RTP (Real-Time Transport Protocol). Different codecs (methods to compress and encode the voice) can be embedded into RTP packets. Vigor V models provide various codecs, including G.711 A/ $\mu$ -law, G.723, G.726 and G.729 A & B. Each codec uses a different bandwidth and hence provides different levels of voice quality. The more bandwidth a codec uses the better the voice quality, however the codec used must be appropriate for your Internet bandwidth.

Usually there will be two types of calling scenario, as illustrated below:

#### • Calling via SIP Servers

First, the Vigor V models of yours will have to register to a SIP Registrar by sending registration messages to validate. Then, both parties' SIP proxies will forward the sequence of messages to caller to establish the session.

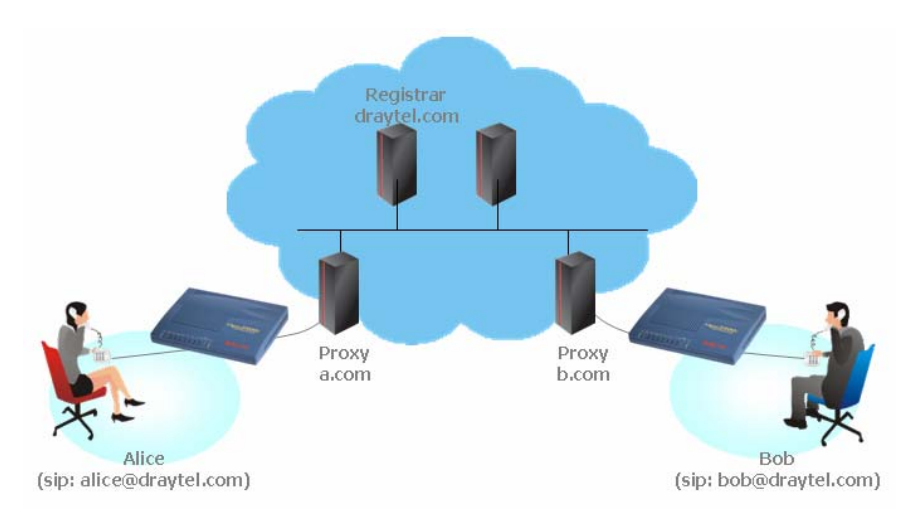

If you both register to the same SIP Registrar, then it will be illustrated as below:

The major benefit of this mode is that you don't have to memorize your friend's IP address, which might change very frequently if it's dynamic. Instead of that, you will

only have to using **dial plan** or directly dial your friend's **account name** if you are with the same SIP Registrar. Please refer to the **Example 1 and 2 in the Calling Scenario**.

### Peer-to-Peer

Before calling, you have to know your friend's IP Address. The Vigor VoIP Routers will build connection between each other. Please refer to the **Example 3 in the Calling** Scenario.

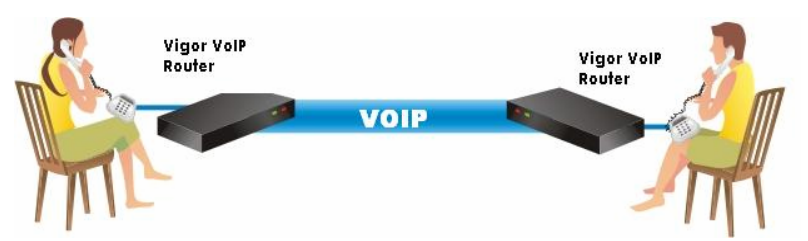

Our Vigor V models firstly apply efficient codecs designed to make the best use of available bandwidth, but Vigor V models also equip with automatic QoS assurance. QoS Assurance assists to assign high priority to voice traffic via Internet. You will always have the required inbound and outbound bandwidth that is prioritized exclusively for Voice traffic over Internet but you just get your data a little slower and it is tolerable for data traffic.

Below shows the menu items of VoIP.

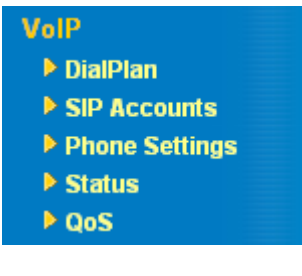

# 3.6.1 DialPlan

This page allows you to set phone book and digit map for the VoIP function. Click the **Phone Book** and **Digit Map** links on the page to access into next pages for dialplan settings.

| VoIP >> DialPlan Setup |                  |  |  |  |
|------------------------|------------------|--|--|--|
| DialPlan Configuration |                  |  |  |  |
|                        | Phone Book       |  |  |  |
|                        | <u>Digit Map</u> |  |  |  |

## **Phone Book**

In this section, you can set your VoIP contacts in the "phonebook", called DialPlan. It can help you to make calls quickly and easily by using "speed-dial" **Phone Number**. There are total 50 index entries in the DialPlan for you to store all your friends and family members' SIP addresses.

| ndex N                                                                      | 0.1                        |              |         |                      |                        |             |
|-----------------------------------------------------------------------------|----------------------------|--------------|---------|----------------------|------------------------|-------------|
| 🗌 Enab                                                                      | le                         |              |         |                      |                        |             |
|                                                                             | Phone Number               |              | :       |                      |                        |             |
|                                                                             | Display Name               |              |         |                      |                        |             |
|                                                                             |                            |              |         |                      |                        |             |
|                                                                             | Less through               |              | Nana M  | @                    |                        |             |
|                                                                             | Loop through               |              | None Y  |                      |                        |             |
|                                                                             | Backup Phone Nu            | umber        | :       |                      |                        |             |
|                                                                             |                            |              | ок с    | lear                 |                        |             |
|                                                                             |                            |              |         |                      |                        |             |
| ialPlan<br>Index                                                            | Configuration Phone number | Display Name | SIP URL | Loop through         | Backup Phone<br>Number | Status      |
| 1.                                                                          |                            |              |         | None                 |                        | ×           |
| 2.                                                                          |                            |              |         | None                 |                        | ×           |
| 3.                                                                          |                            |              |         | None                 |                        | ×           |
| <u>4.</u>                                                                   |                            |              |         | None                 |                        | ×           |
| <u>5.</u>                                                                   |                            |              |         | None                 |                        | ×           |
| <u>6.</u>                                                                   |                            |              |         | None                 |                        | ×           |
| <u>7.</u>                                                                   |                            |              |         | None                 |                        | ×           |
| <u>8.</u>                                                                   |                            |              |         | None                 |                        | ×           |
| <u>9.</u>                                                                   |                            |              |         | None                 |                        | ×           |
| <u>10.</u>                                                                  |                            |              |         | None                 |                        | ×           |
| <u>11.</u>                                                                  |                            |              |         | None                 |                        | ×           |
| <u>12.</u>                                                                  |                            |              |         | None                 |                        | ×           |
| 42                                                                          |                            |              |         | None                 |                        | X           |
| <u>13.</u><br>14                                                            |                            |              |         | None                 |                        |             |
| <u>13.</u><br><u>14.</u><br>15.                                             |                            |              |         | None                 |                        | x           |
| <u>13.</u><br><u>14.</u><br><u>15.</u><br>16.                               |                            |              |         |                      |                        | <u>.</u>    |
| <u>13.</u><br><u>14.</u><br><u>15.</u><br><u>16.</u><br>17.                 |                            |              |         | None                 |                        | X           |
| 13.         14.         15.         16.         17.         18.             |                            |              |         | None<br>None         |                        | ×           |
| 13.         14.         15.         16.         17.         18.         19. |                            |              |         | None<br>None<br>None |                        | ×<br>×<br>× |

**Note:** There are 60 index entries for phone book in previous firmware version. But, it is reduced to 50 in this version. To set phone book of dialplan, please click any index, say Index No. 1. Then adjust the detailed setting for that one on the field just above DialPlan Configuration.

| Enable       | Click this to enable this entry.                                                                                                    |                                 |  |
|--------------|----------------------------------------------------------------------------------------------------|---------------------------------|--|
| Phone Number | The speed-dial number of this index. This can be any number you choose, using digits $0-9$ and $*$ .                                                                      |                                 |  |
| Display Name | The Caller-ID that you want to be displayed on your friend's screen.<br>This let your friend can easily know who's calling without<br>memorizing lots of SIP URL Address. |                                 |  |
| SIP URL      | Enter your friend's SIP Address                                                                                                    |                                 |  |
| Loop through | The selection is as the foll<br>Loop through                                                                                                    | lowing:<br>None<br>None<br>PSTN |  |

**Backup Phone Number** When the VoIP phone is obstructs or the Internet breaks down for some reasons, the backup phone will be dialed out to replace the VoIP phone number. At this time, the phone call will be changed from VoIP phone into PSTN call according to the loop through direction chosen. Note that, during the phone switch, the blare of phone will appear for a short time. And when the VoIP phone is switched into the PSTN phone, the telecom co. might charge you for the connection fee. Please type in backup phone number (PSTN number) for this VoIP phone setting.

### **Digit Map**

For the convenience of user, this page allows users to edit prefix number for the SIP account with adding number, stripping number or replacing number. It is used to help user having a quick and easy way to dial out through VoIP interface.

| #  | Enable | Prefix Number | Mode             | OP Number | Min Len | Max Len | Interface |
|----|--------|---------------|------------------|-----------|---------|---------|-----------|
| 1  |        |               | None 🔽           |           | 0       | 0       | PSTN 🔽    |
| 2  |        |               | None<br>Add      |           | 0       | 0       | PSTN 🔽    |
| 3  |        |               | Strip<br>Replace |           | 0       | 0       | PSTN 🔽    |
| 4  |        |               | None 🗸           |           | 0       | 0       | PSTN 🔽    |
| 5  |        |               | None 🖌           |           | 0       | 0       | PSTN 🗸    |
| 6  |        |               | None 🔽           |           | 0       | 0       | PSTN 🔽    |
| 7  |        |               | None 🔽           |           | 0       | 0       | PSTN 🔽    |
| в  |        |               | None 🔽           |           | 0       | 0       | PSTN 🔽    |
| э  |        |               | None 🔽           |           | 0       | 0       | PSTN 🔽    |
| 0  |        |               | None 💌           |           | 0       | 0       | PSTN 🔽    |
| 1  |        |               | None 💌           |           | 0       | 0       | PSTN 🔽    |
| 2  |        |               | None 🔽           |           | 0       | 0       | PSTN 🛩    |
| 3  |        |               | None 💌           |           | 0       | 0       | PSTN 🔽    |
| 4  |        |               | None 💌           |           | 0       | 0       | PSTN 🔽    |
| 15 |        |               | None 🖌           |           | 0       | 0       | PSTN 🔽    |

VoIP >> DialPlan Setup

| Enable        | Check this box to invoke this setting.                                                                                                    |
|---------------|----------------------------------------------------------------------------------------------------|
| Prefix Number | The phone number set here is used to add, strip, or replace the OP number.                                                                                                    |
| Mode          | <ul> <li>None - No action.</li> <li>Add - When you choose this mode, the OP number will be added with the prefix number for calling out through the specific VoIP interface.</li> <li>Strip - When you choose this mode, the OP number will be deleted by the prefix number for calling out through the specific VoIP interface. Take the above picture (Prefix Table Setup web page) as an example, the OP number of <i>886</i> will be deleted completely for the prefix number is set with <i>886</i>.</li> <li>Replace - When you choose this mode, the OP number will be replaced by the prefix number for calling out through the specific VoIP interface. Take the above picture (Prefix Table Setup web page) as an example, the prefix number for calling out through the specific VoIP interface. Take the above picture (Prefix Table Setup web page) as an example, the prefix number of 03 will be replaced by 8863. For example: dial number of "031111111" will be changed to "88631111111" and sent to SIP server.</li> <li>Mode</li> <li>Replace</li> <li>None</li> <li>Add</li> <li>Strip</li> <li>Replace</li> </ul> |
| OP Number     | The front number you type here is the first part of the account<br>number that you want to execute special function (according to the<br>chosen mode) by using the prefix number.                                                                                                    |
| Min Len       | Set the minimal length of the dial number for applying the prefix<br>number settings. Take the above picture (Prefix Table Setup web<br>page) as an example, if the dial number is between 7 and 9, that<br>number can apply the prefix number settings here.                                                                                                    |
| Max Len       | Set the maximum length of the dial number for applying the prefix number settings.                                                                                                    |
| Interface     | Choose the one that you want to enable the prefix number settings from the four pre-saved SIP accounts (including PSTN).                                                                                                    |

# 3.6.2 SIP Accounts

In this section, you set up your own SIP settings. When you apply for an account, your SIP service provider will give you an **Account Name** or user name, **SIP Registrar, Proxy,** and **Domain name**. (The last three might be the same in some case). Then you can tell your folks your SIP Address as in **Account Name@ Domain name** 

As Vigor VoIP Router is turned on, it will first register with Registrar using AuthorizationUser@Domain/Realm. After that, your call will be bypassed by SIP Proxy to the destination using AccountName@Domain/Realm as identity.

**Note:** Vigor VoIP router supports three SIP accounts from firmware version 2.5.9 and later.

#### VoIP >> SIP Accounts

| SIP Acco | ounts List |              |       |              |                          | Refresh  |
|----------|------------|--------------|-------|--------------|--------------------------|----------|
| Index    | Profile    | Domain/Realm | Proxy | Account Name | Ring Port                | Status   |
| 1        |            |              |       | change_me    | □ VolP1                  |          |
| 2        |            |              |       | change_me    | 🗌 VolP1                  | -        |
| <u>3</u> |            |              |       | change_me    | VolP1                    | -        |
|          |            |              |       | R:           | success registered on SI | P server |

-: fail to register on SIP server

#### NAT Traversal Setting

| STUN server:       |         |
|--------------------|---------|
| External IP:       |         |
| SIP PING interval: | 150 sec |

ΟK

| Index             | Click this link to access into next page for setting SIP account.                                                                                                    |  |  |
|-------------------|----------------------------------------------------------------------------------------------------|--|--|
| Profile           | Display the profile name of the account.                                                                                                    |  |  |
| Domain/Realm      | Display the domain name or IP address of the SIP registrar server.                                                                                                    |  |  |
| Proxy             | Display the domain name or IP address of the SIP proxy server.                                                                                                    |  |  |
| Account Name      | Display the account name of SIP address before @.                                                                                                    |  |  |
| Ring Port         | Specify which port will ring when receiving a phone call.                                                                                                    |  |  |
| STUN Server       | Type in the IP address of the STUN server.                                                                                                    |  |  |
| External IP       | Type in the gateway IP address.                                                                                                    |  |  |
| SIP PING interval | The default value is 150 (sec). It is useful for a Nortel server NAT Traversal Support.                                                                                               |  |  |
| Status            | Show the status for the corresponding SIP account. $\mathbf{R}$ means such account is registered on SIP server successfully. – means the account is failed to register on SIP server. |  |  |

### VoIP >> SIP Accounts

| Profile Name          | (11 char max                 | .)             |
|-----------------------|------------------------------|----------------|
| Register via          | None 💌 📃 Call without Regist | ration         |
| SIP Port              | 5060                         |                |
| Domain/Realm          |                              | (63 char max.) |
| Proxy                 |                              | (63 char max.) |
| Act as outbound prop  | κy                           |                |
| Display Name          | (23 char max                 | .)             |
| Account Number/Name   | change_me                    | (63 char max.) |
| Authentication ID     |                              | (63 char max.) |
| Password              |                              | (63 char max.) |
| Expiry Time           | 1 hour 🖌 3600 sec            |                |
| NAT Traversal Support | None 🖌                       |                |
| Ring Port             | VolP1                        |                |
| Ring Pattern          | 1 🗸                          |                |

| Profile Name          | Assign a name for this profil<br>name with the domain. For e<br><i>draytel.org</i> , then you might s                                                                                                    | e for identifying. You can type similar<br>example, if the domain name is<br>set <i>draytel-1</i> in this field.                                                                                              |  |
|-----------------------|----------------------------------------------------------------------------------------------------|----------------------------------------------------------------------------------------------------|--|
| Register via          | If you do not want to register<br>In addition, some SIP server<br>without registering. For such<br><b>call without register</b> . Choos<br>will select a proper way for y<br>Register via                                | r for VoIP phone, please choose <b>None</b> .<br>allows users to use VoIP function<br>a server, please check the box of <b>make</b><br>sing <b>Auto</b> is recommended. The system<br>your VoIP call.<br>None |  |
| SIP Port              | Set the port number for send<br>a session. The default value i<br>value in his/her Registrar.                                                                                                    | ing/receiving SIP message for building is <b>5060.</b> Your peer must set the same                                                                                                    |  |
| Domain/Realm          | Set the domain name or IP address of the SIP Registrar serve                                                                                                    |                                                                                                    |  |
| Proxy                 | Set domain name or IP address of SIP proxy server. By the time you can type: <b>port</b> number after the domain name to specify that port as the destination of data transmission (e.g., nat.draytel.org: <b>5065</b> ) |                                                                                                    |  |
| Act as Outbound Proxy | Check this box to make the p                                                                                                    | proxy acting as outbound proxy.                                                                                                    |  |
| Display Name          | The caller-ID that you want                                                                                                    | to be displayed on your friend's screen.                                                                                                    |  |
| Account Number/Name   | Enter your account name of                                                                                                    | SIP Address, e.g. every text before @.                                                                                                    |  |
| Authentication ID     | Check the box to invoke this<br>used for SIP Authorization w<br>the same as Account Name,<br>box and set any value in this                                                                                               | function and enter the name or number<br>with SIP Registrar. If this setting value is<br>it is not necessary for you to check the<br>field.                                                                   |  |
| Password              | The password provided to yo service.                                                                                                    | ou when you registered with a SIP                                                                                                    |  |
| Expiry Time           | The time duration that your S<br>registration record. Before th<br>another register request to SI                                                                                                    | SIP Registrar server keeps your<br>ne time expires, the router will send<br>IP Registrar again.                                                                                                    |  |
| NAT Traversal Suppor  | tIf the router (e.g., broadband<br>other device, you have to set<br>NAT Traversal Support                                                                                                    | router) you use connects to internet by<br>this function for your necessity.<br>None                                                                                                    |  |
|                       | None – Disable this function<br>Stun – Choose this option if<br>router.<br>Manual – Choose this option<br>address as the NAT transvers<br>Nortel – If the soft-switch the<br>can choose this option.                     | manual<br>nortel<br>a.<br>there is Stun server provided for your<br>n if you want to specify an external IP<br>sal support.<br>nat you use supports Nortel solution, you                                      |  |

 Ring Pattern
 Choose a ring tone type for the VoIP phone call.

 Ring Pattern
 1

 1
 2

 3
 4

 5
 6

Below shows successful SIP accounts for your reference.

#### VoIP >> SIP Accounts

| SIP Acc  | ounts List |              |             |              |                             | Refresh             |
|----------|------------|--------------|-------------|--------------|-----------------------------|---------------------|
| Index    | Profile    | Domain/Realm | Proxy       | Account Name | Ring Port                   | Status              |
| 1        | draytel_1  | draytel.org  | draytel.org | 813177       | ✓ VoIP1                     | -                   |
| 2        |            |              |             | change_me    | VoIP1                       | -                   |
| <u>3</u> |            |              |             | change_me    | □ VolP1                     |                     |
|          |            |              |             | R            | : success registered on SIF | <sup>o</sup> server |

| <ul> <li>fail to register on SIP server</li> </ul> |    |      |    |          |    |     |        |  |
|----------------------------------------------------|----|------|----|----------|----|-----|--------|--|
|                                                    | ÷, | fail | to | register | on | SIP | server |  |

| 50      |
|---------|
| 50      |
| 50      |
| Sec Sec |
| 50 Sec  |

# 3.6.3 Phone Settings

This page allows user to set phone settings for VoIP 1.

| VolP | >> | Phone | Settinas   |
|------|----|-------|------------|
|      |    |       | o o cuingo |

| Index                  | Port  | Call feature  | Codec    | Tone            | Gain<br>(Mic/Speaker) | Default SIP<br>Account | DTMF Relay |
|------------------------|-------|---------------|----------|-----------------|-----------------------|------------------------|------------|
| 1                      | VolP1 |               | G.729A/B | User<br>Defined | 5/5                   |                        | InBand     |
| RTP                    |       |               |          |                 |                       |                        |            |
|                        |       | Symmetric RTF | )        |                 |                       |                        |            |
| Dynamic RTP port start |       |               |          |                 | 10050                 |                        |            |
| Dynamic RTP port end   |       |               |          |                 | 15000                 |                        |            |
|                        | RT    | P TOS         |          | Ĩ               | IP precedence 5       | ▶ 10100000             |            |

RTP

**Symmetric RTP** – Check this box to invoke the function. To make the data transmission going through on both ends of local router and remote router not misleading due to IP lost (for example, sending data from the public IP of remote router to the private IP of local router), you can check this box to solve this problem. **Dynamic RTP port start** - Specifies the start port for RTP stream. The default value is 10050. **Dynamic RTP port end** - Specifies the end port for RTP stream. The default value is 15000. **RTP TOS** – It decides the level of VoIP package. Use the drop

down list to choose any one of them.

| Manual                   |   |
|--------------------------|---|
| IP precedence 1          |   |
| IP precedence 2          |   |
| IP precedence 3          |   |
| IP precedence 4          |   |
| IP precedence 5          |   |
| ID precedence 6          |   |
|                          |   |
| IF precedence 7          |   |
| AF Classi (Low Drop)     |   |
| AF Class1 (Medium Drop)  |   |
| AF Class1 (High Drop)    |   |
| AF Class2 (Low Drop)     |   |
| AF Class2 (Medium Drop)  |   |
| AF Class2 (High Drop)    |   |
| AF Class3 (Low Drop)     |   |
| AF Class3 (Medium Drop)  |   |
| AF Class3 (High Drop)    |   |
| AF Class4 (Low Drop)     |   |
| AE Class4 (Medium Drop)  |   |
| AE Class4 (Wedidin Drop) |   |
| IAF Class4 (Fligh Drup)  |   |
| Er Class                 | _ |
| IP precedence 5          | 4 |
|                          |   |

Click the number **1** link under Index column, you can access into the following page for configuring Phone settings.

RTP TOS

VoIP >> Phone Settings

| Phone Index No.1                                                                          |                                                     | Calar                                           |                                                                        |
|-------------------------------------------------------------------------------------------|-----------------------------------------------------|-------------------------------------------------|------------------------------------------------------------------------|
| Hotline                                                                                   |                                                     | Prefer Codec                                    | G.729A/B (8Kbps) 🔽                                                     |
| Session Timer                                                                             | 3600 sec                                            |                                                 | Single Codec                                                           |
| T.38 Fax Function                                                                         |                                                     | Packet Size                                     | 20ms 🗸                                                                 |
| Call Forwarding                                                                           | disable 🔽                                           | Voice Active Detector                           | Off 💌                                                                  |
| SIP URL                                                                                   |                                                     | Default SIP Account                             | ×                                                                      |
| Time Out                                                                                  | 30 sec                                              | Play dial tone only wh                          | en account registered                                                  |
| Note: Action and li<br>ignored.<br>CLIR (hide caller ID)<br>Call Waiting<br>Call Transfer | edure Setup:<br>,,,<br>dle Timeout settings will be |                                                 |                                                                        |
|                                                                                           | OK C                                                | ancel Advanced                                  |                                                                        |
| Hotline                                                                                   | Check the box to dialing automatic                  | enable it. Type in the cally when you pick      | ne SIP URL in the field for up the phone set.                          |
| Session Timer                                                                             | Check the box to in this field, if the              | enable the function.<br>ere is no response, the | . In the limited time that you se<br>the connecting call will be close |

**Call Forwarding** There are four options for you to choose. **Disable** is to close call forwarding function. **Always** means all the incoming calls will be forwarded into SIP URL without any reason. **Busy** means the incoming calls will be forwarded into SIP URL only when the local system is busy. **No answer** means if the incoming calls do not receive any response, they will be forwarded to the SIP URL by the time out.

Call Forwarding

| disable 🛛 👻 |
|-------------|
| disable     |
| always      |
| busy        |
| no answer   |

SIP URL – Type in the SIP URL (e.g., aaa@draytel.org or abc@iptel.org) as the site for call forwarded.
Time Out – Set the time out for the call forwarding. The default setting is 30 sec.
Set a period of peace time without disturbing by VoIP phone call.

**DND (Do Not Disturb)**Set a period of peace time without disturbing by VoIP phone call.**mode**During the period, the one who dial in will listen busy tone, yet the<br/>local user will not listen any ring tone.

**Schedule -** Enter the index of schedule profiles to control the DND mode according to the preconfigured schedules. Refer to section **3.5.2 Schedule** for detailed configuration.

- **CLIR (hide caller ID)** Check this box to hide the caller ID on the display panel of the phone set for the remote side.
- Call WaitingCheck this box to invoke this function. A notice sound will appear to<br/>tell the user new phone call is waiting for your response. Click hook<br/>flash to pick up the waiting phone call.
- Call TransferCheck this box to invoke this function. Click hook flash to initiate<br/>another phone call. When the phone call connection succeeds, hang<br/>up the phone. The other two sides can communicate, then.
- Prefer CodecSelect one of five codecs as the default for your VoIP calls. The<br/>codec used for each call will be negotiated with the peer party before<br/>each session, and so many not be your default choice. The default<br/>codec is G.729A/B; it occupies little bandwidth while maintaining<br/>good voice quality.

If your upstream speed is only 64Kbps, do not use G.711 codec. It is better for you to have at least 256Kbps upstream if you would like to use G.711.

Prefer Codec

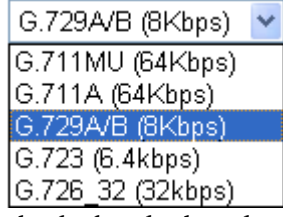

**Single Codec** – If the box is checked, only the selected Codec will be applied.

**Packet Size**-The amount of data contained in a single packet. The default value is 20 ms, which means the data packet will contain 20 ms voice information.

| Packet S | ize |
|----------|-----|
|----------|-----|

| 20ms | * |  |
|------|---|--|
| 10ms |   |  |
| 20ms |   |  |
| 30ms |   |  |
| 40ms |   |  |
| 50ms |   |  |
| 60ms |   |  |

**Voice Active Detector -** This function can detect if the voice on both sides is active or not. If not, the router will do something to save the bandwidth for other using. Click On to invoke this function; click off to close the function.

Voice Active Detector Off 
Off
Off
On

**Default SIP Account** There are six groups of SIP accounts that you can set. Use the drop down list to choose the profile name of the account as the default one.

**Play dial tone only when account registered -** Check this box to invoke the function.

In addition, you can press the **Advanced** button to configure tone settings, volume gain, MISC and DTMF mode. **Advanced** setting is provided for fitting the telecommunication custom for the local area of the router installed. Wrong tone settings might cause inconvenience for users. To set the sound pattern of the phone set, simply choose a proper region to let the system find out the preset tone settings and caller ID type automatically. Or you can adjust tone settings manually if you choose User Defined. TOn1, TOff1, TOn2 and TOff2 mean the cadence of the tone pattern. TOn1 and TOn2 represent sound-on; TOff1 and TOff2 represent the sound-off.

| Tone Settings         |                  |                   |                  |                   |                  |                   |
|-----------------------|------------------|-------------------|------------------|-------------------|------------------|-------------------|
| Region User Defined   | *                |                   | 1                | Caller ID Type    | FSK_ETSI         |                   |
|                       | Low Freq<br>(Hz) | High Freq<br>(Hz) | T on 1<br>(msec) | T off 1<br>(msec) | T on 2<br>(msec) | T off 2<br>(msec) |
| Dial tone             | 350              | 440               | 0                | 0                 | 0                | 0                 |
| <b>Ringing tone</b>   | 400              | 450               | 400              | 200               | 400              | 2000              |
| Busy tone             | 400              | 0                 | 375              | 375               | 0                | 0                 |
| Congestion tone       | 0                | 0                 | 0                | 0                 | 0                | 0                 |
| Volume Gain           |                  |                   | DTMF             |                   |                  |                   |
| Mic Gain(1-10)        | 5                |                   | DTMF mod         | le                | InBand           | •                 |
| Speaker Gain(1-10)    | 5                |                   | Payload Ty       | /pe(rfc2833)      | 101              |                   |
| MISC                  |                  |                   |                  |                   |                  |                   |
| Dial Tone Power Level | 27               | 7                 |                  |                   |                  |                   |
| Ring Frequency        | 25               | 5                 |                  |                   |                  |                   |

#### VoIP >> Phone Settings

### Region

Select the proper region which you are located. The common settings of **Caller ID Type**, **Dial tone**, **Ringing tone**, **Busy tone** and **Congestion tone** will be shown automatically on the page. If you

cannot find out a suitable one, please choose **User Defined** and fill out the corresponding values for dial tone, ringing tone, busy tone, congestion tone by yourself for VoIP phone.

| Tone Settings |                |    |  |  |  |  |
|---------------|----------------|----|--|--|--|--|
| Region        | User Defined 🚩 |    |  |  |  |  |
|               | User Defined   | 0% |  |  |  |  |
|               | UK             | 6  |  |  |  |  |
| D.L.          | US             |    |  |  |  |  |
| Dia           | Denmark        | U  |  |  |  |  |
| Ringi         | Italy          | 0  |  |  |  |  |
| _             | Germany        |    |  |  |  |  |
| Bus           | Netherlands    | U  |  |  |  |  |
| Conge         | Portugal       |    |  |  |  |  |
| Conge:        | Sweden         |    |  |  |  |  |
| Volume        | Australia      |    |  |  |  |  |
| Mic Cain/     | Slovenia       |    |  |  |  |  |
| mic dam(      | Czech          |    |  |  |  |  |
| Speaker (     | Slovakia       |    |  |  |  |  |

Also, you can specify each field for your necessity. It is recommended for you to use the default settings for VoIP communication.

Volume GainMic Gain (1-10)/Speaker Gain (1-10) - Adjust the volume of<br/>microphone and speaker by entering number from 1- 10. The larger<br/>of the number, the louder the volume is.

MISCDial Tone Power Level - This setting is used to adjust the loudness<br/>of the dial tone. The smaller the number is, the louder the dial tone is.<br/>It is recommended for you to use the default setting.

DTMF mode – There are four selections provided here:
InBand:Choose this one then the Vigor will send the DTMF tone as audio directly when you press the keypad on the phone
OutBand: Choose this one then the Vigor will capture the keypad number you pressed and transform it to digital form then send to the other side; the receiver will generate the tone according to the digital form it receive. This function is very useful when the network traffic congestion occurs and it still can remain the accuracy of DTMF tone.
SIP INFO: Choose this one then the Vigor will capture the DTMF tone and transfer it into SIP form. Then it will be sent to the remote end with SIP message.

DTMF mode

| InBand                   | * |
|--------------------------|---|
| InBand                   |   |
| OutBand ( RFC2833)       |   |
| SIP INFO (cisco format)  |   |
| SIP INFO (nortel format) |   |

**Payload Type (rfc2833) -** Choose a number from 96 to 127, the default value was 101. This setting is available for the OutBand (RFC2833) mode.

DTMP
# 3.6.4 Status

On VoIP call status, you can find codec, connection and other important call status for both ports of VoIP 1 and 2.

| 1/2 | ~~ | 0 | 1  | h  | - |
|-----|----|---|----|----|---|
| V 0 | ~~ | 3 | ιa | ιu | s |

| Status |         |             |                      |            |            |             | Refresh              | Seconds     | s: 10 🔽      | Refresh         |
|--------|---------|-------------|----------------------|------------|------------|-------------|----------------------|-------------|--------------|-----------------|
| Port   | Status  | Codec PeerI | Elapse<br>(hh:mm:ss) | Tx<br>Pkts | Rx<br>Pkts | Rx<br>Losts | Rx<br>Jitter<br>(ms) | In<br>Calls | Out<br>Calls | Speaker<br>Gain |
| VoIP1  | IDLE    |             | 00:00:00             | 0          | 0          | 0           | 0                    | 0           | 0            | 5               |
| Log    |         |             |                      |            |            |             |                      |             |              |                 |
| Date   |         | Time        | Duratio              | on         | In/Out     | Pee         | er ID                |             |              |                 |
| (mm-de | i-yyyy) | (hh:mm:s    | s) (hh:mm            | :ss)       |            |             |                      |             |              |                 |
| 00-00- | - 0     | 00:00:00    | 00:00:0              | 00         | -          |             |                      |             |              |                 |
| 00-00- | - 0     | 00:00:00    | 00:00:0              | 00         | -          |             |                      |             |              |                 |
| 00-00- | - 0     | 00:00:00    | 00:00:0              | 00         | -          |             |                      |             |              |                 |
| 00-00- | - 0     | 00:00:00    | 00:00:0              | 00         | -          |             |                      |             |              |                 |
| 00-00- | - 0     | 00:00:00    | 00:00:0              | 00         | -          |             |                      |             |              |                 |
| 00-00- | - 0     | 00:00:00    | 00:00:0              | 00         | -          |             |                      |             |              |                 |
| 00-00- | - 0     | 00:00:00    | 00:00:0              | 00         | -          |             |                      |             |              |                 |
| 00-00- | - 0     | 00:00:00    | 00:00:0              | 00         | -          |             |                      |             |              |                 |
| 00-00- | - 0     | 00:00:00    | 00:00:0              | 00         | -          |             |                      |             |              |                 |
| 00-00- | - 0     | 00:00:00    | 00:00:0              | 00         | -          |             |                      |             |              |                 |
|        |         |             |                      |            |            |             |                      |             |              |                 |

**Refresh Seconds** 

Specify the interval of refresh time to obtain the latest VoIP calling information. The information will update immediately when the Refresh button is clicked.

| Refresh Seconds | : 10 💌 |
|-----------------|--------|
|                 | 5      |
|                 | 10     |
|                 | 30     |

| Port             | It shows current connection status for the port of VoIP1.                                                                                                    |
|------------------|----------------------------------------------------------------------------------------------------|
| Status           | <ul> <li>It shows the VoIP connection status.</li> <li>IDLE - Indicates that the VoIP function is idle.</li> <li>HANG_UP - Indicates that the connection is not established (busy tone).</li> <li>CONNECTING - Indicates that the user is calling out.</li> <li>WAIT_ANS - Indicates that a connection is launched and waiting for remote user's answer.</li> <li>ALERTING - Indicates that a call is coming.</li> <li>ACTIVE-Indicates that the VoIP connection is launched.</li> </ul> |
| Codec            | Indicates the voice codec employed by present channel.                                                                                                    |
| PeerID           | The present in-call or out-call peer ID (the format may be IP or Domain).                                                                                                    |
| Elapse           | Displays the duration of VoIP phone.                                                                                                    |
| Tx Pkts          | Total number of transmitted voice packets during this connection session.                                                                                                    |
| Rx Pkts          | Total number of received voice packets during this connection session.                                                                                                    |
| Rx Losts         | Total number of lost packets during this connection session.                                                                                                    |
| <b>Rx Jitter</b> | The jitter of received voice packets.                                                                                                    |
| In Calls         | The accumulating times of in-call.                                                                                                    |
| Out Calls        | The accumulating times of out-call.                                                                                                    |

| Speaker Gain | The volume of present call. |
|--------------|-----------------------------|
| Log          | Display logs of VoIP calls. |

# 3.6.5 QoS

This setting allows you to set upstream to have high priority for VoIP call.

| VoIP >> Qos  |                                                                                                 |                                                                                       |  |  |
|--------------|-------------------------------------------------------------------------------------------------|---------------------------------------------------------------------------------------|--|--|
| QoS Control  |                                                                                                 |                                                                                       |  |  |
| 🗹 Enable the | a QoS Control                                                                                   |                                                                                       |  |  |
|              | Upstream Speed                                                                                  | 2000 Kbps                                                                             |  |  |
|              | <b>Note :</b> QoS Priority for Vo<br>Set this to your Internet fe<br>('Upsteam' is the speed at | P traffic.<br>ad's upstream rate, e.g. 256Kb/s<br>which you transmit to the Internet) |  |  |
|              |                                                                                                 | ОК                                                                                    |  |  |

# **3.7 Wireless LAN**

### Note: This function is used for *G* models only.

Over recent years, the market for wireless communications has enjoyed tremendous growth. Wireless technology now reaches or is capable of reaching virtually every location on the surface of the earth. Hundreds of millions of people exchange information every day via wireless communication products. The Vigor G model, a.k.a. Vigor wireless router, is designed for maximum flexibility and efficiency of a small office/home. Any authorized staff can bring a built-in WLAN client PDA or notebook into a meeting room for conference without laying a clot of LAN cable or drilling holes everywhere. Wireless LAN enables high mobility so WLAN users can simultaneously access all LAN facilities just like on a wired LAN as well as Internet access.

# 3.7.1 Basic Concept

In an Infrastructure Mode of wireless network, Vigor wireless router plays a role as an Access Point (AP) connecting to lots of wireless clients or Stations (STA). All the STAs will share the same Internet connection with other wired hosts via Vigor wireless router. The **General Settings** will set up the information of this wireless network, including its SSID as identification, located channel etc.

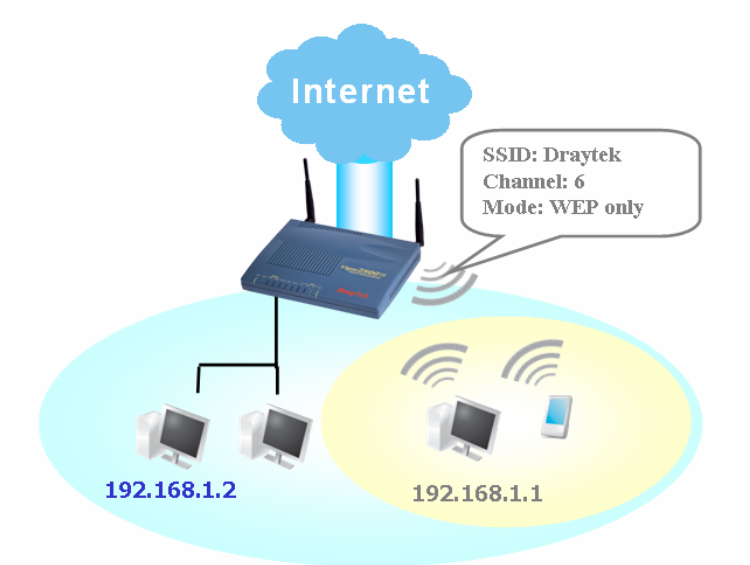

### **Security Overview**

**Real-time Hardware Encryption:** Vigor Router is equipped with a hardware AES encryption engine so it can apply the highest protection to your data without influencing user experience.

**Complete Security Standard Selection:** To ensure the security and privacy of your wireless communication, we provide several prevailing standards on market.

WEP (Wired Equivalent Privacy) is a legacy method to encrypt each frame transmitted via radio using either a 64-bit or 128-bit key. Usually access point will preset a set of four keys and it will communicate with each station using only one out of the four keys.

WPA (Wi-Fi Protected Access), the most dominating security mechanism in industry, is separated into two categories: WPA-personal or called WPA Pre-Share Key (WPA/PSK), and WPA-Enterprise or called WPA/802.1x.

In WPA-Personal, a pre-defined key is used for encryption during data transmission. WPA applies Temporal Key Integrity Protocol (TKIP) for data encryption while WPA2 applies AES. The WPA-Enterprise combines not only encryption but also authentication.

Since WEP has been proved vulnerable, you may consider using WPA for the most secure connection. You should select the appropriate security mechanism according to your needs. No matter which security suite you select, they all will enhance the over-the-air data protection and /or privacy on your wireless network. The Vigor wireless router is very flexible and can support multiple secure connections with both WEP and WPA at the same time.

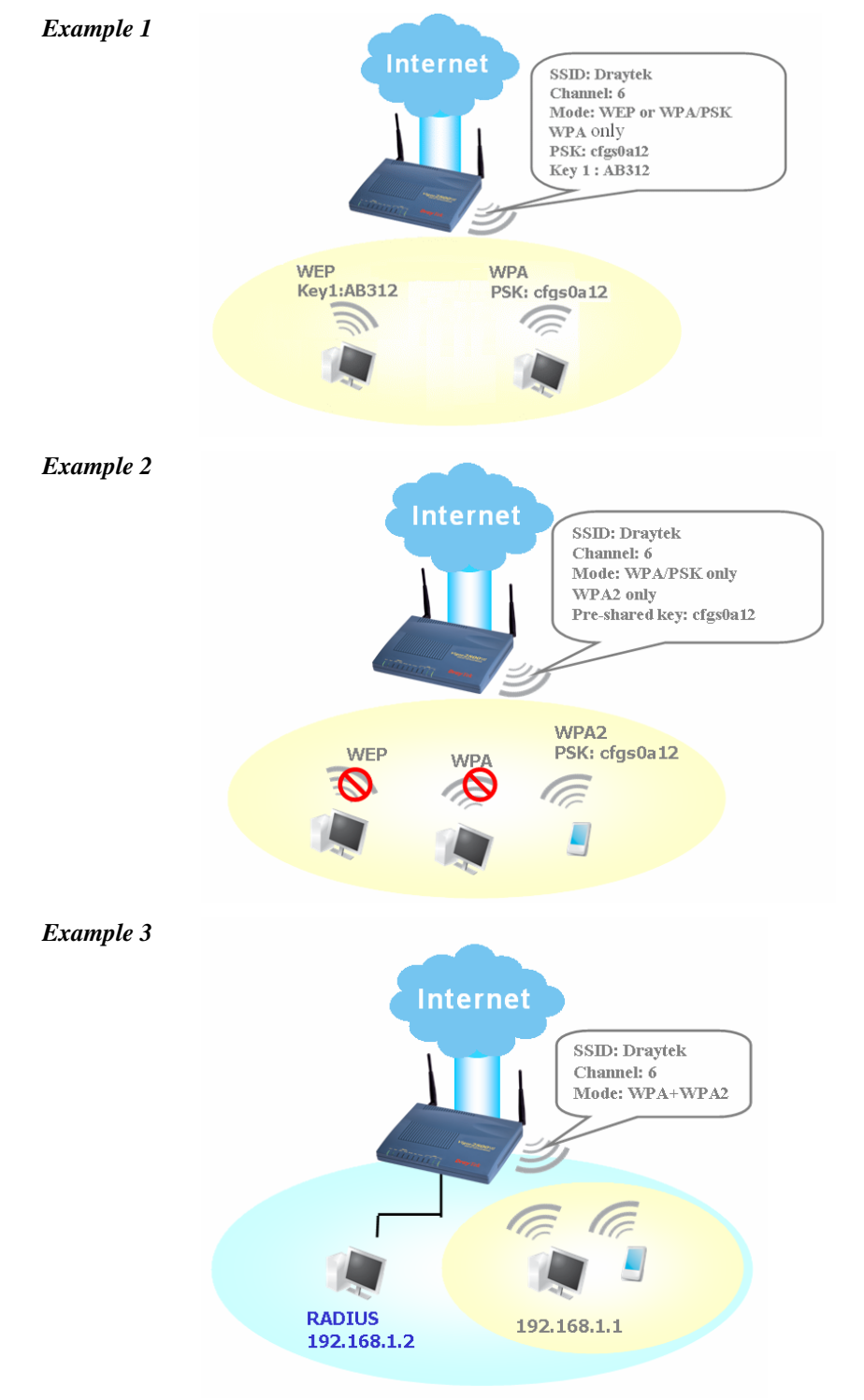

**Separate the Wireless and the Wired LAN- WLAN Isolation** enables you to isolate your wireless LAN from wired LAN for either quarantine or limit access reasons. To isolate means neither of the parties can access each other. To elaborate an example for business use, you may set up a wireless LAN for visitors only so they can connect to Internet without hassle of the confidential information leakage. For a more flexible deployment, you may add a filter of MAC address to isolate single user's access from wired LAN.

Manage Wireless Stations - Station List will display all the station in your wireless network and the status of their connection.

Below shows the menu items of Wireless LAN.

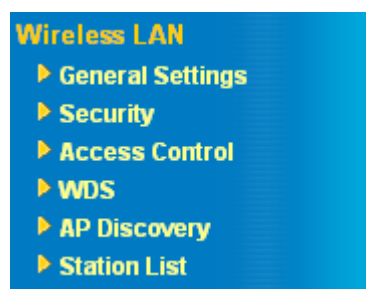

# 3.7.2 General Settings

By clicking the **General Settings**, a new web page will appear so that you could configure the SSID and the wireless channel. Please refer to the following figure for more information.

| Wireless | LAN >> | General | Setting | s |
|----------|--------|---------|---------|---|
|----------|--------|---------|---------|---|

| nable Wireless LAN                                                                     |                                                                                                    |
|----------------------------------------------------------------------------------------|----------------------------------------------------------------------------------------------------|
| Mode :                                                                                 | Mixed(11b+11g)                                                                                                    |
| Scheduler (1-15)                                                                       |                                                                                                    |
| SSID :                                                                                 | default                                                                                                    |
| Channel :                                                                              | Channel 6, 2437MHz 💌                                                                                                    |
| Hide SSID                                                                              |                                                                                                    |
| Long Preamble                                                                          |                                                                                                    |
| SSID : wireless LAN<br>Hide SSID : the sca<br>Channel : select th<br>Long Preamble : e | I Service Set ID.<br>Inning tool can't read the SSID when sniffing radio.<br>e frequency channel of wireless LAN.<br>nable this only when meeting connectivity problems for some old 802.11b devices;<br>s the performance. |

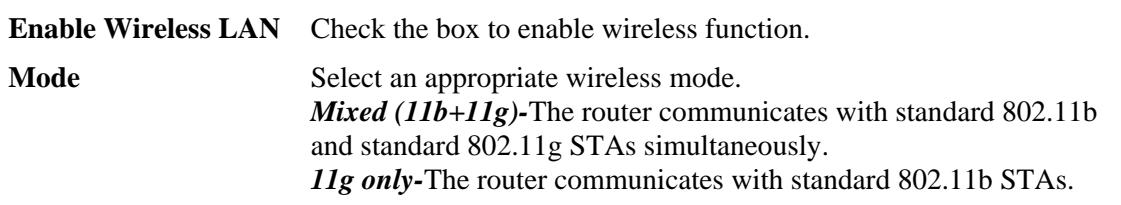

|                  | <i>11b only-</i> The router commu<br>Mode :                                                                                                    | unicates with standard 802.11b STAs.<br>Mixed(11b+11g) <mark>✓</mark><br>Mixed(11b+11g)<br>11g Only<br>11b Only                                                                                                    |
|------------------|----------------------------------------------------------------------------------------------------|----------------------------------------------------------------------------------------------------|
| Scheduler (1-15) | Set the wireless LAN to wo<br>choose up to 4 schedules ou<br><b>Applications</b> >> <b>Schedule</b><br>blank and the function will                                                       | rk at certain time interval only. You may<br>tt of the 15 schedules pre-defined in<br>setup. The default setting of this filed is<br>always work.                                                                         |
| SSID             | Means the identification of<br>numbers or various special<br>We suggest you to change i                                                                                                  | the wireless LAN. SSID can be any text characters. The default SSID is "default". t.                                                                                                    |
| Channel          | Means the channel of freque<br>channel is 6. You may swite<br>under serious interference.                                                                                                | ency of the wireless LAN. The default<br>ch channel if the selected channel is                                                                                                    |
| Hide SSID        | Check it to prevent from wi<br>unauthorized clients or STA<br>on the wireless utility, the u<br>SSID or just cannot see any<br>doing site survey.                                        | reless sniffing and make it harder for<br>as to join your wireless LAN. Depending<br>ser may only see the information except<br>thing about Vigor wireless router while                                                   |
| Long Preamble    | This option is to define the packet. Most modern wireled<br>bit sync filed instead of long<br>However, some original 111<br>long preamble. Check it to the<br>communicate with this kind | length of the sync field in an 802.11<br>ess network uses short preamble with 56<br>g preamble with 128 bit sync field.<br>b wireless network device only support<br>use <b>Long Preamble</b> if needed to<br>to devices. |

# 3.7.3 Security

By clicking the **Security Settings**, a new web page will appear so that you could configure the settings of WEP and WPA.

| Settings                                                                                                    |                                                                     |                                                   |                            |
|----------------------------------------------------------------------------------------------------|---------------------------------------------------------------------|---------------------------------------------------|----------------------------|
| Mode:                                                                                                    | WEP                                                                 | *                                                 |                            |
| WPA:                                                                                                    |                                                                     |                                                   |                            |
| Pre-Shared Key(PSK)                                                                                                    | *********                                                           |                                                   |                            |
| Type 8~63 ASCII character<br>"0x655abcd".                                                                                                    | or 64 Hexadecimal digits le                                         | ading by "Ox", for exan                           | nple "cfgs01a2" or         |
| WEP:                                                                                                    |                                                                     |                                                   |                            |
| Encryption Mode:                                                                                                    | 64-Bit 💌                                                            |                                                   |                            |
| ⊙ Key 1 :                                                                                                    | *******                                                             |                                                   |                            |
| O Key 2 :                                                                                                    | ******                                                              |                                                   |                            |
| O Key 3 :                                                                                                    | ********                                                            |                                                   |                            |
| ○ Key 4 :                                                                                                    | ********                                                            |                                                   |                            |
| For 64 bit WEP key<br>Fype 5 ASCII character or 10 He<br>0x4142333132".<br>For 128 bit WEP key<br>Fype 13 ASCII character or 26 He<br>0x3031323334353637383941424 | kadecimal digits leading by<br>exadecimal digits leading by<br>13°. | "Ox", for example "AB:<br>r "Ox", for example "O1 | 312" or<br>23456789abc" or |

| ModeDisable-Turn off the encrypti<br>router, please select any one of<br>WEP-Accepts only WEP clie<br>entered in WEP Key.<br>WPA/PSK-Accepts only WP<br>should be entered in PSK.<br>WPA2/PSK-Accepts only W<br>should be entered in PSK.<br>Mixed (WPA+ WPA2)/PSK<br>simultaneously and the encryption |                                                                                                    | nechanism. For the security of your<br>e encryption mode here.<br>and the encryption key should be<br>lients and the encryption key<br>2 clients and the encryption key<br>ccepts WPA and WPA2 clients<br>in key should be entered in PSK. |  |
|----------------------------------------------------------------------------------------------------|----------------------------------------------------------------------------------------------------|----------------------------------------------------------------------------------------------------|--|
|                                                                                                    | Mode:                                                                                                    | WEP Disable WEP WPA/PSK WPA2/PSK Mixed(WPA+WPA2)/PSK                                                                                                    |  |
| WPA                                                                                                    | The WPA encrypts each frame transmitted from the radio using the key, which either PSK (Pre-Shared Key) entered manually in this field below or automatically negotiated via 802.1x authentication. Either <b>8~63</b> ASCII characters, such as 012345678(or 64 Hexadecimal digits leading by 0x, such as "0x321253abcde"). |                                                                                                    |  |
| WEP                                                                                                    | <b>For key length 64 bits -</b> For 64 bits WEP key, either <b>5</b> ASCII characters, such as 12345 (or 10 hexadecimal digitals leading by 0x such as 0x4142434445.)                                                                                                    |                                                                                                    |  |

**For key length 128 bits** - For 128 bits WEP key, either **13** ASCII characters, such as ABCDEFGHIJKLM. (or 26 hexadecimal digits leading by 0x, such as 0x4142434445464748494A4B4C4D)

All wireless devices must support the same WEP encryption bit size and have the same key. Four keys can be entered here, but only one key can be selected at a time. The keys can be entered in ASCII or Hexadecimal. Check the key you wish to use.

# 3.7.4 Access Control

For additional security of wireless access, the **Access Control** facility allows you to restrict the network access right by controlling the wireless LAN MAC address of client. Only the valid MAC address that has been configured can access the wireless LAN interface. By clicking the **Access Control**, a new web page will appear, as depicted below, so that you could edit the clients' MAC addresses to control their access rights.

| Enable Access C | ontrol                                 |
|-----------------|----------------------------------------|
|                 | Policy : Activate MAC address filter 💌 |
|                 | MAC Address Filter                     |
|                 | Index Attribute MAC Address            |
|                 |                                        |
|                 |                                        |
|                 |                                        |
|                 |                                        |
|                 |                                        |
|                 | Client's MAC Address :                 |
|                 | s: Isolate this station from LAN       |
|                 | Add Remove Edit Cancel                 |
| -               | OK Clear All                           |

Wireless LAN >> Access Control

Enable Access Control Select to enable the MAC Address access control feature.

Policy

Select to enable any one of the following policy. Choose Activate MAC address filter to type in the MAC addresses for other clients in the network manually. Choose Isolate WLAN from LAN will separate all the WLAN stations from LAN based on the MAC Address list.

| Policy : | Activate MAC address filter | * |
|----------|-----------------------------|---|
|          | Activate MAC address filter |   |
|          | Isolate WLAN from LAN       |   |

| Client's MAC Address | Manually enter the MAC address of wireless client. |
|----------------------|----------------------------------------------------|
| S                    | Check this box to isolate the stations from LAN.   |
| Add                  | Add a new MAC address into the list.               |

| Remove    | Delete the selected MAC address in the list |  |
|-----------|---------------------------------------------|--|
| Edit      | Edit the selected MAC address in the list.  |  |
| Cancel    | Give up the access control set up.          |  |
| ОК        | Click it to save the access control list.   |  |
| Clear All | Clean all entries in the MAC address list.  |  |

# 3.7.5 WDS

WDS means Wireless Distribution System. It is a protocol for connecting two access points (AP) wirelessly. Usually, it can be used for the following application:

- Provide bridge traffic between two LANs through the air.
- Extend the coverage range of a WLAN.

To meet the above requirement, two WDS modes are implemented in Vigor router. One is **Bridge**, the other is **Repeater**. Below shows the function of WDS-bridge interface:

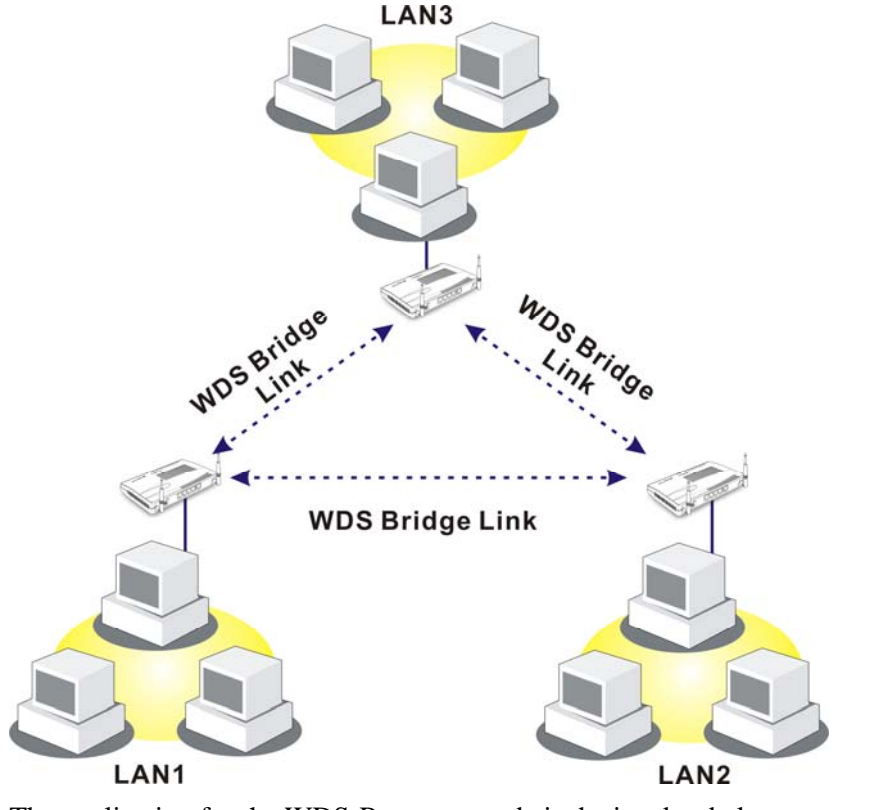

The application for the WDS-Repeater mode is depicted as below:

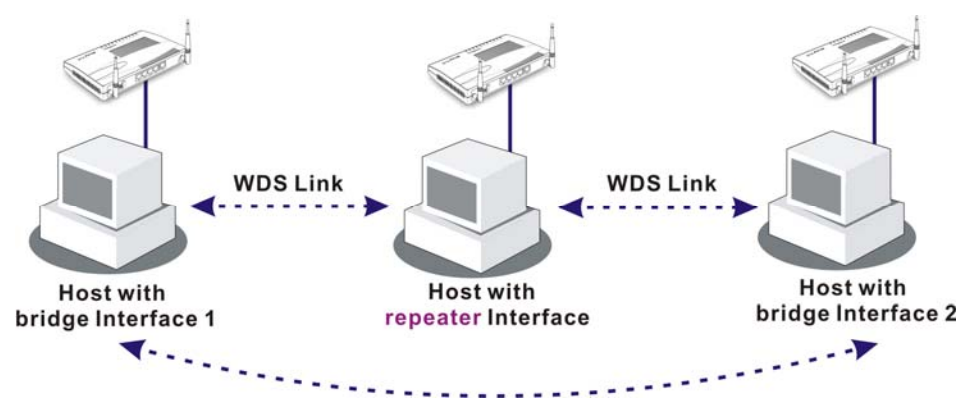

The major difference between these two modes is that: while in **Repeater** mode, the packets received from one peer AP can be repeated to another peer AP through WDS links. Yet in **Bridge** mode, packets received from a WDS link will only be forwarded to local wired or wireless hosts. In other words, only Repeater mode can do WDS-to-WDS packet forwarding.

In the following examples, hosts connected to Bridge 1 or 3 can communicate with hosts connected to Bridge 2 through WDS links. However, hosts connected to Bridge 1 CANNOT communicate with hosts connected to Bridge 3 through Bridge 2.

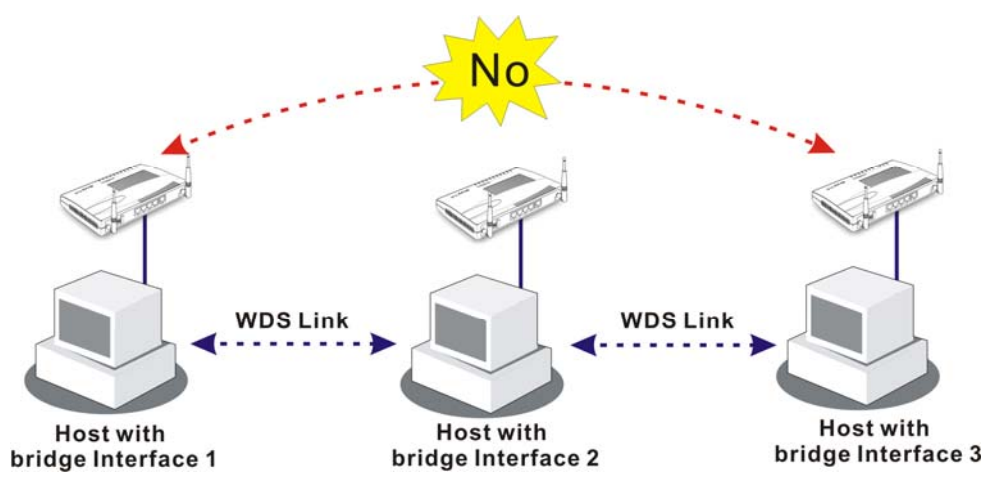

Click WDS from Wireless LAN menu. The following page will be shown.

### Wireless LAN >> WDS Settings

| Mode                                                                                                    | Disable 🗸                                                          | Bridge                                                |  |
|----------------------------------------------------------------------------------------------------|--------------------------------------------------------------------|-------------------------------------------------------|--|
|                                                                                                    | Disable                                                            | Enable Peer MAC Address                               |  |
| Security:                                                                                                    | Bridge                                                             |                                                       |  |
| 💿 Disable 🤇                                                                                                    | 🔿 WEP 🛛 🔿 Pre-shared Key                                           |                                                       |  |
|                                                                                                    |                                                                    |                                                       |  |
| WEP                                                                                                    |                                                                    |                                                       |  |
| Use the same WEP key set in <u>Security Settings</u> .                                                                                                    |                                                                    | Note: Disable unused links to get better performance. |  |
| Pre-shared Key                                                                                                    | <i>ı</i> :                                                         | Access Point Function:                                |  |
| Туре:                                                                                                    | TKIP                                                               | Enable     Disable                                    |  |
| Key:                                                                                                    | ********                                                           |                                                       |  |
| , in the second second s | L                                                                  |                                                       |  |
| Type 8~63 ASCI<br>leading by "Ox",<br>"Ox655abcd".                                                                                                    | l characters or 64 hexadecimal digits<br>for example "cfgsD1a2" or |                                                       |  |

Mode

Choose the mode for WDS setting. **Disable** mode will not invoke any WDS setting.

Security There are three types for security, Disable, WEP and Pre-shared key. The setting you choose here will make the following WEP or Pre-shared key field valid or not. Choose one of the types for the router.

| WEP                   | Check this box to use the same key set in <b>Security Settings</b> page. If you did not set any key in <b>Security Settings</b> page, this check box will be dimmed.                                                                                                    |
|-----------------------|----------------------------------------------------------------------------------------------------|
| Settings              | <ul> <li>Encryption Mode - If you checked the box of Use the same WEP key, you do not need to choose 64-bit or 128-bit as the Encryption Mode. If you do not check that box, you can set the WEP key now in this page.</li> <li>Key Index - Choose the key that you want to use after selecting the proper encryption mode.</li> <li>Key - Type the content for the key.</li> </ul> |
| Pre-shared Key        | Type 8 ~ 63 ASCII characters or 64 hexadecimal digits leading by " $0x$ ".                                                                                                    |
| Bridge                | If you choose Bridge as the connecting mode, please type in the peer MAC address in these fields. <b>Six</b> peer MAC addresses are allowed to be entered in this page at one time. Yet please disable the unused link to get better performance. If you want to invoke the peer MAC address, remember to check <b>Enable</b> box in the front of the MAC address after typing.     |
| Access Point Function | Click <b>Enable</b> to make this router serving as an access point; click <b>Disable</b> to cancel this function.                                                                                                    |
| Status                | It allows user to send "hello" message to peers. Yet, it is valid only<br>when the peer also supports this function.                                                                                                    |

# 3.7.6 AP Discovery

Wireless LAN >> Access Point Discovery

Vigor router can scan all regulatory channels and find working APs in the neighborhood. Based on the scanning result, users will know which channel is clean for usage. Also, it can be used to facilitate finding an AP for a WDS link. Notice that during the scanning process (about 5 seconds), no client is allowed to connect to Vigor.

This page is used to scan the existence of the APs on the wireless LAN. Yet, only the AP which is in the same channel of this router can be found. Please click **Scan** to discover all the connected APs.

| Access Point List   |                       |                                         |                     |                     |       |
|---------------------|-----------------------|-----------------------------------------|---------------------|---------------------|-------|
|                     | BSSID                 | Channel                                 | SSID                |                     |       |
|                     |                       |                                         |                     |                     |       |
|                     |                       |                                         |                     |                     |       |
|                     |                       |                                         |                     |                     |       |
|                     |                       |                                         |                     |                     |       |
|                     |                       |                                         | _                   |                     |       |
|                     |                       | Scan                                    |                     |                     |       |
| See <u>Sta</u>      | itistics.             |                                         |                     |                     |       |
| Note : D<br>router. | uring the scanning pr | ocess (~5 seconds),                     | no station is allov | ved to connect with | n the |
| Add to <b>V</b>     | VDS Settings:         |                                         |                     |                     |       |
| AP's MA             | C address             | ::::::::::::::::::::::::::::::::::::::: | : : :               | Add                 |       |

| Scan       | It is used to discover all the connected AP. The results will be shown<br>on the box above this button.                                       |  |  |
|------------|----------------------------------------------------------------------------------------------------|--|--|
| Statistics | It displays the statistics for the channels used by APs.<br>Wireless LAN >> Site Survey Statistics                                            |  |  |
|            | Recommended channels for usage:                                                                                                    |  |  |
|            | AP number v.s. Channel         1       2       3       4       5       6       7       8       9       10       11       12       13       14 |  |  |
|            | Channel                                                                                                    |  |  |
| Add        | If you want the found AP applying the WDS settings, please type in the AP's MAC address on the bottom of the page and click <b>Add</b> .      |  |  |

Later, the MAC address of the AP will be added to the page of WDS setting.

# 3.7.7 Station List

Station List provides the knowledge of connecting wireless clients now along with its status code. There is a code summary below for explanation. For convenient Access Control, you can select a WLAN station and click Add to Access Control below.

| Station | List |
|---------|------|
|         |      |

|         | Status MAC Address                                                                       |
|---------|------------------------------------------------------------------------------------------|
|         |                                                                                          |
|         |                                                                                          |
|         |                                                                                          |
|         |                                                                                          |
|         |                                                                                          |
|         | Refresh                                                                                  |
|         | Status Codes :                                                                           |
|         | E: Connected, WEP.                                                                       |
|         | P: Connected, WPA.                                                                       |
|         | B: Blocked by Access Control.                                                            |
|         | N: Connecting.<br>F: Fail to pass WPA/PSK authentication.                                |
|         | Note - After a station connects to the restor successfully, it may be turned off         |
|         | without notice. In that case, it will still be on the list until the connection expires. |
|         | Add to Access Control :                                                                  |
|         | Client's MAC Address                                                                     |
|         | Add                                                                                      |
| Refresh | Click this button to refresh the status of station list.                                 |

Add

Click this button to add current selected MAC address into Access Control.

# 3.8 System Maintenance

For the system setup, there are several items that you have to know the way of configuration: Status, Administrator Password, Configuration Backup, Syslog, Time and Date, Reboot System and Firmware Upgrade.

| System Maintenance      |
|-------------------------|
| System Status           |
| Administrator Password  |
| Configuration Backup    |
| SysLog                  |
| Time Setup              |
| Management Setup        |
| Reboot System           |
| Firmware Upgrade (TFTP) |

# 3.8.1 System Status

The **System Status** provides basic network settings of Vigor router. It includes LAN and WAN interface information. Also, you could get the current running firmware version or firmware related information from this presentation.

### System Status

| Model Name<br>Firmware Version<br>Build Date/Time                                                                                                    | : Vigor2100 series<br>: ∨2.5.9_(5)<br>: Thu Mar 8 12:0:43.77 2007 |                                                                             |                                                                                        |
|----------------------------------------------------------------------------------------------------|-------------------------------------------------------------------|-----------------------------------------------------------------------------|----------------------------------------------------------------------------------------|
| LAN<br>MAC Address<br>IP Address<br>Subnet Mask<br>DHCP Server                                                                                                    | : 00-50-7F-28-EF-<br>: 192.168.1.1<br>: 255.255.255.0<br>: Yes    | WAN<br>73 MAC Address<br>Connection<br>IP Address<br>Default Gateway<br>DNS | : 00-50-7F-28-EF-74<br>: Static IP<br>: 172.16.3.229<br>: 172.16.3.4<br>: 194.109.6.66 |
| VoIP<br>Port<br>SIP registrar<br>Account ID<br>Register<br>Codec<br>In Calls<br>Out Calls                                                                                                    | : 1<br>:<br>: change_me<br>:<br>:<br>: 0<br>: 0                   | Wireless LAN<br>MAC Address<br>Frequency Domain<br>Firmware Version         | : 00-50-7f-28-ef-73<br>: Europe<br>: v2.01.10.10.5.5                                   |
| Model NameDisplays the model name of the router.Firmware VersionDisplays the firmware version of the router.Build Date/TimeDisplays the date and time of the current firmware buildMAC AddressDisplays the MAC address of the LAN Interface |                                                                   | outer.<br>he router.<br>current firmware build.<br>LAN Interface.           |                                                                                        |

| IP Address | Displays the IP address of the LAN interface. |
|------------|-----------------------------------------------|
|------------|-----------------------------------------------|

- **Subnet Mask** Displays the subnet mask address of the LAN interface.
- **DHCP Server** Displays the current status of DHCP server of the LAN interface.

| MAC Address      | Displays the MAC address of the WAN Interface.                                                                                                    |
|------------------|----------------------------------------------------------------------------------------------------|
| IP Address       | Displays the IP address of the WAN interface.                                                                                                    |
| Connection       | Displays the connection mode of WAN interface.                                                                                                    |
| Default Gateway  | Displays the assigned IP address of the default gateway.                                                                                                 |
| DNS              | Displays the assigned IP address of the primary DNS.                                                                                                    |
| MAC Address      | Displays the MAC address of the wireless Interface.                                                                                                    |
| Frequency Domain | Displays the available channel supported by the wireless product. It varies in different country, Europe (13 usable channels), USA (11 usable channels). |
| Firmware Version | Displays information about equipped WLAN card driver.                                                                                                    |

# 3.8.2 Administrator Password

This page allows you to set new password.

| System Ma | aintenance >> | Administrator | Password | Setup |
|-----------|---------------|---------------|----------|-------|
|-----------|---------------|---------------|----------|-------|

| Old Password        | : |
|---------------------|---|
| New Password        | : |
| Retype New Password | : |

| Old Password | Type in the old password. The factory default setting for password is blank. |
|--------------|------------------------------------------------------------------------------|
|              |                                                                              |

**New Password** Type in new password in this filed.

Retype New Password Type in the new password again.

When you click **OK**, the login window will appear. Please use the new password to access into the web configurator again.

# 3.8.3 Configuration Backup

### **Backup the Configuration**

Follow the steps below to backup your configuration.

1. Go to **System Maintenance** >> **Configuration Backup**. The following windows will be popped-up, as shown below.

```
System Maintenance >> Configuration Backup
```

| Configuration | Backup / Restoration                                               |
|---------------|--------------------------------------------------------------------|
| Restoration   |                                                                    |
|               | Select a configuration file.                                       |
|               | Browse.                                                            |
|               | Click Restore to upload the file.                                  |
|               | Restore                                                            |
| Backup        |                                                                    |
|               | Click Backup to download current running configurations as a file. |
|               | Backup Cancel                                                      |

2. Click **Backup** button to get into the following dialog. Click **Save** button to open another dialog for saving configuration as a file.

| File Dov | vnload 🗙                                                     |
|----------|--------------------------------------------------------------|
| ?        | You are downloading the file:<br>config.cfg from 192.168.1.1 |
|          | Would you like to open the file or save it to your computer? |
|          | Open Save Cancel More Info                                   |
|          | Always ask before opening this type of file                  |

3. In **Save As** dialog, the default filename is **config.cfg**. You could give it another name by yourself.

| Save As                                           |                                                                                                    |                                      |   |    |   |   | ? 🗙    |
|---------------------------------------------------|----------------------------------------------------------------------------------------------------|--------------------------------------|---|----|---|---|--------|
| Save in:                                          | 🞯 Desktop                                                                                                    |                                      | ~ | GØ | P | • |        |
| My Recent<br>Documents<br>Desktop<br>My Documents | My Document My Computer My Network F Ry RVS-COM Lite Annex A MWSnap300 TeleDanmark Tools Config V2k2_232_co V2k6_250_co | s<br>'laces<br>;<br>nfig_1<br>nfig_1 |   |    |   |   |        |
|                                                   | File name:                                                                                                    | config                               |   |    | ~ | 1 | Save   |
| My Network                                        | Save as type:                                                                                                    | Configuration file                   |   |    | ~ | 1 | Cancel |

4. Click **Save** button, the configuration will download automatically to your computer as a file named **config.cfg**.

The above example is using **Windows** platform for demonstrating examples. The **Mac** or **Linux** platform will appear different windows, but the backup function is still available.

# **Restore Configuration**

1. Go to **System Maintenance** >> **Configuration Backup**. The following windows will be popped-up, as shown below.

### System Maintenance >> Configuration Backup

| Configuration<br>Restoration | Backup / Restoration                                               |
|------------------------------|--------------------------------------------------------------------|
|                              | Select a configuration file. Browse.                               |
|                              | Click Restore to upload the file.                                  |
| Backup                       |                                                                    |
|                              | Click Backup to download current running configurations as a file. |
|                              | Backup Cancel                                                      |

- Click **Browse** button to choose the correct configuration file for uploading to the router. 2.
- 3. Click **Restore** button and wait for few seconds, the following picture will tell you that the restoration procedure is successful.

# 3.8.4 Syslog

SysLog function is provided to help users to monitor router. There is no bother to directly get into the Web Configurator of the router or borrow debug equipments.

| System Main | tenance >> SysLog |                                           |
|-------------|-------------------|-------------------------------------------|
| SysLog Acce | ss Setup          |                                           |
| 🗹 Enable    |                   |                                           |
|             | Server IP Address | 192.168.1.154                             |
|             | Destination Port  | 514                                       |
|             | OK                | Clear Cancel                              |
| Enable      | (                 | Check "Enable" to activate this function. |
| Server IP A | ddress            | The IP address of the Syslog server.      |

**Destination Port** 

Assign a port for the Syslog protocol.

Click **OK** to save these settings.

For viewing the Syslog, please do the following:

- 1. Just set your monitor PC's IP address in the field of Server IP Address
- 2. Install the Router Tools in the Utility within provided CD. After installation, click on the Router Tools>>Syslog from program menu.

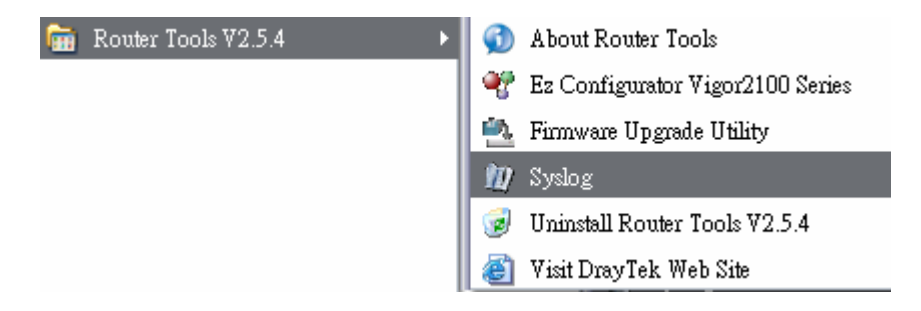

3. From the Syslog screen, select the router you want to monitor. Be reminded that in **Network Information**, select the network adapter used to connect to the router. Otherwise, you won't succeed in retrieving information from the router.

| ntrols                    |                    | 192.168.1<br>Vicor cerie | .1 v            | WAN Status<br>Gateway IP (Fixed        | d) TX Packet        | s RX Rate                   |
|---------------------------|--------------------|--------------------------|-----------------|----------------------------------------|---------------------|-----------------------------|
| AN Status                 |                    | vigor serie              | S DHICIDIS      |                                        | 0                   | 0                           |
| TX Pa                     | ackets             | RX Pack                  | ets             | WAN IP (Fixed)                         | RX Packet           | s TX Rate                   |
| 9                         | 51                 | 759                      |                 |                                        | 0                   | 0                           |
| wall Log VP               | Log User Acce      | s Log Ca                 | ILOS WAN LO     | <ul> <li>Network Infomation</li> </ul> | 0. Net State        |                             |
| on Line Routers           | · Bog    Oar mee.  | 5 DOL 00                 | Host Name:      | niki-pc                                | Herome              |                             |
| IP Address<br>192.168.1.1 | Mask 255.255.255.0 | MAC<br>00-50-            | NIC Description | n: Realtek R TL813                     | 9 Family PCI Fast E | ithemet NIC - : 🔽           |
|                           |                    |                          | MAC Address:    | 00-0E-A6-2A-D5-A1                      | Default Geteway:    | 192.168.1.1                 |
|                           |                    |                          | IP Address:     | 192.168.1.10                           | DHCP Server:        | 192.168.1.1                 |
|                           |                    |                          | Subnet Mask:    | 255.255.255.0                          | Lease Obtained:     | Wed Apr 06<br>16:59:40 2005 |
| <]                        | R                  | ><br>efresh              | DNS Servers:    | 168.95.1.1<br>192.168.1.1              | Lease Expires:      | Sat Apr 09<br>16:59:40 2005 |
|                           |                    |                          |                 |                                        |                     |                             |
| SL Status                 | <b>C</b> 1-1       | _                        | Up Cound        | Down Spood                             | CND Margin          | Loop Att                    |

# 3.8.5 Time Setup

It allows you to specify where the time of the router should be inquired from.

| 2000 Jan 1 Sat 21 : 38 : 32 | Inquire Time                |
|-----------------------------|-----------------------------|
|                             |                             |
|                             |                             |
|                             |                             |
|                             | 2000 Jan 1 Sat 21 : 38 : 32 |

System Maintenance >> Time Setup

| <ul> <li>Use Browser Time</li> </ul> |                                                                                                    |
|--------------------------------------|----------------------------------------------------------------------------------------------------|
| 🔘 Use Internet Time C                | lient                                                                                                    |
| Time Protocol                        | NTP (RFC-1305) 🔽                                                                                          |
| Server IP Address                    |                                                                                                    |
| Time Zone                            | (GMT) Greenwich Mean Time : Dublin                                                                        |
| Enable Daylight Sav                  | ing 🗌                                                                                                    |
| Automatically Updat                  | e Interval 30 sec 💌                                                                                       |
| Current System Time                  | OK Cancel                                                                                                 |
| Current System Time                  | Click <b>inquire Time</b> to get the current time.                                                        |
| Use Browser Time                     | Select this option to use the browser time from the remote administrator PC host as router's system time. |
| Use Internet Time                    | Select to inquire time information from Time Server on the Inte                                           |

| Use Internet Time<br>Client | Select to inquire time information from Time Server on the Internet using assigned protocol. |
|-----------------------------|----------------------------------------------------------------------------------------------|
| Time Protocol               | Select a time protocol.                                                                      |
| Server IP Address           | Type the IP address of the time server.                                                      |

| Time Zone                        | Select the time zone where the router is located.        |
|----------------------------------|----------------------------------------------------------|
| Enable Daylight Saving           | Check this box to invoke daylight saving function.       |
| Automatically Update<br>Interval | Select a time interval for updating from the NTP server. |
| ~                                |                                                          |

Click **OK** to save these settings.

# 3.8.6 Management Setup

This page allows you to manage the settings for access control, access list, and port setup. For example, as to management access control, the port number is used to send/receive SIP message for building a session. The default value is 5060 and this must match with the peer Registrar when making VoIP calls.

### System Maintenance >> Management Setup

| Management Setup                    |                           |                                              |                       |  |
|-------------------------------------|---------------------------|----------------------------------------------|-----------------------|--|
| Mar                                 | Management Access Control |                                              | Management Port Setup |  |
| Enable remote firmware upgrade(FTP) |                           | O Default Ports (Telnet:23, HTTP:80, FTP:21) |                       |  |
| Allow management from the Internet  |                           | <ul> <li>User Define Ports</li> </ul>        |                       |  |
| ☑ Disable PING from the Internet    |                           | Telnet Port                                  | : 23                  |  |
| Access List                         |                           | HTTP Port                                    | : 80                  |  |
| List IP Subnet Mask                 |                           | FTP Port                                     | : 21                  |  |
| 1                                   | 195.5.65.5                | 255.255.255.255 / 32 💌                       |                       |  |
| 2                                   | 212.49.189.0              | 255.255.255.0 / 24 🛛 👻                       |                       |  |
| з                                   | 80.25.257.230             | 255.255.255.255 / 32 💌                       |                       |  |

ΟK

| Enable remote<br>firmware upgrade     | Chick the checkbox to allow remote firmware upgrade through FTP (File Transfer Protocol).                                                                                                    |
|---------------------------------------|----------------------------------------------------------------------------------------------------|
| Allow management<br>from the Internet | Enable the checkbox to allow system administrators to login from the Internet. By default, it is not allowed.                                                                                                    |
| Disable PING from<br>the Internet     | Check the checkbox to reject all PING packets from the Internet. For security issue, this function is enabled by default.                                                                                                    |
| Access List                           | You could specify that the system administrator can only login<br>from a specific host or network defined in the list. A maximum of<br>three IPs/subnet masks is allowed.<br>List IP - Indicate an IP address allowed to login to the router.<br>Subnet Mask - Represent a subnet mask allowed to login to the<br>router. |
| Default Ports                         | Check to use standard port numbers for the Telnet and HTTP servers.                                                                                                    |
| User Defined Ports                    | Check to specify user-defined port numbers for the Telnet and HTTP servers.                                                                                                    |

### 3.8.7 Reboot System

The Web Configurator may be used to restart your router. Click **Reboot System** from **System** Maintenance to open the following page.

### System Maintenance >> Reboot System

| eboot System |                                                                                              |  |
|--------------|----------------------------------------------------------------------------------------------|--|
|              | Do You want to reboot your router ?                                                          |  |
|              | <ul> <li>Using current configuration</li> <li>Using factory default configuration</li> </ul> |  |
|              | OK                                                                                           |  |

If you want to reboot the router using the current configuration, check **Using current** configuration and click **OK**. To reset the router settings to default values, check **Using** factory default configuration and click **OK**. The router will take 5 seconds to reboot the system.

### 3.8.8 Firmware Upgrade

Before upgrading your router firmware, you need to install the Router Tools. The **Firmware Upgrade Utility** is included in the tools. The following web page will guide you to upgrade firmware by using an example. Note that this example is running over Windows OS (Operating System).

Download the newest firmware from DrayTek's web site or FTP site. The DrayTek web site is www.draytek.com (or local DrayTek's web site) and FTP site is ftp.draytek.com.

Click System Maintenance>> Firmware Upgrade to launch the Firmware Upgrade Utility.

System Maintenance >> Firmware Upgrade

| irmware Up | grade                                                                            |
|------------|----------------------------------------------------------------------------------|
| Cur        | rent Firmware Version : v2.5.9_(5)                                               |
| Fin        | mware Upgrade Procedures:                                                        |
| • 1        | .: Click "OK <sup>#</sup> to start the TFTP server.                              |
| • 2        | ?: Open the Firmware Upgrade Utility or other 3-party TFTP client software.      |
| • 3        | : Check that the firmware filename is correct.                                   |
| • 4        | : Click "Upgrade" on the Firmware Upgrade Utility to start the upgrade.          |
| • 5        | After the upgrade is compelete, the TFTP server will automatically stop running. |
|            |                                                                                  |
| Do         | you want to upgrade firmware ?                                                   |
|            |                                                                                  |
|            |                                                                                  |
|            | OK                                                                               |

Click **OK**. The following screen will appear.

### Firewall >> Firmware Upgrade

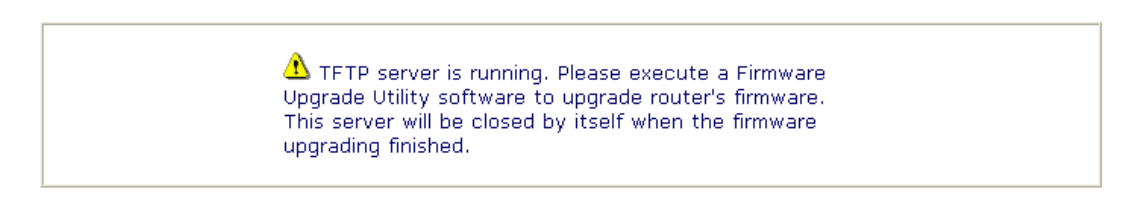

For the detailed information about firmware update, please go to Chapter 4.

# 3.9 Diagnostics

Diagnostic Tools provide a useful way to view or diagnose the status of your Vigor router.

| Diagnostics            |
|------------------------|
| PPPoE/PPTP Diagnostics |
| Routing Table          |
| ARP Cache Table        |
| DHCP Table             |

# 3.9.1 PPPoE/PPTP Diagnostics

Click **Diagnostics** and click **PPPoE/PPTP Diagnostics** to open the web page.

```
Diagnostics >> PPPoE/PPTP Diagnostics
```

| PPPoE/PPTP | Diagnostics                  |                              | <u>Refresh</u> |
|------------|------------------------------|------------------------------|----------------|
| E          | Broadband Access Mode/Status | Static IP                    |                |
| I          | nternet Access               | >> <u>Dial PPPoE or PPTP</u> |                |
| N 1        | VAN IP Address               | 172.16.3.229                 |                |
|            | )rop Connection              | >> Drop PPPoE or PPTP        |                |

| Broadband Access<br>Mode/StatusDisplay the broadband access mode and status. If the broadband<br>connection is active, it will show Internet access mode is<br>enabled. If the connection is idle, it will show "".WAN IP AddressThe WAN IP address for the active connection.Dial PPPoE or PPPTClick it to force the router to establish a PPPoE or PPPoA<br>connection.Drop PPPoE or PPTTClick it to force the router to cut off a PPPoE or PPPoA connection. | Refresh                         | To obtain the latest information, click here to reload the page.                                                                                                    |
|----------------------------------------------------------------------------------------------------|---------------------------------|----------------------------------------------------------------------------------------------------|
| WAN IP AddressThe WAN IP address for the active connection.Dial PPPoE or PPPTClick it to force the router to establish a PPPoE or PPPoA<br>connection.Drop PPPoE or PPTPClick it to force the router to cut off a PPPoE or PPPoA connection.                                                                                                    | Broadband Access<br>Mode/Status | Display the broadband access mode and status. If the broadband connection is active, it will show Internet access mode is enabled. If the connection is idle, it will show "". |
| Dial PPPoE or PPPTClick it to force the router to establish a PPPoE or PPPoA<br>connection.Drop PPPoE or PPTPClick it to force the router to cut off a PPPoE or PPPoA connection.                                                                                                    | WAN IP Address                  | The WAN IP address for the active connection.                                                                                                    |
| <b>Drop PPPoE or PPTP</b> Click it to force the router to cut off a PPPoE or PPPoA connection.                                                                                                    | Dial PPPoE or PPPT              | Click it to force the router to establish a PPPoE or PPPoA connection.                                                                                                    |
|                                                                                                    | Drop PPPoE or PPTP              | Click it to force the router to cut off a PPPoE or PPPoA connection.                                                                                                    |

# 3.9.2 Routing Table

Click **Diagnostics** and click **Routing Table** to open the web page.

Diagnostics >> View Routing Table

**Current Running Routing Table** 

<u>Refresh</u> Key: C - connected, S - static, R - RIP, \* - default, ~ - private 0.0.0.0/ 0.0.0.0 via 172.16.3.4, IF3 255.255.255.0 is directly connected, IFO C~ 192.168.1.0/ С 172.16.0.0/ 255.255.0.0 is directly connected, IF3

Refresh

Click it to reload the page.

# 3.9.3 ARP Cache Table

Click **Diagnostics** and click **ARP Cache Table** to view the content of the ARP (Address Resolution Protocol) cache held in the router. The table shows a mapping between an Ethernet hardware address (MAC Address) and an IP address.

```
Diagnostics >> View ARP Cache Table
```

| thernet ARP Cache | Table             | Refrest  |
|-------------------|-------------------|----------|
| IP Address        | MAC Address       | <u>^</u> |
| 172.16.3.177      | 00-0E-A6-2D-20-60 |          |
| 172.16.2.127      | 00-17-31-4F-9B-A3 |          |
| 172.16.2.158      | 00-11-25-57-05-08 |          |
| 172.16.2.90       | 00-07-E9-0D-53-F7 |          |
| 192.168.173.1     | 00-50-7F-64-3B-2C |          |
| 172.16.2.125      | 00-11-2F-2E-08-85 |          |
| 172.16.3.242      | 00-05-5D-04-D2-C0 |          |
| 172.16.2.139      | 00-17-31-83-2B-88 |          |
| 172.16.2.187      | 00-07-40-09-DF-59 |          |
| 172.16.2.161      | 00-40-95-07-C7-84 |          |
| 172.16.2.134      | 00-0C-6E-E7-79-C2 |          |
| 172.16.3.174      | 00-0C-6E-5E-C8-60 |          |
| 172.16.2.138      | 00-05-5D-A0-FD-6F | ~        |

Click it to reload the page.

Clear

Click it to clear the whole table.

# 3.9.4 DHCP Table

The facility provides information on IP address assignments. This information is helpful in diagnosing network problems, such as IP address conflicts, etc.

Click **Diagnostics** and click **DHCP Table** to open the web page.

| Diagnostics >> | View DHCP | Assigned IP | Addresses |
|----------------|-----------|-------------|-----------|
|----------------|-----------|-------------|-----------|

| TP iddress  |                                  |                               |                                         |                                         |
|-------------|----------------------------------|-------------------------------|-----------------------------------------|-----------------------------------------|
| 192.168.1.1 | MAC Address<br>00-50-7F-28-EF-73 | Leased Time<br>ROUTER IP      | HOST ID                                 |                                         |
|             |                                  |                               |                                         |                                         |
|             |                                  |                               |                                         |                                         |
|             |                                  |                               |                                         |                                         |
|             |                                  |                               |                                         |                                         |
|             | 192.100.1.1                      | 192.166.1.1 00-30-77-20-67-73 | 192.166.1.1 00-30-77-28-27-73 KOULEK IP | 192.166.1.1 UU-SU-7F-26-EF-73 ROUTER IP |

| Index       | It displays the connection item number.                                                |
|-------------|----------------------------------------------------------------------------------------|
| IP Address  | It displays the IP address assigned by this router for specified PC.                   |
| MAC Address | It displays the MAC address for the specified PC that DHCP assigned IP address for it. |
| Leased Time | It displays the leased time of the specified PC.                                       |
| HOST ID     | It displays the host ID name of the specified PC.                                      |
| Refresh     | Click it to reload the page.                                                           |

# **4** Application and Examples

# 4.1 LAN - Created by Using NAT

An example of default setting and the corresponding deployment are shown below. The default Vigor router private IP address/Subnet Mask is 192.168.1.1/255.255.255.0. The built-in DHCP server is enabled so it assigns every local NATed host an IP address of 192.168.1.x starting from 192.168.1.10.

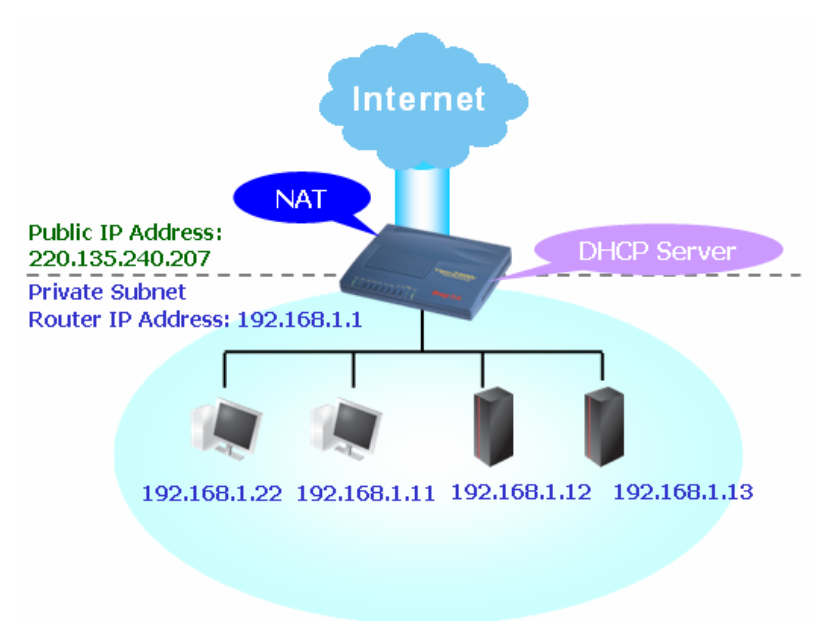

You can just set the settings wrapped inside the red rectangles to fit the request of NAT usage.

| LAN >> | LAN | TCP/IP | and | DHCP |
|--------|-----|--------|-----|------|
|        |     |        |     |      |

| AN IP Network Cont | figuration      | DHCP Server Configura  | tion           |
|--------------------|-----------------|------------------------|----------------|
| For NAT Usage      |                 | 💿 Enable Server 🔘 Disa | able Server    |
| IP Address         | : 192.168.1.1   | C Enable Relay Agent   |                |
| Subnet Mask        | : 255.255.255.0 | Start IP Address       | : 192.168.1.10 |
|                    |                 | IP Pool Counts         | : 50           |
|                    |                 | Gateway IP Address     | : 192.168.1.1  |
|                    |                 | DHCP Server IP Address |                |
|                    |                 | for Relay Agent        | :              |
|                    |                 | DNS Server IP Address  | i              |
|                    |                 | Primary IP Address     | :              |
|                    |                 | Secondary IP Address   | :              |

To use another DHCP server in the network rather than the built-in one of Vigor Router, you have to change the settings as shown below.

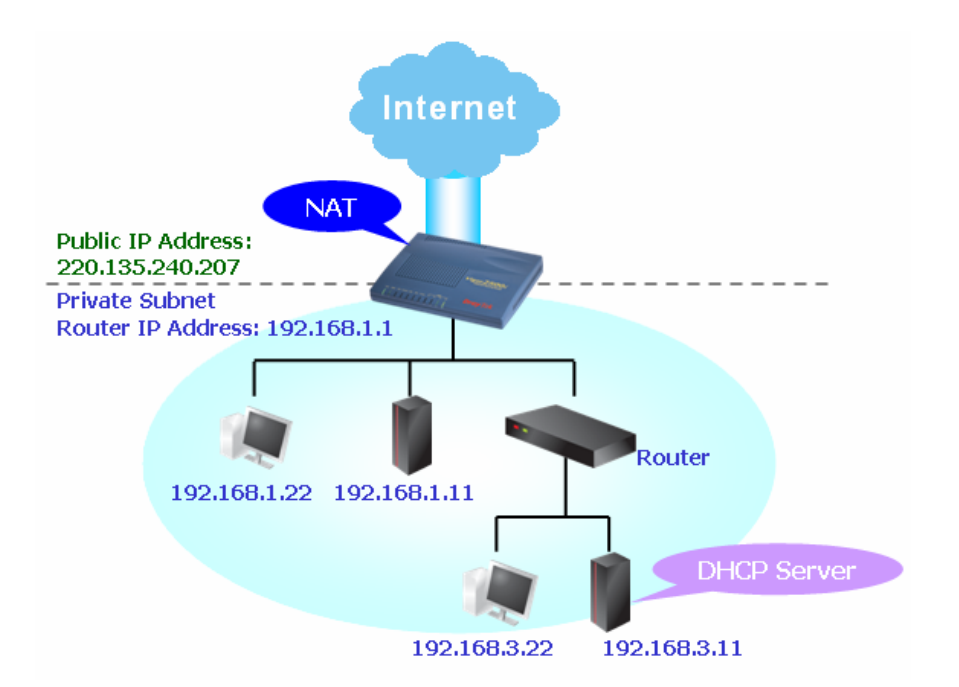

You can just set the settings wrapped inside the red rectangles to fit the request of NAT usage.

### LAN >> LAN TCP/IP and DHCP

| IP Network Con | figuration      | DHCP Server Configuration                               |
|----------------|-----------------|---------------------------------------------------------|
| AT Usage       |                 | ◯ Enable Server ⊙ Disable Server                        |
| Idress         | : 192.168.1.1   | ◯ Enable Relay Agent                                    |
| Mask           | : 255.255.255.0 | Start IP Address : 192.168.1.10                         |
|                |                 | IP Pool Counts : 50                                     |
|                |                 | Gateway IP Address 192.168.1.1                          |
|                |                 | DHCP Server IP Address<br>for Relay Agent : 192.168.3.1 |
|                |                 | DNS Server IP Address                                   |
|                |                 | Primary IP Address :                                    |
|                |                 | Secondary IP Address                                    |

# 4.2 Calling Scenario for VoIP function

# 4.2.1 Calling via SIP Sever

### Example 1: Both John and David have SIP Addresses from different service providers.

John's SIP URL: 1234@draytel.org, David's SIP URL: 4321@iptel.org

### Settings for John

DialPlan index 1 Phone Number: 1111 Display Name: David SIP URL: 4321@iptel.org

| Phone Book | Index No. 1  |       |                 |  |
|------------|--------------|-------|-----------------|--|
| 🗹 Enable   |              |       |                 |  |
|            | Phone Number | 1111  |                 |  |
|            | Display Name | David |                 |  |
|            | SIP URL      | 4321  | <br>g iptel.org |  |
|            |              |       |                 |  |

draytel 1

Auto

draytel.org

5060

### SIP Accounts Settings ----

Profile Name: draytel1 Register via: Auto SIP Port: 5060 (default) Domain/Realm: draytel.org Proxy: draytel.org Act as outbound proxy: unchecked Display Name: John Account Number/Name: 1234 Authentication ID: unchecked Password: \*\*\*\* Expiry Time: (use default value)

### CODEC/RTP/DTMF ---

(Use default value)

**Settings for David** DialPlan index 1 Phone Number:2222 Display Name: John

SIP Account Index No. 1

Profile Name

Register via

Domain/Realm

SIP Port

| ( i ony               | draytonorg      |             | (us char max.) |
|-----------------------|-----------------|-------------|----------------|
| 🗌 Act as outbound p   | roxy            |             |                |
| Display Name          | John (          | 23 char max | .)             |
| Account Number/Name   | 1234            |             | (63 char max.) |
| 🔲 Authentication ID   |                 |             | (63 char max.) |
| Password              | ••••            |             | (63 char max.) |
| Expiry Time           | 1 hour 🔽 3600   | sec         |                |
| NAT Traversal Support | None 💌          |             |                |
| Ring Port             | 🗌 VoIP1 📃 VoIP2 |             |                |
| Ring Pattern          | 1 -             |             |                |

(11 char max.)

make call without register

(63 char max.)

OK Cancel

### John calls David ---

He picks up the phone and dials 1111#. (DialPlan Phone Number for David)

| Phone Book | Index No. 1  |      |               |  |
|------------|--------------|------|---------------|--|
| 🗹 Enable   |              |      |               |  |
|            | Phone Number | 2222 |               |  |
|            | Display Name | John |               |  |
|            | SIP URL      | 1234 | m dravtel.org |  |

### SIP Accounts Settings ----

SIP URL:1234@draytel.org

Profile Name: iptel 1 Register via: Auto SIP Port: 5060(default) Domain/Realm: iptel.org Proxy: iptel.org Act as outbound proxy: unchecked Display Name: David Account Name: 4321 Authentication ID: unchecked Password: \*\*\*\* Expiry Time: (use default value)

### CODEC/RTP/DTMF ---

(Use default value)

### VoIP >> SIP Accounts

| Profile Name          | iptel 1 (11 char max       | .)             |
|-----------------------|----------------------------|----------------|
| Register via          | Auto 🛛 🗆 make call without | : register     |
| SIP Port              | 5060                       |                |
| Domain/Realm          | iptel.org                  | (63 char max.) |
| Proxy                 | iptel.org                  | (63 char max.) |
| 🗌 Act as outbound p   | лоху                       |                |
| Display Name          | David (23 char max         | .)             |
| Account Number/Name   | 4321                       | (63 char max.) |
| 🔲 Authentication ID   |                            | (63 char max.) |
| Password              | ••••                       | (63 char max.) |
| Expiry Time           | 1 hour 💌 3600 sec          |                |
| NAT Traversal Support | None 🛩                     |                |
| Ring Port             | VoIP1 VoIP2                |                |
| Ring Pattern          | 1 🕶                        |                |

### David calls John

He picks up the phone and dials 2222# (DialPlan Phone Number for John)

### Example 2: Both John and David have SIP Addresses from the same service provider.

John's SIP URL: 1234@draytel.org , David's SIP URL: 4321@draytel.org

### **Settings for John**

DialPlan index 1 Phone Number: 1111 Display Name: David SIP URL: 4321@draytel.org

### SIP Accounts Settings ----

Profile Name: draytel 1 Register via: Auto SIP Port: 5060 (default) Domain/Realm: draytel.org Proxy: draytel.org Act as outbound proxy: unchecked Display Name: John Account Number/Name: 1234 Authentication ID: unchecked Password: \*\*\*\* Expiry Time: (use default value)

### CODEC/RTP/DTMF ---

(Use default value)

### **Settings for David**

DialPlan index 1 Phone Number:2222 Display Name: John SIP URL:1234@draytel.org

### SIP Accounts Settings ----

Profile Name: John Register via: Auto SIP Port: 5060(default) Domain/Realm: draytel.org Proxy: iptel.org Act as outbound proxy: unchecked Display Name: David Account Name: 4321 Authentication ID: unchecked Password: \*\*\*\* Expiry Time: (use default value)

### CODEC/RTP/DTMF---

(Use default value)

| Enable                                                                                                    |                                                                                                    |                                                                                                    |                                                                                                    |
|----------------------------------------------------------------------------------------------------|----------------------------------------------------------------------------------------------------|----------------------------------------------------------------------------------------------------|----------------------------------------------------------------------------------------------------|
| Phone Number                                                                                                    | 1111                                                                                                    | 1                                                                                                    |                                                                                                    |
| Display Name                                                                                                    | David                                                                                                    | 1                                                                                                    |                                                                                                    |
| SIP URL                                                                                                    | 4321                                                                                                    |                                                                                                    | g, draytel.org                                                                                                    |
|                                                                                                    |                                                                                                    |                                                                                                    |                                                                                                    |
| P Account Index No. 1.                                                                                                    |                                                                                                    |                                                                                                    |                                                                                                    |
| Profile Name<br>Register via                                                                                                    | draytel 1<br>Auto                                                                                                    | (11 ch                                                                                                    | ar max.)<br>vithout register                                                                                         |
| Profile Name<br>Register via<br>SIP Port                                                                                                    | draytel 1<br>Auto 🛩<br>5060                                                                                                    | (11 ch<br>make call                                                                                                    | ar max.)<br>vithout register                                                                                         |
| Profile Name<br>Register via<br>SIP Port<br>Domain/Realm                                                                                                    | draytel 1<br>Auto 🛩<br>5060<br>draytel.org                                                                                                    | (11 ch<br>make call                                                                                                    | ar max.)<br>vithout register<br>(63 char max.)                                                                       |
| Profile Name<br>Register via<br>SIP Port<br>Domain/Realm<br>Proxy                                                                                                    | draytel 1<br>Auto<br>5060<br>draytel.org<br>draytel.org                                                                                                    | (11 ch                                                                                                    | ar max.)<br>vithout register<br>(63 char max.)<br>(63 char max.)                                                     |
| Profile Name<br>Register via<br>SIP Port<br>Domain/Realm<br>Proxy<br>Act as outbound p                                                                                                | draytel 1<br>Auto<br>5060<br>draytel.org<br>draytel.org<br>proxy                                                                                                    | (11 ch<br>make call                                                                                                    | ar max.)<br>without register<br>(63 char max.)<br>(63 char max.)                                                     |
| P Account Index No. 1<br>Profile Name<br>Register via<br>SIP Port<br>Domain/Pealm<br>Proxy<br>Act as outbound ;<br>Display Name                                                       | draytel 1<br>Auto<br>5060<br>draytel.org<br>draytel.org<br>proxy<br>John                                                                                                    | (11 ch<br>make call the call the | ar max.)<br>vithout register<br>(63 char max.)<br>(63 char max.)<br>ar max.)                                         |
| Account Trutes No. 1 Profile Name Register via SIP Port Domain/Pealm Proxy △Act as outbound j Display Name Account Number/Name                                                        | draytel 1<br>Auto<br>5060<br>draytel.org<br>draytel.org<br>proxy<br>John<br>1234                                                                                                    | (11 ch<br>make call n<br>(23 ch                                                                                                    | ar max.)<br>vithout register<br>(63 char max.)<br>(63 char max.)<br>ar max.)<br>(63 char max.)                       |
| P Account Index No. 1<br>Profile Name<br>Register via<br>SIP Port<br>Domain/Realm<br>Proxy<br>Act as outbound j<br>Display Name<br>Account Number/Name<br>Account Number/Name         | draytel 1<br>Auto<br>5060<br>draytel.org<br>proxy<br>John<br>1234                                                                                                    | (11 ch<br>make call<br>(23 ch                                                                                                    | ar max.)<br>(63 char max.)<br>(63 char max.)<br>ar max.)<br>(63 char max.)<br>(63 char max.)                         |
| Profile Name     Register via     SIP Port     Domain/Realm     Proxy    Act as outbound I     Display Name     Account Number/Name    Authentication ID     Password                 | draytel 1<br>Auto<br>5060<br>draytel.org<br>draytel.org<br>John<br>1234                                                                                                    | (11 ch<br>make call<br>(23 ch                                                                                                    | ar max.)<br>(63 char max.)<br>(63 char max.)<br>(63 char max.)<br>(63 char max.)<br>(63 char max.)                   |
| Profile Name     Register via     SIP Port     Domain/Realm     Proxy    Act as outbound ;     Display Name     Account Number/Name    Authentication ID     Password     Expiry Time | draytel 1<br>Auto Soco<br>Graytel.org<br>draytel.org<br>draytel.or | (11 ch<br>make call<br>(23 ch                                                                                                    | ar max.)<br>(63 char max.)<br>(63 char max.)<br>(63 char max.)<br>(63 char max.)<br>(63 char max.)<br>(63 char max.) |

### John calls David

**Ring Port** 

Ring Patter

He picks up the phone and dials 1111#. (DialPlan Phone Number for David) Or, He picks up the phone and dials 4321#. (David's Account Name)

OK Cancel

VoIP1 VoIP2

| 🗹 Enable |              |          |               |  |
|----------|--------------|----------|---------------|--|
|          | Phone Number | 2222     |               |  |
|          | Display Name | John     |               |  |
|          | SIP URL      | 1234     | @ draytel.org |  |
|          |              | OK Clear | Cancel        |  |

| rofile Name          | draytel 1   | (     | 11 char max    | .)             |
|----------------------|-------------|-------|----------------|----------------|
| egister via          | Auto 💌      | make  | call without   | register       |
| IP Port              | 5060        |       |                |                |
| omain/Realm          | draytel.org |       | (63 char max.) |                |
| юху                  | draytel.org |       |                | (63 char max.) |
| Act as outbound p    | oraxy       |       |                |                |
| splay Name           | David       | 0     | 23 char max    | .)             |
| ccount Number/Name   | 4321        |       |                | (63 char max.) |
| Authentication ID    | 1           |       |                | (63 char max.) |
| assword              | ••••        |       |                | (63 char max.) |
| kpiry Time           | 1 hour 💌 3  | 600   | sec            |                |
| AT Traversal Support | None 💌      |       |                |                |
| ing Port             | VoIP1       | /oIP2 |                |                |
| ng Pattern           | 1 🛩         |       |                |                |

### **David calls John**

He picks up the phone and dials 2222# (DialPlan Phone Number for John) Or, He picks up the phone and dials 1234# (John's Account Name)

# 4.2.2 Peer-to-Peer Calling

Example 3: Arnor and Paulin have Vigor routers respectively, they can call each other *without* SIP Registrar. First they must have each other's IP address and assign an Account Name for the port used for calling.

VoIP >> DialPlan Setup

Arnor's SIP URL: 1234@214.61.172.53

### Paulin's SIP URL: 4321@ 203.69.175.24

# **Settings for Arnor**

DialPlan index 1 Phone Number: 1111 Display Name: paulin SIP URL: 4321@ 203.69.175.24

### SIP Accounts Settings ----

Profile Name: Paulin Register via: None SIP Port: 5060(default) Domain/Realm: (blank) Proxy: (blank) Act as outbound proxy: unchecked Display Name: Arnor Account Name: 1234 Authentication ID: unchecked Password: (blank) Expiry Time: (use default value)

### CODEC/RTP/DTMF---

(Use default value)

# Phone Book Index No. 1 Enable Phone Number 1111

paulin

@203.69.175.24

| SIP URL              |    | 4321  | @203.  |  |
|----------------------|----|-------|--------|--|
|                      | OK | Clear | Cancel |  |
| VoIP >> SIP Accounts |    |       |        |  |

Display Name

| rofile Name           | Paulin (11 char max        | (.)            |
|-----------------------|----------------------------|----------------|
| Register via          | Auto 🔽 🗌 make call without | t register     |
| SIP Port              | 5060                       |                |
| Domain/Realm          |                            | (63 char max.) |
| roxy                  |                            | (63 char max.) |
| 🗌 Act as outbound p   | roxy                       |                |
| Display Name          | Arnor (23 char max         | c.)            |
| Account Number/Name   | 1234                       | (63 char max.) |
| Authentication ID     |                            | (63 char max.) |
| Password              | ••••                       | (63 char max.) |
| xpiry Time            | 1 hour 🖌 3600 sec          |                |
| IAT Traversal Support | None 💌                     |                |
| Ring Port             | VoIP1 VoIP2                |                |
| ing Pattern           | 1 🗸                        |                |

### **Arnor calls Paulin**

He picks up the phone and dials **1111**#. (DialPlan Phone Number for Arnor)

### **Settings for Paulin**

DialPlan index 1 Phone Number:2222 Display Name: Arnor SIP URL: 1234@214.61.172.53

### SIP Accounts Settings ----

Profile Name: Arnor Register via: None SIP Port: 5060(default) Domain/Realm: (blank) Proxy: (blank) Act as outbound proxy: unchecked Display Name: Paulin Account Name: 4321 Authentication ID: unchecked Password: (blank) Expiry Time: (use default value)

### CODEC/RTP/DTMF----

(Use default value)

### VoIP >> DialPlan Setup Phone Book Index No. 1 Phone Number 2222 Display Name Anor SIP URL 1234 @214 61 172 53 OK Clear Cancel

### VoIP >> SIP Accounts

| Profile Name          | Amor (11 char max.)                 |
|-----------------------|-------------------------------------|
| Register via          | Auto 🛛 🗆 make call without register |
| SIP Port              | 5060                                |
| Domain/Realm          | (63 char max.                       |
| Proxy                 | (63 char max.                       |
| 🗌 Act as outbound p   | roxy                                |
| Display Name          | Paulin (23 char max.)               |
| Account Number/Name   | 4321 (63 char max.                  |
| Authentication ID     | (63 char max.                       |
| Password              | (63 char max.)                      |
| Expiry Time           | 1 hour 🖌 3600 sec                   |
| NAT Traversal Support | None 💌                              |
| Ring Port             | VoIP1 VoIP2                         |
| Ring Pattern          | 1 🛩                                 |

OK Cancel

### **Paulin calls Arnor**

He picks up the phone and dials **2222#** (DialPlan Phone Number for John)

# 4.3 Upgrade Firmware for Your Router

Before upgrading your router firmware, you need to install the Router Tools. The **Firmware Upgrade Utility** is included in the tools.

- 1. Insert CD of the router to your CD ROM.
- 2. From the webpage, please find out Utility menu and click it.
- 3. On the webpage of Utility, click **Install Now!** (under Syslog description) to install the corresponding program.

Please remember to set as follows in your DrayTek Router :

• Server IP Address : IP address of the PC that runs the Syslog

```
• Port Number : Default value 514
```

Install Now!

- 4. The file **RTSxxx.exe** will be asked to copy onto your computer. Remember the place of storing the execution file.
- 5. Go to **www.draytek.com** to find out the newly update firmware for your router.
- Access into Support Center >> Downloads. Find out the model name of the router and click the firmware link. The Tools of Vigor router will display as shown below.
   Note : Brief introduction for Tools

| Tools of Vigor                                 |         |          |              |                   |            |         |
|------------------------------------------------|---------|----------|--------------|-------------------|------------|---------|
| Name                                           | Version | Language | Release Date | ease Date OS File |            | Size    |
| Router Tools                                   | 4.0     | English  | 04/12/2003   | MacOS9            | <u>hqx</u> | 6.13 MB |
| Router Tools                                   | 2.4.5   | English  | 04/12/2003   | MacOSX            | <u>hqx</u> | 4.48 MB |
| Router Tools                                   | 2.5.3   | English  | 04/12/2003   | Windows           | <u>zip</u> | 0.93 MB |
| Smart VPN Client                               | 3.2.2   | English  | 21/03/2005   | Windows           | <u>zip</u> | 0.54 MB |
| VTA                                            | 2.8     | English  | 20/06/2005   | Windows2000/XP    | <u>zip</u> | 0.65 MB |
| LPR 1.0 English 20/06/2005 Windows Zip 0.54 MB |         |          |              |                   | 0.54 MB    |         |
| TOP                                            |         |          |              |                   |            |         |

- 7. Choose the one that matches with your operating system and click the corresponding link to download correct firmware (zip file).
- 8. Next, decompress the zip file.

9. Double click on the icon of router tool. The setup wizard will appear.

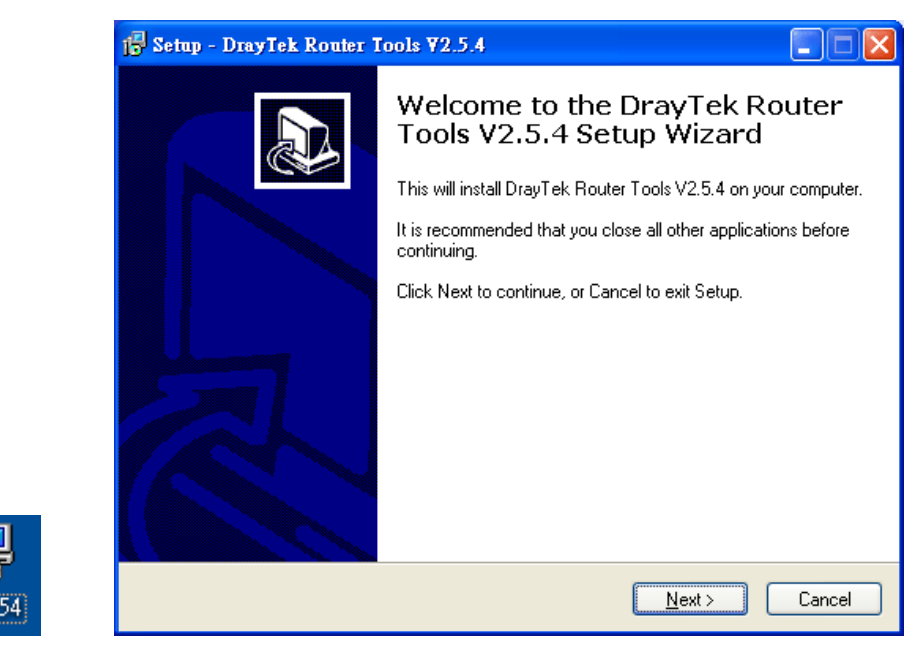

- 10. Follow the onscreen instructions to install the tool. Finally, click **Finish** to end the installation.
- 11. From the **Start** menu, open **Programs** and choose **Router Tools XXX** >> **Firmware Upgrade Utility**.

| ៉ DrayTek Firmware I                                           | Ipgrade Utility                           |      |
|----------------------------------------------------------------|-------------------------------------------|------|
| Operation Mode<br>Oupgrade<br>Backup Setting<br>Time Out(Sec.) | Router IP:<br>Firmware file:<br>Password: |      |
| Port<br>69                                                     | Abort                                     | Send |

- 12. Type in your router IP, usually **192.168.1.1**.
- 13. Click the button to the right side of Firmware file typing box. Locate the files that you download from the company web sites. You will find out two files with different extension names, **xxxx.all** (keep the old custom settings) and **xxxx.rst** (reset all the custom settings to default settings). Choose any one of them that you need.

| ៉ DrayTek Firmware I                                                           | Jpgrade Utility 📃 🗖 🔀                                                                        |
|--------------------------------------------------------------------------------|----------------------------------------------------------------------------------------------|
| Operation Mode<br>Our Upgrade<br>Backup Setting<br>Time Out(Sec.)<br>S<br>Port | Router IP:<br>192.168.1.1<br>Firmware file:<br>C:\Documents and Settings\Carrie<br>Password: |
| 69                                                                             | Abort Send                                                                                   |

14. Click Send.

| ៉ DrayTek Firmware                          | Opgrade Utility 📃 🗖 🔀                       |
|---------------------------------------------|---------------------------------------------|
| Operation Mode<br>Upgrade<br>Dackup Setting | Router IP:<br>192.168.1.1<br>Firmware file: |
| Time Out(Sec.)                              | C:\Documents and Settings\Carrie            |
| 5                                           | Password:                                   |
| Port                                        |                                             |
| 69                                          | Abort Send                                  |
| Sending                                     | Abort                                       |
|                                             |                                             |

15. Now the firmware update is finished.

# **5** Trouble Shooting

This section will guide you to solve abnormal situations if you cannot access into the Internet after installing the router and finishing the web configuration. Please follow sections below to check your basic installation status stage by stage.

- Checking if the hardware status is OK or not.
- Checking if the network connection settings on your computer are OK or not.
- Pinging the router from your computer.
- Checking if the ISP settings are OK or not.
- Backing to factory default setting if necessary.

If all above stages are done and the router still cannot run normally, it is the time for you to contact your dealer for advanced help.

# 5.1 Checking If the Hardware Status Is OK or Not

Follow the steps below to verify the hardware status.

- 1. Check the power line and WLAN/LAN cable connections. Refer to "**2.1 Hardware Installation**" for details.
- 2. Turn on the router. Make sure the **ACT LED** blink once per second and the correspondent **LAN LED** is bright.

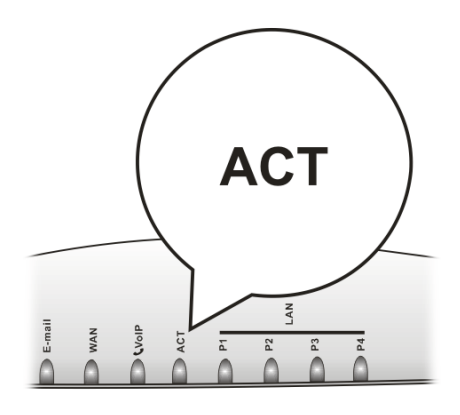

3. If not, it means that there is something wrong with the hardware status. Simply back to **"2.1 Hardware Installation"** to execute the hardware installation again. And then, try again.

# 5.2 Checking If the Network Connection Settings on Your Computer Is OK or Not

Sometimes the link failure occurs due to the wrong network connection settings. After trying the above section, if the link is stilled failed, please do the steps listed below to make sure the network connection settings is OK.

## **For Windows**

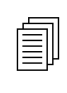

The example is based on Windows XP. As to the examples for other operation systems, please refer to the similar steps or find support notes in **www.draytek.com**.

1. Go to Control Panel and then double-click on Network Connections.

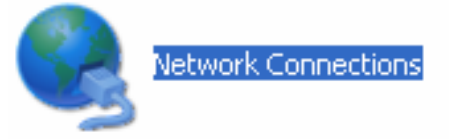

2. Right-click on Local Area Connection and click on Properties.

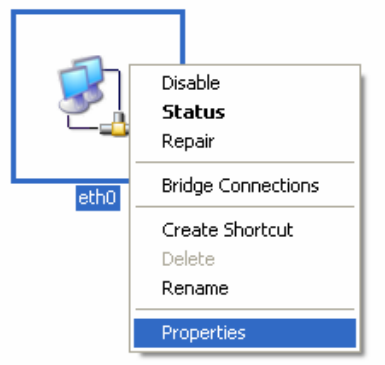

3. Select Internet Protocol (TCP/IP) and then click Properties.

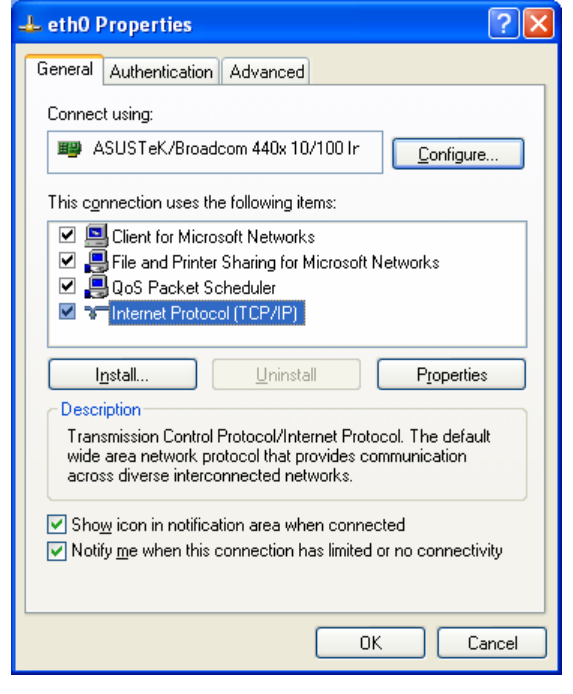

4. Select Obtain an IP address automatically and Obtain DNS server address automatically.

| Internet Protocol (TCP/IP) Prope                                                                                  | rties 🛛 💽 🔀                                                              |
|----------------------------------------------------------------------------------------------------|--------------------------------------------------------------------------|
| General Alternate Configuration                                                                                   |                                                                          |
| You can get IP settings assigned autor<br>this capability. Otherwise, you need to<br>the appropriate IP settings. | matically if your network supports<br>ask your network administrator for |
| Obtain an IP address automatical                                                                                  | ly 🛛                                                                     |
| Use the following IP address: —                                                                                   |                                                                          |
| IP address:                                                                                                    |                                                                          |
| S <u>u</u> bnet mask:                                                                                             | · · · · · ·                                                              |
| Default gateway:                                                                                                  |                                                                          |
| Obtain DNS server address autor                                                                                   | natically                                                                |
| O Use the following DNS server ad                                                                                 | dresses:                                                                 |
| Preferred DNS server:                                                                                             |                                                                          |
| Alternate DNS server:                                                                                             | · · · ·                                                                  |
|                                                                                                    | Ad <u>v</u> anced                                                        |
|                                                                                                    | OK Cancel                                                                |

# For MacOs

- 1. Double click on the current used MacOs on the desktop.
- 2. Open the **Application** folder and get into **Network**.
- 3. On the **Network** screen, select **Using DHCP** from the drop down list of Configure IPv4.

| 0 0          |                  | Network                   |                  | C                |
|--------------|------------------|---------------------------|------------------|------------------|
|              |                  |                           |                  |                  |
| Show All Dis | lays Sound Netwo | ork Startup Disk          |                  |                  |
|              | Location:        | Automatic                 | ;                |                  |
|              | Show:            | Built-in Ethernet         | •                |                  |
|              | TCP/IP PPP       | PoE AppleTalk P           | Proxies Ethernet |                  |
| Configu      | re IPv4: Using D | DHCP                      | •                |                  |
| IP /         | ddress: 192.168  | 8.1.10                    | Renew DH         | CP Lease         |
| Subn         | t Mask: 255.25   | 5.255.0 DHCP              | Client ID:       |                  |
|              | Router: 192.168  | 8.1.1                     | (if required)    |                  |
| DNS          | Servers:         |                           |                  | (Optional)       |
| Search D     | omains:          |                           |                  | (Optional)       |
| IPv6 /       | ddress: fe80:000 | 00:0000:0000:020a:9       | 95ff:fe8d:72e4   |                  |
|              | Config           | ure IPv6                  |                  | ?                |
| Click the    | Config           | ure IPv6<br>ther changes. | Assist me        | (?)<br>Apply Now |

# 5.3 Pinging the Router from Your Computer

The default gateway IP address of the router is 192.168.1.1. For some reason, you might need to use "ping" command to check the link status of the router. **The most important thing is that the computer will receive a reply from 192.168.1.1.** If not, please check the IP address of your computer. We suggest you setting the network connection as **get IP automatically**. (Please refer to the section 4.2)

Please follow the steps below to ping the router correctly.

## **For Windows**

- 1. Open the **Command** Prompt window (from **Start menu> Run**).
- 2. Type **command** (for Windows 95/98/ME) or **cmd** (for Windows NT/ 2000/XP). The DOS command dialog will appear.

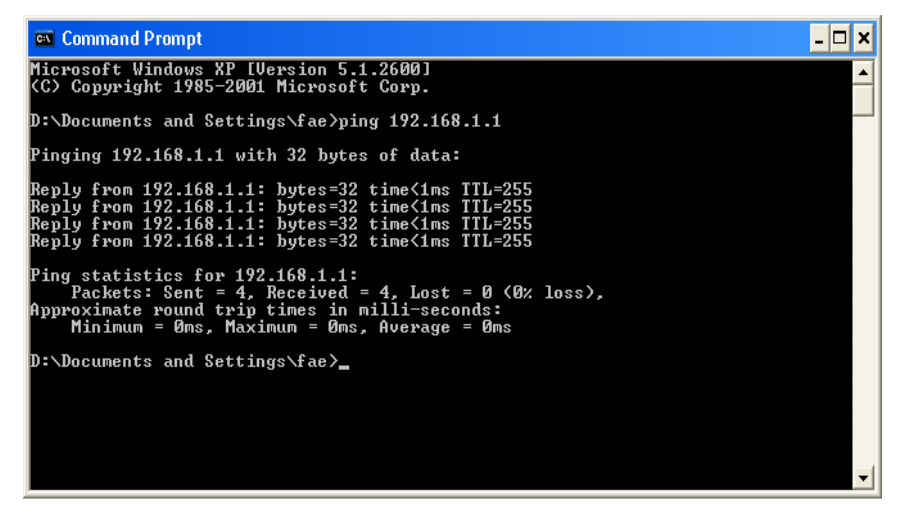

- 3. Type ping 192.168.1.1 and press [Enter]. It the link is OK, the line of **"Reply from 192.168.1.1: bytes=32 time<1ms TTL=255"** will appear.
- 4. If the line does not appear, please check the IP address setting of your computer.

### For MacOs (Terminal)

- 1. Double click on the current used MacOs on the desktop.
- 2. Open the Application folder and get into Utilities.
- 3. Double click **Terminal**. The Terminal window will appear.
- 4. Type **ping 192.168.1.1** and press [Enter]. It the link is OK, the line of **"64 bytes from 192.168.1.1: icmp\_seq=0 ttl=255 time=xxxx ms**" will appear.

| $\Theta \Theta \Theta$                                              | Terminal — bash — 80x24                                            |   |
|---------------------------------------------------------------------|--------------------------------------------------------------------|---|
| Last login: Sat Jan<br>Welcome to Darwin!                           | 3 02:24:18 on ttyp1                                                | 2 |
| Vigor10:~ draytek\$ p                                               | ing 192.168.1.1                                                    |   |
| PING 192.168.1.1 (19                                                | 2.168.1.1): 56 data bytes                                          |   |
| 64 bytes from 192.16                                                | 8.1.1: icmp_seq=0 ttl=255 time=0.755 ms                            |   |
| 64 bytes from 192.16                                                | 8.1.1: icmp_seq=1 ttl=255 time=0.697 ms                            |   |
| 64 bytes from 192.16                                                | 8.1.1: icmp_seq=2 ttl=255 time=0.716 ms                            |   |
| 64 bytes from 192.16                                                | 8.1.1: icmp_seq=3 ttl=255 time=0.731 ms                            |   |
| 64 bytes from 192.16<br>^C                                          | 8.1.1: icmp_seq=4 ttl=255 time=0.72 ms                             |   |
| 192.168.1.1 ping                                                    | statistics                                                         |   |
| 5 packets transmitte<br>round-trip min/avg/m<br>Vigor10:~ draytek\$ | d, 5 packets received, 0% packet loss<br>ax = 0.697/0.723/0.755 ms |   |

# 5.4 Checking If the ISP Settings are OK or Not

Click Internet Access group and then check whether the ISP settings are set correctly.

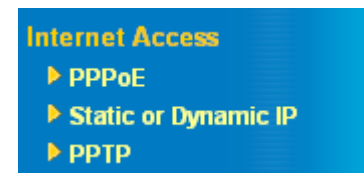

### For PPPoE Users

- 1. Check if the **Enable** option is selected.
- 2. Check if **Username** and **Password** are entered with correct values that you **got from** your **ISP**.

### Internet Access >> PPPoE

| PPPoE Client Mode |                    |                    |                         |
|-------------------|--------------------|--------------------|-------------------------|
| PPPoE Setup       |                    | PPP/MP Setup       |                         |
| PPPoE Link        | 💿 Enable 🛛 Disable | PPP Authentication | PAP or CHAP 🐱           |
| ISP Access Setup  |                    | 🔲 Always On        |                         |
| ISP Name          | ISP                | Idle Timeout       | 180 second(s)           |
| Username          | user-1             | IP Address Assignr | nent Method (IPCP)      |
|                   |                    | Fixed IP           | 🔘 Yes 💿 No (Dynamic IP) |
| Password          | ••••               | Fixed IP Address   |                         |
| Scheduler (1-15)  |                    |                    |                         |
| =>,               | ,,                 | WAN physical type  |                         |
|                   |                    | Auto negotiation 💌 |                         |
|                   |                    |                    |                         |
|                   |                    | OK                 |                         |

# For Static or Dynamic Users

1. Check if the **Enable** option for Broadband Access is selected.

| Internet Access >> Static or Dynamic IP |
|-----------------------------------------|
|-----------------------------------------|

| Access Control                      | WAN IP Network Settings                |  |
|-------------------------------------|----------------------------------------|--|
| Broadband Access 💿 Enable 🔘 Disable | Obtain an IP address automatically     |  |
|                                     | Router Name *                          |  |
| Keep WAN Connection                 | Domain Name *                          |  |
| 📃 Enable PING to keep alive         | * : Required for some ISPs             |  |
| PING to the IP 0.0.0.0              | Default MAC Address                    |  |
| PING Interval D minute(s)           | Specify a MAC Address     MAC Address  |  |
|                                     | — 00 · 50 · 7F :28 · EF · 74           |  |
| WAN physical type                   | Specify an IP address     WAN IP Alias |  |
| Auto negotiation 💌                  | IP Address 172.16.3.229                |  |
|                                     | Subnet Mask 255.255.0.0                |  |
|                                     | Gateway IP Address 172.16.3.4          |  |
|                                     | DNS Server IP Address                  |  |
|                                     | Primary IP Address                     |  |
|                                     | Secondary IP Address :                 |  |

- 2. Check if **WAN IP Network Settings** is set appropriately.
- 3. Check if **IP** Address, Subnet Mask and Gateway are set correctly (must identify with the values from your ISP) if you choose Specify an IP address.

### For PPTP Users

Internet Access >> PPTP

1. Check if the **Enable** option for **PPTP** Link is selected.

| PPTP Setup                                                                                                    |                                        | PPP Setup                                                                                                    |                                                                                                    |
|----------------------------------------------------------------------------------------------------|----------------------------------------|----------------------------------------------------------------------------------------------------|----------------------------------------------------------------------------------------------------|
| PTP Setup<br>PTP Link<br>PTP Server 10.0<br>SP Access Setu<br>SP Name<br>Jsername<br>Password<br>Scheduler (1-15)<br>=>, [ | Enable Disable     Disable     Disable | PPP Setup PPP Authentication Always On Idle Timeout IP Address Assign Fixed IP Fixed IP Fixed IP Address LAN2/WAN IP Net Obtain an IP ad Specify an IP ad IP Address Subnet Mask WAN physical type | PAP or CHAP<br>180 second(s)<br>ment Method (IPCP)<br>Ves  No (Dynamic IP)<br>work Settings<br>Idress automatically<br>ddress<br>10.0.0.150<br>255.0.0.0<br>e |
|                                                                                                    |                                        | Auto negotiation 💌                                                                                                    |                                                                                                    |

- 2. Check if **PPTP Server, Username,** and **Password** are set correctly (must identify with the values from your ISP).
- 3. Check if LAN2/WAN IP Network Settings are set properly. If you select Specify an IP address, you have to type in the values of IP Address and Subnet Mask manually. Be sure the values that you type identify with the values from your ISP.

# 5.5 Backing to Factory Default Setting If Necessary

Sometimes, a wrong connection can be improved by returning to the default settings. Try to reset the router by software or hardware.

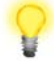

**Warning:** After pressing **factory default setting**, you will loose all settings you did before. Make sure you have recorded all useful settings before you pressing. The password of factory default is null.

## Software Reset

You can reset the router to factory default via Web page.

Go to **System Maintenance** and choose **Reboot System** on the web page. The following screen will appear. Choose **Using factory default configuration** and click **OK**. After few seconds, the router will return all the settings to the factory settings.
Reboot System

| Do You want to reboot your router ?             |
|-------------------------------------------------|
| <ul> <li>Using current configuration</li> </ul> |
| O Using factory default configuration           |

## **Hardware Reset**

While the router is running (ACT LED blinking), press the **Factory Reset** button and hold for more than 5 seconds. When you see the **ACT** LED blinks rapidly, please release the button. Then, the router will restart with the default configuration.

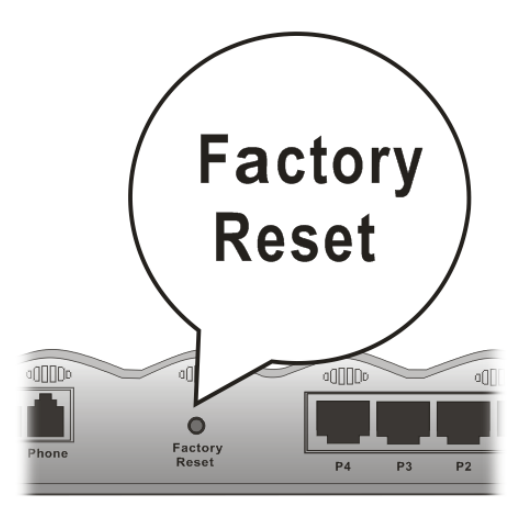

After restore the factory default setting, you can configure the settings for the router again to fit your personal request.

## **5.6 Contacting Your Dealer**

If the router still cannot work correctly after trying many efforts, please contact your dealer for further help right away. For any questions, please feel free to send e-mail to support@draytek.com.